### تنظيمات مربوط به راه اندازي

### Kerio Control **9** VM Ware

تهیه کننده:

محمدرضا قرباني

كارشناس واحد رايانه

شرکت خدمات حمایتی کشاورزی استان آذربایجانشرقی اسفند ماه ۱۳۹۵

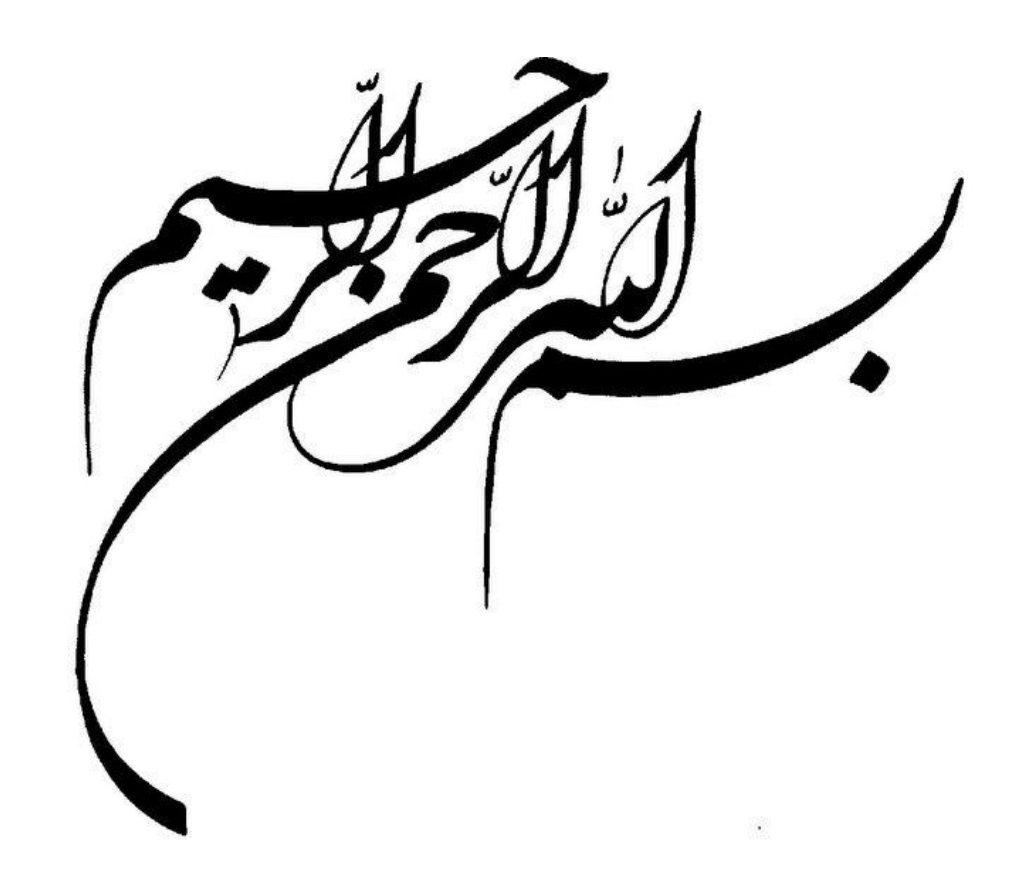

## Raid

٦

## VM Ware

در این مقاله سعی داریم نحوه نصب و راه اندازی VM Ware تحت لینوکس و ایجاد ماشینهای مجازی و در نهایت راه اندازی سرورهای مورد نیاز از جمله سرور دامین کنترل، فایل سرور، آنتی ویروس سرور و ابزار کریو با کانفیگ های مورد نظر را بیان کنیم.

از مزایای این سیستم ها میتوان به افزایش امنیت اطلاعات، کنترل سطح دسترسی کاربران به شبکه، جلوگیری از نفوذ ویروسها و هکرها، استفاده همزمان کاربران از چند بستر ارتباطی نظیر Internet و Mpls و … اشاره کرد.

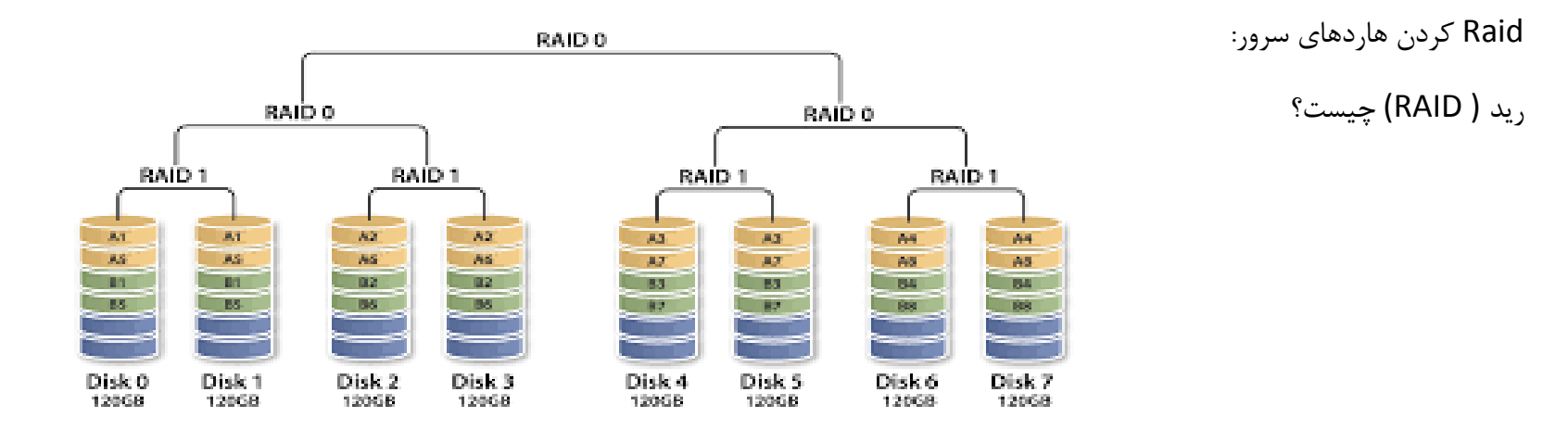

RAIDکوتاه شده عبارت Redundant Array of Inexpensive Disks میباشد و کار آن ایجاد یک واحد از مجموع چند هارد دیسک میباشد. در واقع با قرار دادن چند هارد دیسک در کنار هم و پیاده سازی RAID همه هارد دیسکهای ما به یک واحد تبدیل میشوند و سیستم همه آنها را فقط به عنوان یک منبع واحد میبیند که بسته به اینکه چه سطحی از RAID پیاده سازی شده باشد میتواند باعث افزایش کارایی و یا امنیت اطلاعات و یا تلفیقی از این دو شود.

پیاده سازی RAID همچون بسیاری دیگر از تکنولوژی ها هم بصورت سخت افزاری و هم نرم افزاری امکان پذیر است که مسلما مدل سخت افزاری دارای سرعت و پایداری بیشتری است و مدل نرم افزاری فقط در شرایطی پیشنهاد میشود که با کمبود امکانات و بودجه مواجه هستیم و یا اینکه قرار است بر روی یک سیستم پشتیبان و نه مادر پیاده سازی شود. خوشبختانه همزمان با گسترش فرهنگ استفاده از سیستمها در بین مدیران و صاحبان مشاغل و اهمیت اطلاعات و حفظ آن برای این گروه، هزینه پیاده سازی RAID به کمک پیشرفت تکنولوژی روز به روز ارزانتر میشود و هم اکنون با توسعه بیش از پیش این تکنولوژی و کشیده شدن آن به دایره دیسکهای با تکنولوژی مروز می معام در بیان می این این تکنولوژی و کمیده شدن آن به دایره دیسکهای با تکنولوژی مروز می معام سازی این تکنولوژی روز به روز ارزانتر میشود و هم اکنون با توسعه بیش از پیش این تکنولوژی و کشیده شدن آن به دایره دیسکهای با تکنولوژی مروزی مالاه حتی شاهد درخواست پیاده سازی این تکنولوژی روز به روز ارزانتر میشود و هم اکنون با توسعه بیش از پیش این تکنولوژی و کشیده شدن آن به دایره دیسکهای با تکنولوژی مالاه می معاد می می معاد می میسیاد می م

می باشد لذا Raid ۱ که برای این منظور مناسبتر است می پردازیم:

### • RAID)

پشتیبان گیری همزمان داده ها به منظور Mirroring و . Duplexing Mirroning کپی برداری هم زمان روی دو درایو . Duplexing زمانی است که یکی از درایوها دچار مشکل شود و درایو سالمی را جایگزین نماییم سپس داده ها را روی درایو سالم کپی کنیم.

مزایا و مشخصات:

هنگام سیکل نوشتن، گویی اطلاعات روی یک دیسک نوشته می شود (در صورتیکه عملا بر روی دو دیسک نوشته می شود. مانند ( RAID۰ ولی عمل خواندن، ازهر دو دیسک انجام می شود ( کاهش ترافیک گذرگاه نوشتن بر روی هر دو دیسک ولی خواندن مجزا ) قابلیت برگرداندن ٪۱۰۰ داده ها هنگام بروز مشکل برای یک دیسک.

در نرخ انتقالات داده تغییر محسوسی نداریم. (یعنی وجود دو دیسک تفاوتی با یک دیسک ندارد )

در شرایط خاص RAID۱ توانایی تحمل خرابی بیش از یک دیسک را نیز دارد.

پس از اینکه وارد بایوس سرور شدیم و عملیات رید ۱ را انجام دادیم. تاریخ و ساعت سرور را نیز بدقت تنظیم می کنیم زیرا این تاریخ برای ماشینهایی که بعدا" می خواهیم نصب کنیم، مبنا محسوب می شود. سپس اقدام به نصب WM Ware با ورژن مورد نظر نموده و در خاتمه یک IP از رنج شبکه موجود به آن تخصیص می دهیم.ضمن اینکه سرور را به هاب سوئیچ شبکه وصل میکنیم کنسول WM Ware را روی یک PCنصب کرده و با استفاده از Ip و شناسه و رمز عبور تخصیص داده شده وارد سیستم مذکور می شویم و عملیات کرده و عامی می دان این تاریخ برای ماشینهایی که بعدا" می خواهیم نصب عملیات کانفیگ را شروع میکنیم.

| 🕜 VMware vSphere Client                                                                                                    | E                                                                                                    |
|----------------------------------------------------------------------------------------------------|----------------------------------------------------------------------------------------------------|
| vmware<br>VMware vSphere <sup>**</sup><br>Client                                                                                                    |                                                                                                    |
| In vSphere Δ.Δ, all ne<br>through the vSphere Δ<br>will continue to operat<br>vSphere Δ.•, but not<br>vSphere Δ.Δ.<br>The vSphere Client is<br>Manager (VUM) and H<br>(e.g. Site Recovery M | w vSphere features are available only<br>Web Client. The traditional vSphere Client<br>te, supporting the same feature set as<br>exposing any of the new features in<br>still used for the vSphere Update<br>lost Client, along with a few solutions<br>lanager). |
| To directly manage a single<br>To manage multiple hosts, e<br>vCenter Server.<br>IP address / Name:<br>User name:<br>Password:                                                              | host, enter the IP address or host name.<br>enter the IP address or name of a                                                                                                    |
|                                                                                                    | Use Windows session credentials                                                                                                    |

```
ایجاد ماشین مجازی :
```

با استفاده از کلیدهای ترکیبی Ctrl+N و یا کلیک راست روی Inventory و انتخاب گزینه New Virtual Machin اقدام به ایجاد ماشین مجازی میکنیم. بهتر است برای انجام این کار از گزینه Costom استفاده نمایید تا بتوانید در مراحل ایجاد ماشین مشخصات آنرا بر حسب نیاز انتخاب کنید.

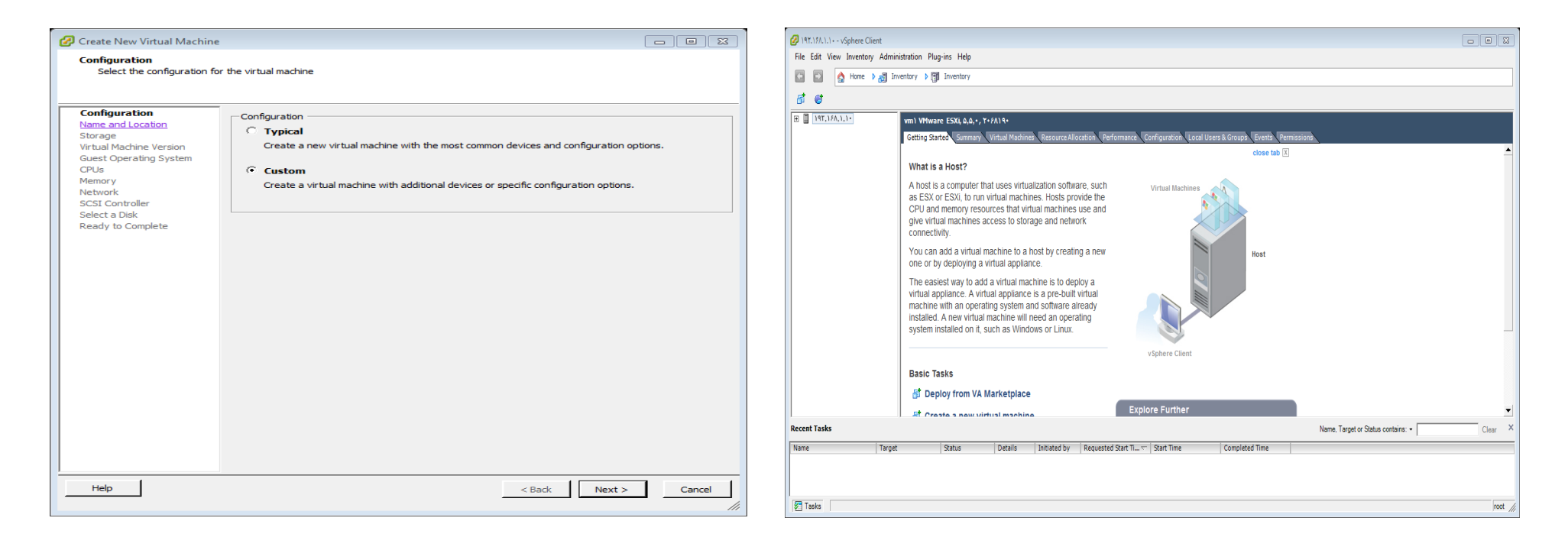

| 🔗 Create New Virtual Machin        | e 🗆 🖾                                                                                                    |
|------------------------------------|----------------------------------------------------------------------------------------------------|
| Name and Location                  | ing fac this side of participa                                                                                              |
| Specify a name and locat           | ion for this virtual machine                                                                                                |
|                                    | -                                                                                                    |
| Configuration<br>Name and Location | Name:                                                                                                    |
| Storage                            | File Server                                                                                                    |
| Virtual Machine Version            | Virtual machine (VM) names may contain up to A+ characters and they must be unique within each<br>vCenter Server VM folder. |
| Guest Operating System             | VM folders are not viewable when connected directly to a host. To view VM folders and specify a location                    |
| Memory                             | for this VM, connect to the vCenter Server.                                                                                 |
| Network                            |                                                                                                    |
| SCSI Controller<br>Select a Disk   |                                                                                                    |
| Ready to Complete                  |                                                                                                    |
|                                    |                                                                                                    |
|                                    |                                                                                                    |
|                                    |                                                                                                    |
|                                    |                                                                                                    |
|                                    |                                                                                                    |
|                                    |                                                                                                    |
|                                    |                                                                                                    |
|                                    |                                                                                                    |
|                                    |                                                                                                    |
|                                    |                                                                                                    |
|                                    |                                                                                                    |
|                                    |                                                                                                    |
|                                    |                                                                                                    |
|                                    |                                                                                                    |
|                                    |                                                                                                    |
| Halp                               |                                                                                                    |
| neip                               | <pre> &lt; Back Next &gt; Cancel</pre>                                                                                      |
|                                    |                                                                                                    |

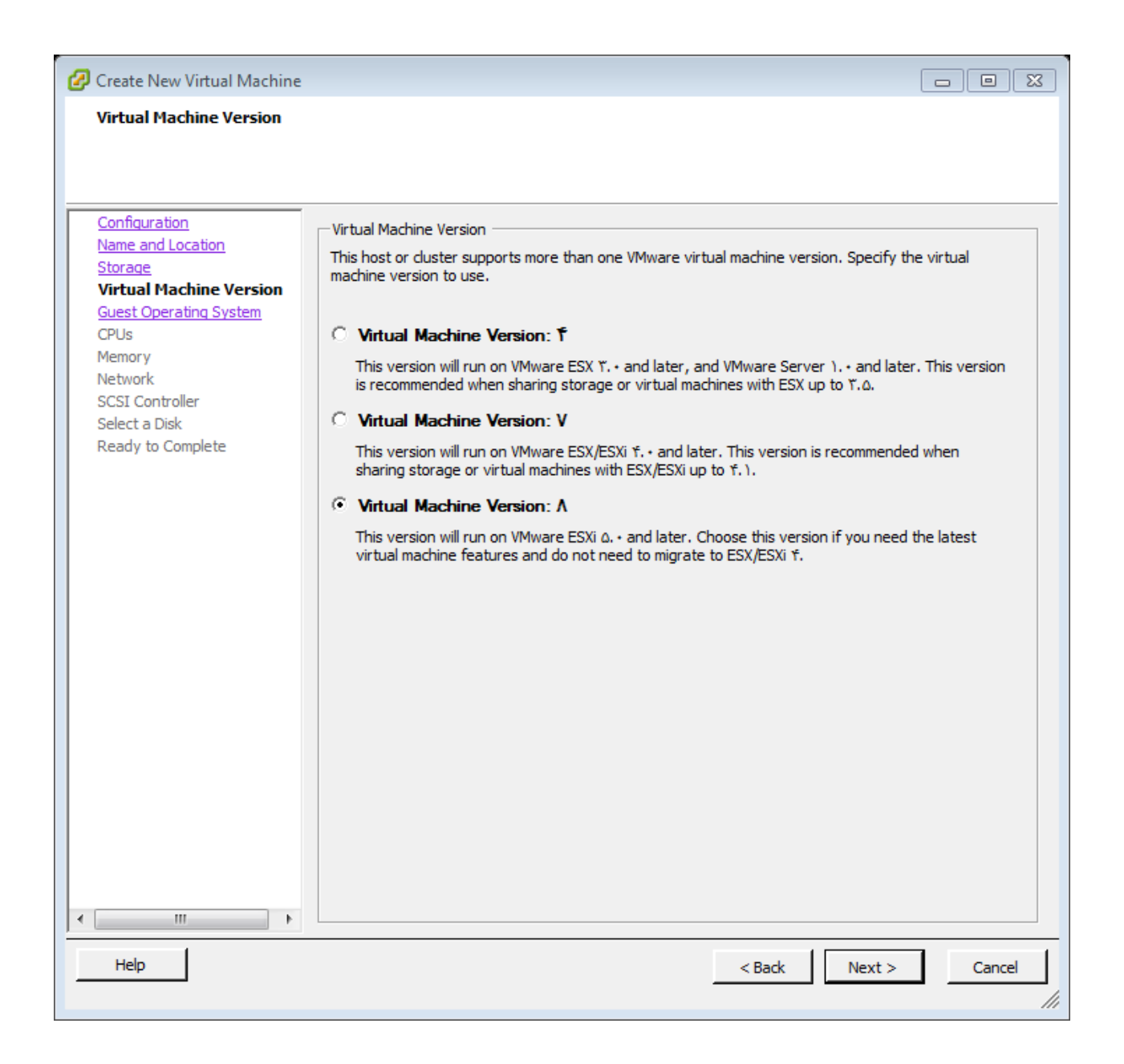

در صفحه ظاهر شده نوع سیستم عاملی را که میخواهید روی ماشین نصب شود را انتخاب نموده و کلید Next را بزنید. سپس مشخصات CPUرا انتخاب و مجددا" Next را بزنید

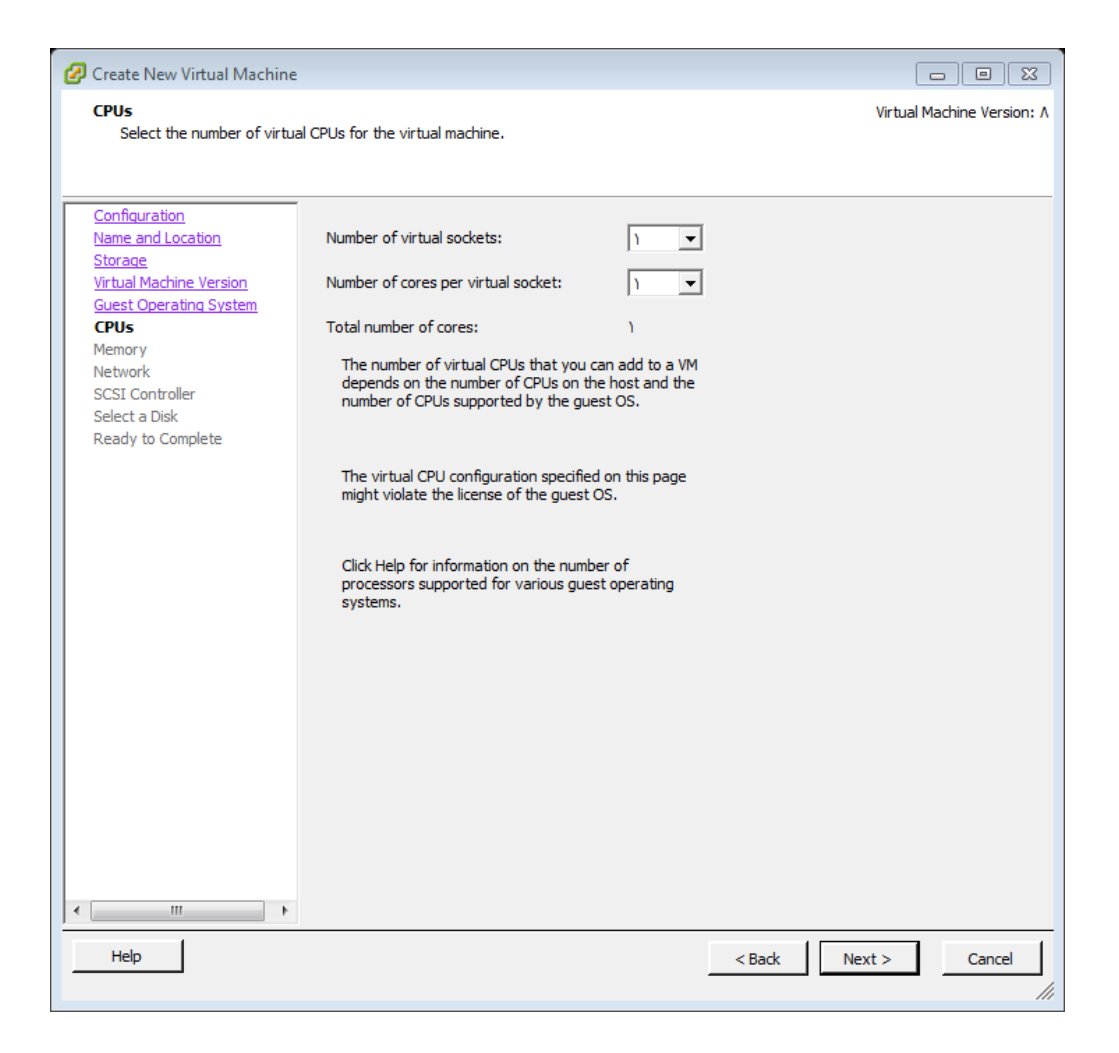

سپس در صفحات ظاهر شده گزینه های مربوطه مانند مقدار Ramو نوع و اندازه هارد و ... را انتخاب کرده و با زدن Next مراحل را ادامه داده تا به Finish برسید. حال ماشین مجازی ایجاد شده و آماده نصب سیستم عامل می باشد.

بر روی ماشین مجازی ایجاد شده کلیک میکنید تا انتخاب شود.

در سمت راست گزینه Summary را انتخاب کرده سپس روی datastore۱ کلیک راست کنید و روی گزینه ...Summary کلیک کنید

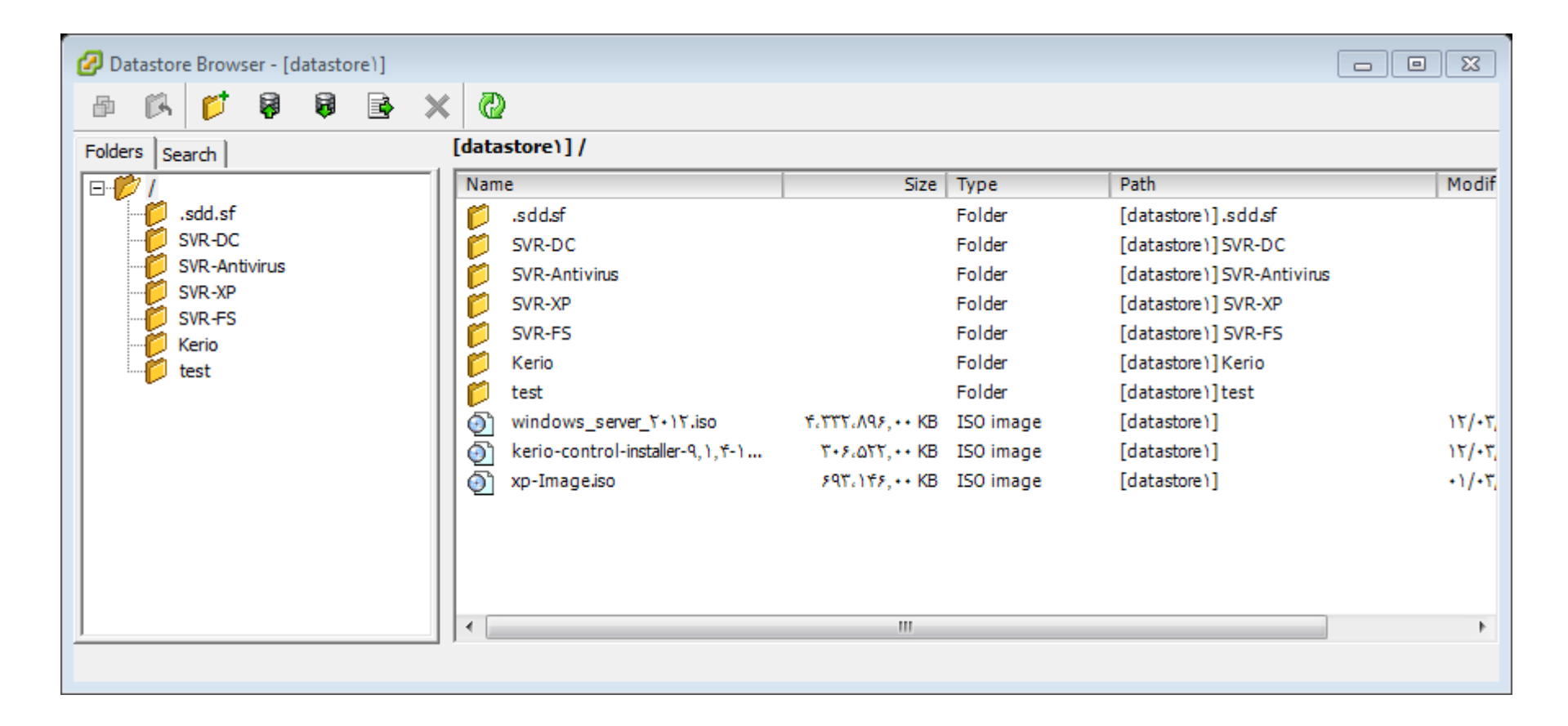

از نوار ابزار Upload files to this datastore گزینه ...Upload Files را انتخاب کرده و فایل ISO مربوط به سیستم عامل ویندوز سرور ۲۰۱۲ را انتخاب و Open را بزنید تا فایل مذکور روی سرور منتقل شود سپس صفحه جاری را ببندید تا صفحه اصلی ظاهر شود.

| 🕜 test - Virtual Machine Propertie | 5                             |                                    |
|------------------------------------|-------------------------------|------------------------------------|
| Hardware Options Resources         |                               | Virtual Machine Version: A         |
|                                    | 1                             | Memory Configuration               |
| Show All Devices                   | Add Remove                    | ] )+)) GB d Memory Size:           |
| Hardware                           | Summary                       |                                    |
| Memory                             | ۴•۹۶ MB                       | Maximum recommended for this       |
| CPUs                               | 1                             | Yaz GB                             |
| Video card                         | Video card                    | ITA GB operformance: 1575+ MB.     |
| VMCI device                        | Restricted                    | 2Y GB Default recommended for this |
| SCSI controller •                  | LSI Logic SAS                 | d guest OS: f GB.                  |
| CD/DVD drive 1                     | Client Device                 | Minimum recommended for this       |
| Hard disk 1                        | Virtual Disk<br>Client Device | ۱۶ GB 🚽 guest OS: ۵۱۲ MB.          |
| Network adapter )                  | Internet                      | A GB                               |
| Network adapter 1                  | Internet                      | X CD 4                             |
|                                    |                               |                                    |
|                                    |                               | Y GB                               |
|                                    |                               | 1 GB                               |
|                                    |                               | а)т MB <mark>-</mark> ⊲            |
|                                    |                               | TA7 MB                             |
|                                    |                               |                                    |
|                                    |                               |                                    |
|                                    |                               | St MR                              |
|                                    |                               | TT MB                              |
|                                    |                               | 12 MB -                            |
|                                    |                               | 6 MB                               |
|                                    |                               |                                    |
| I                                  |                               | 2 MR 🗖                             |
|                                    |                               |                                    |
| Help                               |                               | OK Cancel                          |
|                                    |                               |                                    |

در صفحه ظاهر شده روی CD/DVD drive ۱ کلیک کرده و در سمت راست گزینه Datestore ISO file را انتخاب،سپس روی Browse کلیک کنید و فایل ISO مربوطه را از داخل Datastore ۱ انتخاب کنید.

| Name       | e                             | File Size | LastModified 🔺      |
|------------|-------------------------------|-----------|---------------------|
| Ø          | SVR-DC                        |           | _                   |
| Č.         | SVR-Antivirus                 |           |                     |
| Č.         | SVR-XP                        |           |                     |
| Č.         | SVR-FS                        |           | =                   |
| Č.         | test                          |           |                     |
| Č.         | Kerio                         |           |                     |
| •          | windows_server_T+1T.iso       | ۴GB       | 17/+7/7+18 17:1+:   |
| <b>(</b> ) | kerio-control-installer-۹,۱,۴ | Y99 MB    | ۱۲/۰۳/۲۰۱۶ ۱۲:۲۴: + |
| •          |                               |           | •                   |

سپس OK را زده و مجددا" در صفحه طاهر شده در قسمت بالا تیک مربوط به گزینه Connect at Power On را زده و Ok را فشار دهید.

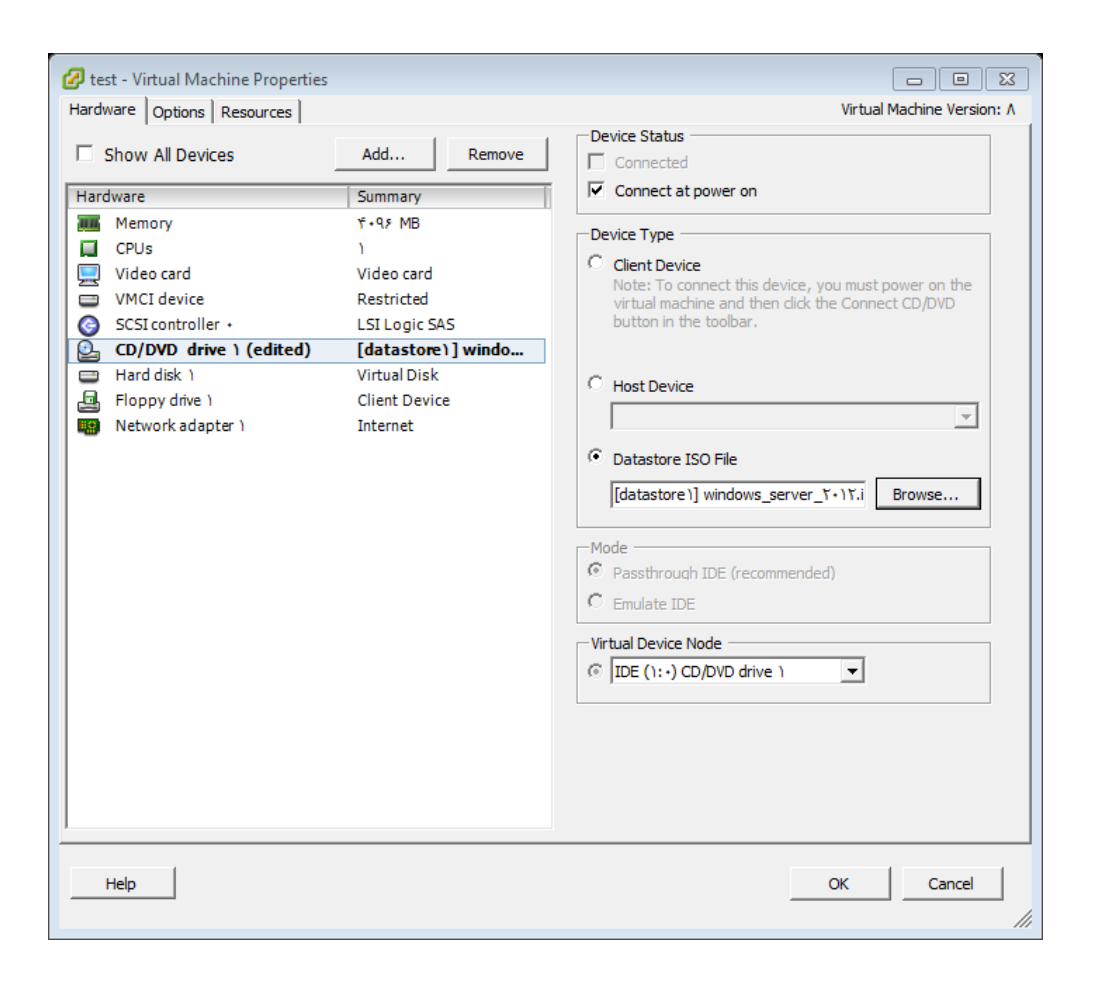

برای شروع نصب سیستم عامل انتخاب شده کافیست ماشین مجازی ایجاد شده را روشن کنید. برای این منظور ماشین مورد نظر را انتخاب کرده و از نوار ابزار مثلث سبز رنگ را بزنید و یا روی ماشین ایجاد شده کلیک راست کرده و از گزینه Power On، گزینه Power On را بزنید و مراحل نصب ویندوز سرور ۲۰۱۲ را تا آخر ادامه دهید. برای مشاهده و ادامه مراحل نصب روی ماشین کلیک راست کرده و Open Console را بزنید.

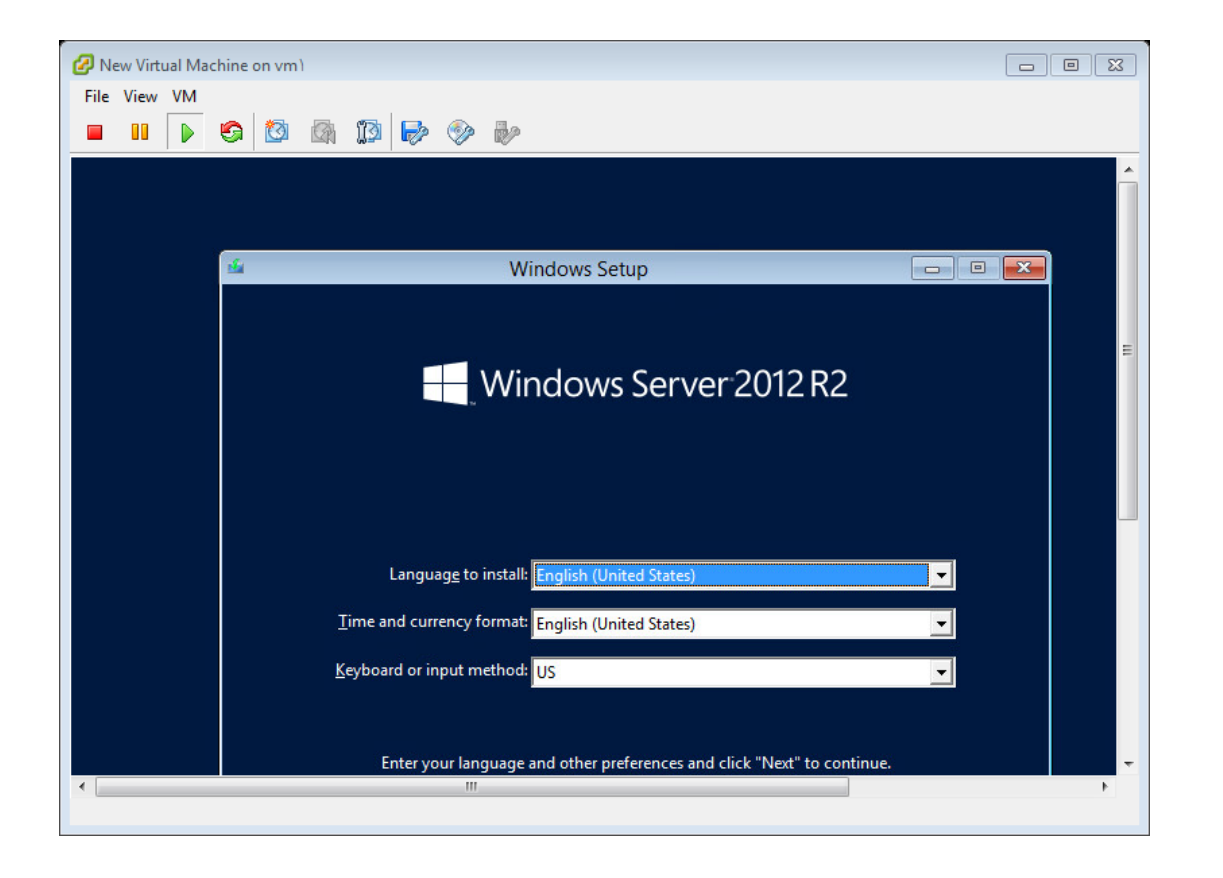

پس از اتمام نصب سیستم عامل بمنظور نصب ابزارهای داخل سیستم عامل از جمله کارت شبکه و ... کافیست روی ماشین کلیک راست کرده و از داخل گزینه Guest گزینه Install/Upgrade WM Ware tools را انتخاب کنید سپس برای تکمیل نصب کنسول سیستم عامل را باز کرده و از tools روی DVD/CD روی RW دابل کلیک کنید مراحل نصب tools به شما نشان داده خواهد شد و تا انتها ادامه دهید.

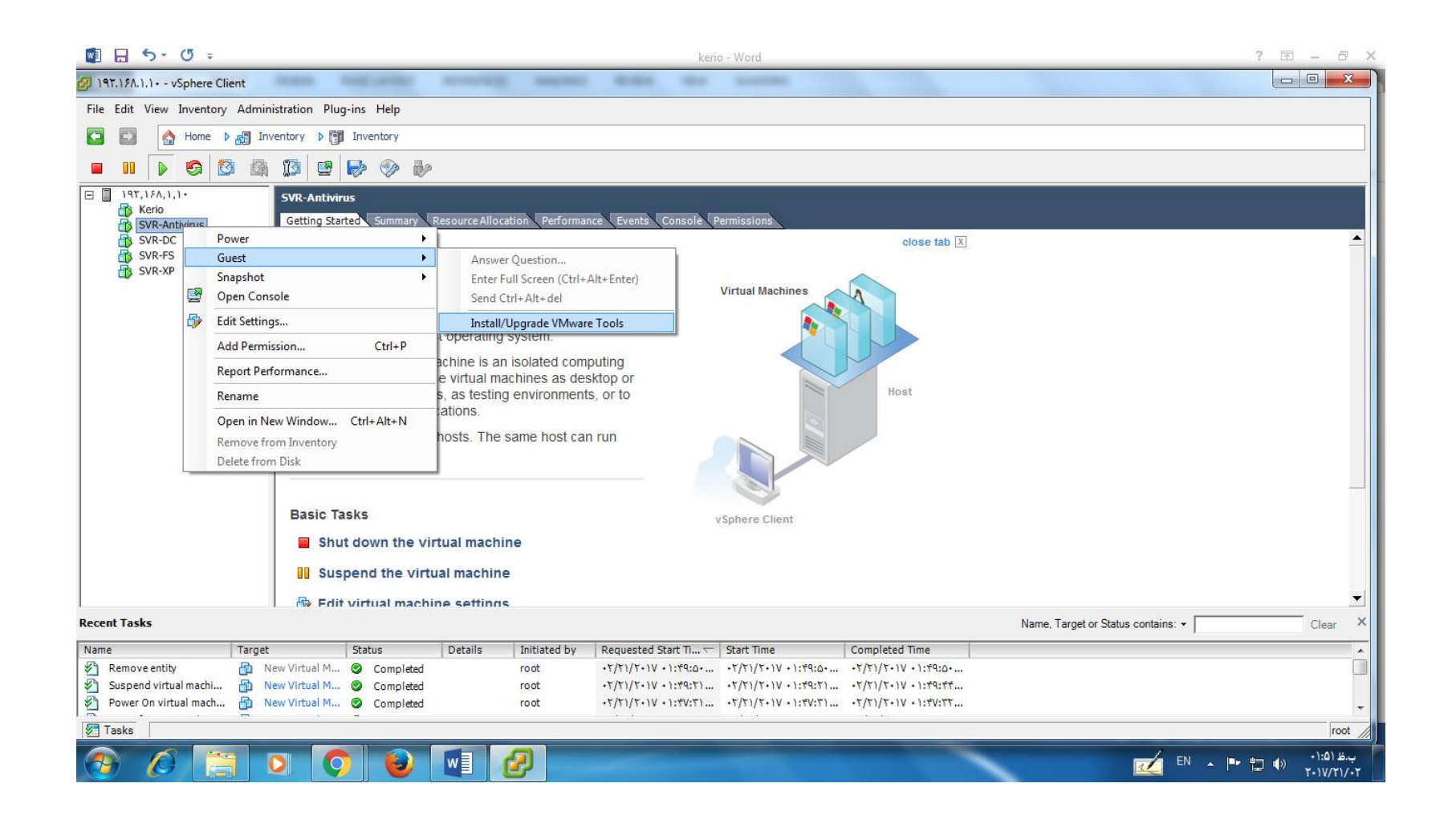

بعد از اتمام نصب سیستم عامل پیکربندی های لازم از جمله تنظیم زمان ،نام گذاری سیستم عامل، تخصیص lp را انجام داده سپس بر حسب نیازتان رول و فیچر های مورد نظر را نصب کنید.

# Kerio

### Control

### نصب و راه اندازی Kerio Control تحت لینوکس:

| 🜔 Int                        | erfaces | - Kerio Control Administration - Google | e Chrome  |                  |                    |                    |             |                           |                |                 |           |              |          |                            |                | X      |
|------------------------------|---------|-----------------------------------------|-----------|------------------|--------------------|--------------------|-------------|---------------------------|----------------|-----------------|-----------|--------------|----------|----------------------------|----------------|--------|
| < -                          | ÷ e     | A Not secure   bttps://192.16           | 68.1.14:4 | 4081/admin/#     | #interfaces        |                    |             |                           |                |                 |           |              |          |                            | ☆              | :      |
| 🗅 М                          | اريPLS  | ىں طب اسلاھى 🌀 Google توھاسيون ادا      | سایت علمی | کسورات 🎦         | اتوماسيون اداري 📋  | ات بر حقوق 🥘       | ت 💩 مالي    | بانكداري اينترنتي بانك مل | پنل های وب 🛲   | ارسال حق بيمه 📋 | ادہ 169 🚺 | sms 🔛        | Kerio 🗋  | سامانه ثبت درخواست تسهیلان | i              | »      |
|                              |         | 🛛 Dashboard                             | ^ )e      | Interfac         | es                 |                    |             |                           |                |                 |           |              |          |                            | Ad             | lmin ▼ |
| $\overline{\mathbf{\nabla}}$ |         | 🖬 Interfaces                            |           | Internet conn    | activity           |                    |             |                           |                |                 |           |              |          |                            |                |        |
|                              |         | Traffic Rules                           |           | Select an option | of how the firewa  | II is connected to | the Interne | t:                        |                |                 |           |              |          |                            |                |        |
| *                            | ĺ       | Intrusion Prevention                    |           | A Single Interne | t Link             |                    |             | <b>v</b> .                | Manage Ports   |                 |           |              |          |                            |                |        |
|                              | C       | Security Settings                       |           |                  |                    |                    |             |                           |                |                 |           |              |          |                            |                |        |
| Ш                            |         | - Bandwidth Management and QoS          | N         | lame 🔺           |                    | Sta                | atus        | IPv4                      | IPv6           |                 |           | Connectivity | Details  | 1                          |                |        |
|                              |         | Content Filter                          | 8         | 📤 Internet 1     | Interfaces         |                    |             |                           |                |                 |           |              |          |                            |                | _      |
|                              | Ð       | Proxy Server                            |           | Internet         |                    | Up                 |             | 192.168.10.2              | IPv6 disable   | d               |           |              | Advanc   | ed Micro Devices, Inc. [A  | MD] 79c970 [PC | *      |
|                              | -       | 2 Antivirus                             |           | Trusted/I        | ocal Interfaces    |                    |             | 102 168 1 14              | IDv6 disable   | 4               |           |              | Advanc   | ad Micro Devices Inc. [A   | MD] 79-970 [DC | _      |
| Ŭ                            | ~       |                                         |           | TPsec and        | Kerio VPN Inte     | rfaces             |             | 152.100.1.11              | II VO GISODICI | u               |           |              | Auvanc   | contracto bevices, inc. [A | 10175070[10    |        |
|                              | T       | Drift Deutor Advartisaments             |           | DVPN Serve       | er                 | Up                 |             | 172.27.12.1               |                |                 |           |              | 0 client | ts connected.              |                | -      |
|                              | 2       |                                         | 8         | 🎝 Guest Int      | erfaces            |                    |             |                           |                |                 |           |              |          |                            |                |        |
|                              | - 4     | DNS                                     |           | No interfaces    | are assigned to th | is group.          |             |                           |                |                 |           |              |          |                            |                |        |
|                              | 1       | kouting Table                           | Ξ         | 💠 Other Int      | erfaces            |                    |             |                           |                |                 |           |              |          |                            |                |        |
|                              |         | Accounting and Monitoring               |           | MPIs             |                    | Up                 |             | 10.139.69.2               | IPv6 disable   | d               |           |              | Advanc   | ed Micro Devices, Inc. [A  | MD] 79c970 [PC | ·      |
|                              | 4       | Remote Services                         |           |                  |                    |                    |             |                           |                |                 |           |              |          |                            |                |        |
| 10.                          | é       | Advanced Options                        |           |                  |                    |                    |             |                           |                |                 |           |              |          |                            |                |        |
| ntr                          | Use     | ers and Groups                          |           |                  |                    |                    |             |                           |                |                 |           |              |          |                            |                |        |
| οCo                          |         | Users                                   |           |                  |                    |                    |             |                           |                |                 |           |              |          |                            |                |        |
| Kerio                        | 2       | Groups                                  |           |                  |                    |                    |             |                           |                |                 |           |              |          |                            |                |        |
| -                            |         | Domains and User Login                  |           | Add 🔻            | Edit               | Dial               | More Actio  | ns 🔻                      |                |                 |           |              |          | Apply                      | Reset          |        |
|                              | Def     | finitions                               | • L       |                  |                    | )                  |             |                           |                |                 |           |              |          |                            |                |        |

| 📀 Int      | erface          | es - Kerio Control Administration - Goo | gle Chrome                                                                                                    |                                               |
|------------|-----------------|-----------------------------------------|----------------------------------------------------------------------------------------------------|-----------------------------------------------|
| ~ ·        | $\rightarrow$ ( | C A Not secure   bttps://192            | .168.1.14:4081/admin/#interfaces                                                                                        | ☆ :                                           |
| Вм         | ېيPLS           | ب اسلامی 😡 Google نوماسیون ادار؟        | sms 🕵 مالیات بر حقوق 🧱 اتوماسیون اداری 🗅 کسورات 🖞 سایت علمی ط 🚳 مالیات بر حقوق 🌉 اتوماسیون اداری 🗅 کسورات 🖞 سایت علمی ط | erio 🕒 ساهانه ثبت درخواست تسهیا 🕚             |
|            | b               | 🖂 Dashboard                             | Înterfaces                                                                                                    | Admin 🔫                                       |
| $\Diamond$ |                 | Interfaces                              | Ethernet Interface Properties                                                                                           |                                               |
|            |                 | Traffic Rules                           | Select an option of h                                                                                                   |                                               |
| *          |                 | 🔘 Intrusion Prevention                  | A Single Internet Lin Name: Internet                                                                                    |                                               |
|            |                 | 🤭 Security Settings                     | Interface Group: Internet Interfaces                                                                                    |                                               |
| ıll        |                 | ⇒ Bandwidth Management and QoS          | Name A Connectivity                                                                                                    | Details                                       |
|            | ,               | Y Content Filter                        | Internet Inte                                                                                                    |                                               |
|            | (               | 🗖 Proxy Server                          |                                                                                                    | Advanced Micro Devices, Inc. [AMD] 79c970 [PC |
|            | ;               | 🔗 Antivirus                             | IPv4 IPv6 VLAN                                                                                                    | Advanced Micro Devices, Inc. [AMD] 79c970 [PC |
|            | I               | DHCP Server                             | IPsec and Ke                                                                                                    |                                               |
|            | . (             | 😥 IPv6 Router Advertisements            | Configuration: Manual V                                                                                                 | 0 clients connected.                          |
|            |                 | 🕂 DNS                                   | Guest Interfa         Mask:         255.255.255.0                                                                       |                                               |
|            |                 | Routing Table                           | Gateway: 192.168.10.1                                                                                                   |                                               |
|            | [               | Accounting and Monitoring               | DNS server:                                                                                                    | Advanced Micro Devices, Inc. [AMD] 79c970 [PC |
|            |                 | 💫 Remote Services                       | Define Additional IP Addresses                                                                                          |                                               |
| -          | ŝ               | Advanced Options                        |                                                                                                    |                                               |
| ntr        | Us              | lsers and Groups                        | Advanced                                                                                                    |                                               |
| °,         |                 | 🔏 Users                                 |                                                                                                    |                                               |
| (erio      |                 | 🙀 Groups                                | OK Cancel                                                                                                    |                                               |
| -          |                 | 🚑 Domains and User Login                | Add                                                                                                    | Apply Reset                                   |
|            | D               | efinitions                              |                                                                                                    |                                               |

| 📀 Inte     | erfa | ces -             | Kerio Control Administration - Google Cl | nrome                                                                                                    |             |                                  |                                           |                                       |                  |                     |                        |           |
|------------|------|-------------------|------------------------------------------|----------------------------------------------------------------------------------------------------|-------------|----------------------------------|-------------------------------------------|---------------------------------------|------------------|---------------------|------------------------|-----------|
| ~ ·        | ÷    | G                 | A Not secure   bttps://192.168.          | 1.14:4081/admin/#                                                                                                    | ŧinte       | erfaces                          |                                           |                                       |                  |                     |                        | ☆ :       |
| ВM         | PLS  | , اداري           | علمی طب اسلامی 😡 Google 😨 اتوماسیون      | ) کسورات 🗋 سایت                                                                                                    | ي 1         | مالیات بر حقوق 🧱 اتوماسیون ادار: | پنل های وب 🛲 بانکداري اينترنڌي بانک ملت 🚳 | ارسال حق بيمه 🕒                       | sms 👯 👯 مادد 169 | ست تسهیان 🗎 Kerio 🚱 | سامانه ثبت درخواه      | >>        |
|            |      | $\overline{\sim}$ | Dashboard                                | 📰 Interfac                                                                                                    | es          |                                  |                                           |                                       |                  |                     |                        | Admin 🔻   |
| $\Diamond$ |      | 24                | Interfaces                               | Internet conne                                                                                                    | cti         | Ethernet Interface Properties    | i                                         | ? ×                                   | ٩                |                     |                        |           |
|            |      | ţ.                | Traffic Rules                            | Select an option of                                                                                                    | of h        | General                          |                                           |                                       |                  |                     |                        |           |
| *          |      | Û                 | Intrusion Prevention                     | A Single Internet                                                                                                    | t Lii       | Name:                            | local                                     |                                       |                  |                     |                        |           |
|            |      | O                 | Security Settings                        |                                                                                                    |             | Interface Group:                 | Trusted/Local Interfaces                  | tive DDDoF                            |                  |                     |                        |           |
| ıll        |      | ⇒                 | Bandwidth Management and QoS             | Name 🔺                                                                                                    |             |                                  |                                           |                                       | Connectivit      | y Details           |                        |           |
|            |      | Ŧ                 | Content Filter                           | 🖃 🚢 Internet I                                                                                                    | nte         |                                  |                                           |                                       |                  |                     |                        |           |
| -          |      | Ð                 | Proxy Server                             | Trusted/I                                                                                                    | 002         |                                  |                                           |                                       |                  | Advanced Milcro L   | Devices, Inc. [AMD] 7: | 9C970 [PC |
|            |      | Ø                 | Antivirus                                | ind a fill a fill a fil |             | IPv4 IPv6 VLAN                   |                                           |                                       |                  | Advanced Micro D    | Devices, Inc. [AMD] 79 | 9c970 [PC |
|            |      |                   | DHCP Server                              | 🗉 💙 IPsec and                                                                                                    | Ke          | Enable                           |                                           |                                       |                  |                     |                        |           |
|            |      | 8                 | IPv6 Router Advertisements               | DVPN Serve                                                                                                    | er -        | IP address:                      | Manual<br>192.168.1.14                    | · · · · · · · · · · · · · · · · · · · |                  | 0 clients connecte  | ed.                    |           |
|            |      | æ                 | DNS                                      | Mo interfaces a                                                                                                    | erfa<br>are | Mask:                            | 255.255.255.0                             |                                       |                  |                     |                        |           |
|            |      | 1                 | Routing Table                            | 🗉 💠 Other Inte                                                                                                    | erfa        | Gateway:                         |                                           |                                       |                  |                     |                        |           |
|            |      |                   | Accounting and Monitoring                | MPIs 🕅                                                                                                    |             | DNS server:                      | Define Additional IP Addresses            |                                       |                  | Advanced Micro D    | Devices, Inc. [AMD] 79 | 9c970 [PC |
|            |      | -                 | Remote Services                          |                                                                                                    |             |                                  |                                           |                                       |                  |                     |                        |           |
| 0          |      | õ                 | Advanced Options                         |                                                                                                    |             |                                  |                                           |                                       |                  |                     |                        |           |
| ntr        | l    | Users             | and Groups                               |                                                                                                    |             |                                  |                                           | Advanced                              |                  |                     |                        |           |
| S          |      | 2                 | Users                                    |                                                                                                    |             |                                  |                                           |                                       |                  |                     |                        |           |
| Kerio      |      | 20                | Groups                                   |                                                                                                    |             |                                  | ОК                                        | Cancel                                |                  |                     |                        |           |
|            |      | 2                 | Domains and User Login                   | Add 🔻                                                                                                    | E           | idit Dial Mo                     | re Actions 🔻                              |                                       |                  | ſ                   | Apply                  | Reset     |
|            | [    | Defini            | itions 👻                                 |                                                                                                    |             |                                  |                                           |                                       |                  |                     |                        |           |

| 📀 Inte             | erfaces - Kerio Control Administra   | tion - Google Chrome                                                                                                    |                                                                          |
|--------------------|--------------------------------------|----------------------------------------------------------------------------------------------------|--------------------------------------------------------------------------|
| ~ -                | > C 🔺 Not secure   🜬                 | ps://192.168.1.14:4081/admin/#interfaces                                                                                    | ф ::                                                                     |
| ВМ                 | 🛛 اتوهاسیون اداريPLS آتوهاسیون اداري | ارسال حق بيمه 🌓 بنل های وب 🛲 بانکداري اينترنتي بانک ملت 💩 ماليات بر حقوق 🧱 اتوماسيون اداري 🎦 کسورات 🌓 سايت علمی طب اسلامی 🕽 | ساهاته ثبت درخواست تسهیان 🕒 sms 😡 Kerio این از از است از از 👔 ماده 🕅 🗱 🕺 |
|                    | 📉 Dashboard                          | Îma Interfaces                                                                                                    | Admin 🕶                                                                  |
| $\bigtriangledown$ | Interfaces                           | Ethernet Interface Properties                                                                                               | ×                                                                        |
|                    | Traffic Rules                        | Select an option of h                                                                                                    |                                                                          |
| *                  | 🔘 Intrusion Prevention               | A Single Internet Liu Name: MPIs                                                                                            |                                                                          |
|                    | 🕐 Security Settings                  | Interface Group: Other Interfaces                                                                                           |                                                                          |
| all                | ⇒ Bandwidth Management               | and QoS Name A                                                                                                    | Connectivity Details                                                     |
|                    | Y Content Filter                     | 🖃 🥌 Internet Inte                                                                                                    |                                                                          |
|                    | 🔂 Proxy Server                       | Mil Internet                                                                                                    | Advanced Micro Devices, Inc. [AMD] 79c970 [PC                            |
|                    | 🞻 Antivirus                          | IPv4 IPv6 VLAN                                                                                                    | Advanced Micro Devices, Inc. [AMD] 79c970 [PC                            |
|                    | DHCP Server                          | Enable                                                                                                    |                                                                          |
|                    | 😥 IPv6 Router Advertiseme            | ents Configuration: Manual                                                                                                  | 0 clients connected.                                                     |
|                    | 🕂 DNS                                | Mask: 255.255.2                                                                                                    |                                                                          |
|                    | La Routing Table                     | Gateway:                                                                                                    |                                                                          |
|                    | Accounting and Monitor               | ing DNS server: 10.139.69.1                                                                                                 | Advanced Micro Devices, Inc. [AMD] 79c970 [PC                            |
|                    | Remote Services                      | Define Additional IP Addresses                                                                                              |                                                                          |
| 0                  | Advanced Options                     |                                                                                                    |                                                                          |
| ntr                | Users and Groups                     | Advanced                                                                                                    |                                                                          |
| e                  | 🔬 Users                              |                                                                                                    |                                                                          |
| Kerio              | 🚑 Groups                             | OK Cancel                                                                                                    |                                                                          |
|                    | 🛃 Domains and User Logir             | Add   Edit Dial More Actions                                                                                                | Apply                                                                    |
|                    | Definitions                          |                                                                                                    |                                                                          |

| 💽 Tra      | Traffic Rules - Kerio Control Administration - Google Chrome |                                   |                               |                                |                   |                |                   |                           |           |        |
|------------|--------------------------------------------------------------|-----------------------------------|-------------------------------|--------------------------------|-------------------|----------------|-------------------|---------------------------|-----------|--------|
| -<br>-     | C A Not secure   bttps://192.168.                            | 1.14:4081/admin/#trafficRules     |                               |                                |                   |                |                   |                           | 4         |        |
| ВM         | علمی طب اسلامی 😡 Google توماسیون اداريPLS انوماسیون اداري    | 🦉 اتوهاسیون اداري 💾 کسورات 💾 سایت | بانک ملت 💩 🛛 مالیات بر حقوق 🕯 | پنل های وب 🐲 بانکداري اينترنتي | 🦉 ارسال حق بيمه 🗎 | sm: 👯 مادە 169 | s 🕵 Kerio 🗋 سهیاد | سامانه ثبت درخواست ته     |           | »      |
|            | Nashboard                                                    | 🕴 Traffic Rules                   |                               |                                |                   |                |                   |                           | A         | dmin 🔻 |
| $\Diamond$ | 🛤 Interfaces                                                 |                                   |                               |                                | Search:           |                | <b>₹</b>          | Test Rules                | tore View |        |
|            | Traffic Rules                                                | D Name                            | Source                        | Destination                    | Service           | IP version     | Action            | Translation               | Last u    | s      |
| ÷          | 힌 Intrusion Prevention                                       | Remote administration 😕           | Any                           | 💙 Firewall                     | 🛞 Kerio Control W | IPv4           | 🕗 Allow           |                           | just ^    |        |
|            | 🕐 Security Settings                                          | Remote administration             | Any                           | 💙 Firewall                     | 🛞 Kerio Control W | IPv4           | 🕗 Allow           |                           | 10)       |        |
| ıIII       | ⇒ Bandwidth Management and QoS                               | ✓ Internet Out                    | 192.168.1.0/24                | 🍽 Internet                     | Any               | Any            | 🛃 Allow           | NAT<br>Balancing per host | just      |        |
| Ð          | Content Filter     Proxy Server                              | 🔽 Internet In                     | Internet                      | 192.168.1.0/24                 | Any               | Any            | 🥑 Allow           | NAT<br>Balancing per host | 31 (      |        |
|            | 🖉 Antivirus                                                  | Mpls Out                          | 192.168.1.0/24                | 🍽 MPIs                         | Any               | Any            | 🕗 Allow           | NAT<br>Balancing per host | 7 d       |        |
|            | P DHCP Server                                                | Mpls In                           | MPIs                          | 192.168.1.0/24                 | Any               | Any            | 🥑 Allow           | NAT<br>Balancing per host | just      |        |
|            | 😢 IPv6 Router Advertisements                                 | Remote administration             | Any                           | 💙 Firewall                     | 🛞 Kerio Control W | IPv4           | 🕗 Allow           |                           | 22 (      |        |
|            | 🚠 DNS                                                        | VPN Services                      | Any                           | 💙 Firewall                     | 😰 IPsec services  | Any            | Allow             |                           |           |        |
|            | 💺 Routing Table                                              |                                   |                               |                                | Kerio VPN         |                |                   |                           |           |        |
|            | Accounting and Monitoring                                    | V Web Services 🝚                  | Any                           | 💙 Firewall                     | 🚯 НТТР<br>🚯 НТТРS | Any            | Allow             |                           | 19        |        |
|            | 🍓 Remote Services                                            | 🔽 Internet access (NAT)           | 📹 Trusted/Local Interfac      | 📥 Internet Interfaces          | Any               | Any            | Allow             | NAT                       | 22        |        |
| ē          | Advanced Options                                             |                                   | Suest Interfaces              |                                |                   |                |                   | Balancing per host        |           |        |
| ont        | Users and Groups                                             | 🔽 Local traffic                   |                               | Circurall                      | Anu               | Δnv            | Allow             |                           | inet      |        |
| Ŭ          | Users                                                        |                                   | Trusted/Local Interfac        | Trusted/Local Interfac         | Апу               | 009            | MIIOW             |                           | Jusi      |        |
| Keri       | and Groups                                                   | 4                                 | C VPN clients                 | CPN clients                    |                   |                |                   |                           | • •       |        |
|            | 🚑 Domains and User Login                                     |                                   | -11                           |                                |                   |                |                   | Andre                     | ) t       |        |
|            | Definitions 🗸                                                | Add Remove More A                 | ctions •                      |                                |                   |                |                   | Арріу                     | Keset     | J      |

| 🚺 Int          | rusion Prevention - Kerio Control Administration | oogle Chrome                                                                                  |                                                                                        |
|----------------|--------------------------------------------------|-----------------------------------------------------------------------------------------------|----------------------------------------------------------------------------------------|
| ~ ·            | C A Not secure   bttps://192.168                 | 14:4081/admin/#intrusionPrevention                                                            | ф ::                                                                                   |
| Вм             | علمی طب اسلامی 💽 Google 了 اتوماسیون اداريPLS     | 🛲 بانکداري اينٽرنڌي بانک ملت 💩 ماليات بر حقوق 🧱 اتوماسيون اداري 🗅 کسورات 💾 ساي                | ر<br>سامانه ثبت درخواست تسهیان 🗋 kerio 🕅 هاده 169 🎆 ارسال حق بیمه 🖞 پنل های وب ا       |
|                | A Dashboard                                      | 🔵 Intrusion Prevention                                                                        | Admin 🕶                                                                                |
| $\Box$         | 🛤 Interfaces                                     | Carble Table Size Demonstration                                                               |                                                                                        |
|                | Traffic Rules                                    | Severity levels                                                                               |                                                                                        |
|                | 问 Intrusion Prevention                           | The Intrusion Prevention System detects incidents based on a database of signatures. He       | re you may define actions for the different severity levels of the detected incidents: |
|                | 🕐 Security Settings                              | High severity: Do nothing                                                                     |                                                                                        |
| all            | ⇒ Bandwidth Management and QoS                   | Medium severity:                                                                              |                                                                                        |
|                | Y Content Filter                                 | Low seventy: Log  On the Kerio website, you can test these settings                           | Advanced                                                                               |
|                | 🔁 Proxy Server                                   |                                                                                               |                                                                                        |
| $\bigcirc$     | 🚀 Antivirus                                      |                                                                                               |                                                                                        |
|                | DHCP Server                                      | IP blacklists                                                                                 |                                                                                        |
|                | 😢 IPv6 Router Advertisements                     | Here you may define actions for the IP addresses listed in the following blacklists:          |                                                                                        |
|                | 🕂 DNS                                            | Name Action (Double click a row to change it)                                                 |                                                                                        |
|                | La Routing Table                                 | Botnet Command and Control Servers Log and drop Dshield Identified Top Attackers Log and drop |                                                                                        |
|                | Accounting and Monitoring                        | Hostile or Compromised Hosts Log and drop                                                     |                                                                                        |
|                | Remote Services                                  | Russian Business Network Do nothing                                                           | <b>v</b>                                                                               |
| -              | Advanced Options                                 | Updates                                                                                       |                                                                                        |
| ntr            | Users and Groups                                 | Update signatures and blacklists every 0 hours Update Now                                     |                                                                                        |
| C <sub>0</sub> | 🔗 Users                                          | Last update check: Failed 8 days ago - Unable                                                 | to connect to update server.                                                           |
| (erio          | 🗛 Groups                                         | Signatures database version: 3.129/2.1215                                                     |                                                                                        |
| <u></u>        | 🚁 Domains and User Login                         |                                                                                               |                                                                                        |
|                | Definitions 🗸                                    |                                                                                               | Apply                                                                                  |

| 📀 Se                                                                    | curity Settings - Kerio Control Administration - G | oogle Chrome                                                                                                    |         |
|-------------------------------------------------------------------------|----------------------------------------------------|----------------------------------------------------------------------------------------------------|---------|
| ÷                                                                       | → C A Not secure   bttps://192.16                  | 8.1.14:4081/admin/#securitySettings                                                                                                    | ☆ :     |
| ΒN                                                                      | من طب اسلامن 😡 G Google توهاسیون اداريIPLS         | سامانه نبت درخواست تسهیلا 🖞 مانه sms 🧟 ان سال حق بیمه 🖞 بنل های وب 🛲 بانکداري اینترنتي بانک ملت 💩 مالیات بر حقوق 🧱 اتوماسیون اداري 🖞 کسورات 🖞 سایت عل | »       |
|                                                                         | 🔍 Dashboard                                        | 🕐 Security Settings                                                                                                    | Admin 🔻 |
| $\bigtriangledown$                                                      | Interfaces                                         | MAC Filter IPv6 Zero-configuration Networking Connection Limits Miscellaneous                                                                         |         |
|                                                                         | Traffic Rules                                      | Enable MAC Filter                                                                                                    |         |
| *                                                                       | 🔘 Intrusion Prevention                             | _ Interfaces                                                                                                    |         |
|                                                                         | 🤭 Security Settings                                | Here you may define interfaces that the MAC filter will be enabled on:                                                                                |         |
| Ш                                                                       | ⇒ Bandwidth Management and QoS                     | izi Name ▲                                                                                                    |         |
|                                                                         | Y Content Filter                                   | MPIs .                                                                                                    |         |
| -                                                                       | 👽 Proxy Server                                     | Kernel      Kernel                                                                                                    |         |
|                                                                         | 🖉 Antivirus                                        |                                                                                                    |         |
|                                                                         | PHCP Server                                        |                                                                                                    |         |
|                                                                         | 😢 IPv6 Router Advertisements                       | MAC addresses                                                                                                    |         |
|                                                                         | 🕂 DNS                                              | Yerevent listed computers from accessing the network                                                                                                  |         |
|                                                                         | 🕒 Routing Table                                    | Also permit MAC addresses used in DHCP reservations or automatic user login                                                                           |         |
|                                                                         | Accounting and Monitoring                          | MAC Address A Description                                                                                                    |         |
|                                                                         | 🍖 Remote Services                                  | Nothing to display                                                                                                    |         |
| 0                                                                       | 👔 Advanced Options                                 |                                                                                                    |         |
| ntr                                                                     | Users and Groups                                   |                                                                                                    |         |
| ů                                                                       | 🧟 Users                                            |                                                                                                    |         |
| <erio< td=""><td>🙀 Groups</td><td>Add Edit Remove</td><td></td></erio<> | 🙀 Groups                                           | Add Edit Remove                                                                                                    |         |
|                                                                         | 屣 Domains and User Login                           |                                                                                                    |         |
|                                                                         | Definitions                                        | Apply                                                                                                    | Reset   |

| 📀 Sec  | urity Settings - Kerio Control Administration - G | oogle Chrome                                                                                                    |         |
|--------|---------------------------------------------------|----------------------------------------------------------------------------------------------------|---------|
| ~ -    | C A Not secure   bttps://192.166                  | 3.1.14:4081/admin/#securitySettings                                                                                                    | ☆ :     |
| ВМ     | من طب اسلامن 😡 Google توهاسيون اداري2LS           | ساهانه ثبت درخواست تسهیا( 🖞 sms 🕵 Kerio 🖞 هاده 169 🇱 ارسال حق بیمه 🌓 بنل های وب 🛲 بانکداری اینترنتی بانک ملت 💩 هالیات بر حقوق 🇱 اتوماسیون اداری 🖞 کسورات 🖞 سایت عا | >>      |
|        | Dashboard                                         | 🕐 Security Settings                                                                                                    | Admin 🔻 |
| $\Box$ | Interfaces                                        | MAC Filter IPv6 Zero-configuration Networking Connection Limits Miscellaneous                                                                                      |         |
|        | Traffic Rules                                     | Tunneled IPv6                                                                                                    |         |
| *      | 问 Intrusion Prevention                            | Block tunneled IPv6 (6to4, 6in4, Teredo)                                                                                                    |         |
|        | 🕐 Security Settings                               | Except for the following IPv4 hosts:                                                                                                    |         |
| all    | ⇒ Bandwidth Management and QoS                    |                                                                                                    |         |
|        | Y Content Filter                                  |                                                                                                    |         |
|        | 妃 Proxy Server                                    |                                                                                                    |         |
|        | 🧳 Antivirus                                       |                                                                                                    |         |
|        | PHCP Server                                       |                                                                                                    |         |
|        | 😢 IPv6 Router Advertisements                      |                                                                                                    |         |
|        | 🕂 DNS                                             |                                                                                                    |         |
|        | 💺 Routing Table                                   |                                                                                                    |         |
|        | Accounting and Monitoring                         |                                                                                                    |         |
|        | 🍓 Remote Services                                 |                                                                                                    |         |
| ō      | Advanced Options                                  |                                                                                                    |         |
| ntr    | Users and Groups                                  |                                                                                                    |         |
| ů      | 🔏 Users                                           |                                                                                                    |         |
| Kerio  | and Groups                                        |                                                                                                    |         |
|        | 屣 Domains and User Login                          |                                                                                                    |         |
|        | Definitions                                       | Apply                                                                                                    | Reset   |

| 📀 Sec                        | urity Settings - Kerio Control Administration - Go | bogle Chrome                                                                                                    |         |
|------------------------------|----------------------------------------------------|----------------------------------------------------------------------------------------------------|---------|
| < -                          | C A Not secure   https://192.168                   | .1.14:4081/admin/#securitySettings                                                                                                    | ☆ :     |
| ВМ                           | تلھی طب اسلامی 🕵 Google توھاسیون ادار 2LS          | سامانه نېټ درخواست تسهيان 🗈 sms 🕵 Kerio 🗈 ارسال حق بيمه 🗅 پنل های وب 🛲 بانکداري اينترنټې بانک ملت 💩 ماليات بر حقوق 🧱 اتوماسيون اداري 🗅 کسورات 🕒 سايت ع | »       |
|                              | A Dashboard                                        | 🤭 Security Settings                                                                                                    | Admin 🔻 |
| $\overline{\mathbf{\nabla}}$ | Interfaces                                         | MAC Filter IPv6 Zero-configuration Networking Connection Limits Miscellaneous                                                                          |         |
|                              | Traffic Rules                                      | Service Discovery forwarding                                                                                                    |         |
| *                            | 🔘 Intrusion Prevention                             | Enable Service Discovery forwarding                                                                                                    |         |
|                              | 🤭 Security Settings                                | Enable <u>Service Discovery forwarding</u> on:                                                                                                    |         |
| all                          | ⇒ Bandwidth Management and QoS                     | Name ▲     Name ▲     Name ▲     Name ▲                                                                                                    |         |
|                              | Y Content Filter                                   | MPIs                                                                                                    |         |
|                              | Proxy Server                                       | 🔲 💹 local                                                                                                    |         |
|                              | Antivirus                                          |                                                                                                    |         |
|                              | DHCP Server                                        |                                                                                                    |         |
|                              | R IPv6 Router Advertisements                       |                                                                                                    |         |
|                              | L DNS                                              |                                                                                                    |         |
|                              | Routing Table                                      | UPnP service                                                                                                    |         |
|                              |                                                    | Enable UPnP service                                                                                                    |         |
|                              | Pamete Capilizat                                   |                                                                                                    |         |
|                              | Advanced Ontiene                                   |                                                                                                    |         |
| trol                         | Isers and Groups                                   |                                                                                                    |         |
| Con                          | Users                                              |                                                                                                    |         |
| erio(                        | Groups                                             |                                                                                                    |         |
| ×                            | Domains and User Login                             |                                                                                                    |         |
|                              | Definitions v                                      | Apply                                                                                                    | Reset   |

| 📀 Sec              | urity Settings - Kerio Control Administration - G | Google Chrome                                                                                                    |         |  |  |
|--------------------|---------------------------------------------------|----------------------------------------------------------------------------------------------------|---------|--|--|
| < -                | C A Not secure   bttps://192.16                   | 8.1.14:4081/admin/#securitySettings                                                                                                    | ☆ :     |  |  |
| ВM                 | ىى طب انىلاھى 🚱 Google يى اتوھاسيون اداريPLS      | سامانه ثبت درخواست تسهیاد 🗈 Kerio 🗈 🙀 ماده 169 🤯 ارسال حق بیمه 🕒 پنل های وب 🛲 بانکداري اينترنتۍ بانک ملت 💩 ماليات بر حقوق 🦉 اتوماسيون اداري 🗅 کسورات 🗅 سايت علم | »       |  |  |
|                    | 📉 Dashboard                                       | Security Settings                                                                                                    | Admin 🕶 |  |  |
| $\bigtriangledown$ | Interfaces                                        | MAC Filter IPv6 Zero-configuration Networking Connection Limits Miscellaneous                                                                                   |         |  |  |
|                    | Traffic Rules                                     | Connection limits                                                                                                    |         |  |  |
| *                  | 问 Intrusion Prevention                            | Limit maximum concurrent connections from 1 source IP address                                                                                                   |         |  |  |
|                    | 🕐 Security Settings                               | Limit new connections per minute from 1 source IP address                                                                                                    |         |  |  |
| Ш                  | ⇒ Bandwidth Management and QoS                    | For inbound connections:                                                                                                    |         |  |  |
|                    | Y Content Filter                                  | Limit maximum concurrent inbound connections to 1 destination IP address                                                                                        |         |  |  |
| =                  | 🔁 Proxy Server                                    | Limit maximum concurrent inbound connections to 1 destination IP address from the same source 0                                                                 |         |  |  |
|                    | 🗳 Antivirus                                       | 🔲 Use different settings for any connection from/to this IP address group: HTTPS exclusions 💌 Edit                                                              |         |  |  |
|                    | DHCP Server                                       | Limit maximum concurrent connections from 1 source IP address                                                                                                   |         |  |  |
|                    | 😢 IPv6 Router Advertisements                      | Limit new connections per minute from 1 source IP address                                                                                                    |         |  |  |
|                    | 🕂 DNS                                             |                                                                                                    |         |  |  |
|                    | 💺 Routing Table                                   |                                                                                                    |         |  |  |
|                    | Accounting and Monitoring                         |                                                                                                    |         |  |  |
|                    | 🍖 Remote Services                                 |                                                                                                    |         |  |  |
| ō                  | 👔 Advanced Options                                |                                                                                                    |         |  |  |
| ntr                | Users and Groups                                  |                                                                                                    |         |  |  |
| oCol               | 🧟 Users                                           |                                                                                                    |         |  |  |
| Keri               | angle Groups                                      |                                                                                                    |         |  |  |
|                    | 🚑 Domains and User Login                          |                                                                                                    |         |  |  |
|                    | Definitions                                       | Apply                                                                                                    | Reset   |  |  |

| 📀 Sec              | curity Settings - Kerio Control Administration -                                                                                           | Google Chrome                                                                                                    |         |
|--------------------|----------------------------------------------------------------------------------------------------|----------------------------------------------------------------------------------------------------|---------|
| < -                | → C A Not secure   bttps://192.1                                                                                                    | 68.1.14:4081/admin/#securitySettings                                                                                                    | ☆ :     |
| ВM                 | , طب اسلامی 🚱 Google اتوماسیون اداريIPLS                                                                                                   | سامانه ثبت درخواست تسهیاد 🛐 kerio 🔯 انهماسیون اداری 🏥 ارسال حق بیمه 🗅 بنل های وب 🛲 بانکداری اینترنتی بانک ملت 💩 مالیات بر حقوق 🧱 اتوماسیون اداری 🗅 کسورات 🗅 سایت علمو | *       |
|                    | 📐 Dashboard                                                                                                    | Î 🕐 Security Settings                                                                                                    | Admin 🔻 |
| $\bigtriangledown$ | Interfaces                                                                                                    | MAC Filter IPv6 Zero-configuration Networking Connection Limits Miscellaneous                                                                                         |         |
|                    | Traffic Rules                                                                                                    | Anti-spoofing                                                                                                    |         |
| *                  | 问 Intrusion Prevention                                                                                                    | Enable anti-spoofing                                                                                                    |         |
|                    | 🤭 Security Settings                                                                                                    |                                                                                                    |         |
| Ш                  | ⇒ Bandwidth Management and QoS                                                                                                    | DHCP scopes                                                                                                    |         |
|                    | Y Content Filter                                                                                                    | Block IP addresses which are not assigned by DHCP server                                                                                                    |         |
| -                  | Proxy Server     Apply only to this scope: Any     Any     Apply only to this scope: Any     Any     Apply only to this scope: Any     Any |                                                                                                    |         |
|                    | 🖉 Antivirus                                                                                                    | ✓ Log                                                                                                    |         |
|                    | DHCP Server                                                                                                    |                                                                                                    |         |
|                    | 😢 IPv6 Router Advertisements                                                                                                    |                                                                                                    |         |
|                    | 🕂 DNS                                                                                                    |                                                                                                    |         |
|                    | 💺 Routing Table                                                                                                    |                                                                                                    |         |
|                    | Accounting and Monitoring                                                                                                    |                                                                                                    |         |
|                    | 🍓 Remote Services                                                                                                    |                                                                                                    |         |
| 10                 | 😥 Advanced Options                                                                                                    |                                                                                                    |         |
| ntr                | Users and Groups                                                                                                    |                                                                                                    |         |
| oCo                | 🧟 Users                                                                                                    |                                                                                                    |         |
| Keri               | 🙀 Groups                                                                                                    |                                                                                                    |         |
|                    | 积 Domains and User Login                                                                                                    |                                                                                                    |         |
|                    | Definitions                                                                                                    | ▼ Apply                                                                                                    | Reset   |

| 📀 Ba                         | Bandwidth Management and QoS - Kerio Control Administration - Google Chrome |                                           |                                                                                                    |                       |                     |                       |               |                          |         |
|------------------------------|-----------------------------------------------------------------------------|-------------------------------------------|----------------------------------------------------------------------------------------------------|-----------------------|---------------------|-----------------------|---------------|--------------------------|---------|
| ÷                            | → C A Not secure   bttps://192.168.1.14:4081/admin/#bandwidthManagement     |                                           |                                                                                                    |                       |                     |                       |               | ☆ :                      |         |
| ΒM                           | علمی طب اسلامی 😡 Google توهاسیون اداريIPLS توهاسیون اداري                   | ىقوق 🔯 اتوماسيون اداري 🗋 كسورات 🖞 سايت ع  | بانکداري اينترنتي بانک ملت 💩 🛛 ماليات بر م                                                                                                    | 🖞 پڼل های وب 🛤        | 🔯 ارسال حق بيمه (   | sm 👯 مادہ 169         | s 🕵 Kerio 🗋 🛛 | سامانه ثبت درخواست تسهيا | »       |
|                              | Dashboard                                                                   | ⇒ Bandwidth Managemen                     | t and QoS                                                                                                    |                       |                     |                       |               |                          | Admin 🔻 |
| $\overline{\mathbf{\nabla}}$ | 🛤 Interfaces                                                                |                                           | the second state of the second state of the se | N.                    |                     | the formation of the  | <i>I</i> 1:-  |                          |         |
|                              | Traffic Rules                                                               | Bandwidth Management allows you to fine-  | tune your Internet bandwidth utilization                                                                                                    | n. You can reserve as | well as limit bandw | lath for selected tra | attic.        |                          |         |
|                              | 问 Intrusion Prevention                                                      | D Name                                    | Traffic                                                                                                    | Download              | Upload              | Interface             | Valid Time    | Chart                    |         |
|                              | 🤭 Security Settings                                                         | SIP VOIP                                  | SIP VoIP                                                                                                    | Reserve: 24 KB/s      | Reserve: 24 KB/s    | 📥 All                 |               |                          |         |
| all                          | ⇒ Bandwidth Management and QoS                                              | Other traffic 📀                           | Any                                                                                                    | No limit              | No limit            | 🚢 All                 |               |                          |         |
| <b>F</b>                     | Y Content Filter                                                            |                                           |                                                                                                    |                       |                     |                       |               |                          |         |
| -                            | 🔁 Proxy Server                                                              |                                           |                                                                                                    |                       |                     |                       |               |                          | •       |
| $\bigcirc$                   | 🞻 Antivirus                                                                 |                                           |                                                                                                    |                       |                     |                       |               |                          |         |
|                              | PHCP Server                                                                 |                                           |                                                                                                    |                       |                     |                       |               |                          |         |
|                              | 😢 IPv6 Router Advertisements                                                |                                           |                                                                                                    |                       |                     |                       |               |                          |         |
|                              | 🕂 DNS                                                                       | Add Remove More Ac                        | tions •                                                                                                    |                       |                     |                       |               | Troublesho               | x       |
|                              | 💺 Routing Table                                                             | VPN tunnels                               |                                                                                                    |                       |                     |                       |               |                          |         |
|                              | Accounting and Monitoring                                                   | Use rules for VPN tunnels before encrypti | ng                                                                                                    |                       |                     |                       |               |                          |         |
|                              | 🗞 Remote Services                                                           | Internet bandwidth                        |                                                                                                    |                       |                     |                       |               |                          |         |
| ē                            | Advanced Options                                                            | 🔎 Internet 🔥 Dowr                         | nload: not defined 🔒 🔥                                                                                                    | Upload: not defined   | d                   |                       |               |                          |         |
| ntr                          | Users and Groups                                                            |                                           |                                                                                                    |                       |                     |                       |               |                          |         |
| °Co                          | Users                                                                       |                                           |                                                                                                    |                       |                     |                       |               |                          |         |
| Keri                         | 🙀 Groups                                                                    |                                           |                                                                                                    |                       |                     |                       |               | U                        | iange   |
|                              | 🛃 Domains and User Login                                                    |                                           |                                                                                                    |                       |                     |                       |               | Apply                    | Decet   |
|                              | Definitions 🗸                                                               |                                           |                                                                                                    |                       |                     |                       |               | Арріу                    | Reset   |

| Co                 | 🔉 Content Filter - Kerio Control Administration - Google Chrome |                                       |                                                                                                    |                                    |                                 |                              |         |
|--------------------|-----------------------------------------------------------------|---------------------------------------|----------------------------------------------------------------------------------------------------|------------------------------------|---------------------------------|------------------------------|---------|
| ← -                | → C A Not secure   bttps://192.168.1                            | 1.14:4081/admin/#contentFilter        |                                                                                                    |                                    |                                 |                              | ☆ :     |
| ΒM                 | علمی طب اسلامی 🚱 Google توهاسیون اداريIPLS انوهاسیون اداري      | 🤯 اتوماسيون اداري 📋 كسورات 📋 سايت     | کداري اينترنڌي بانک ملت 💩 🛛 ماليات بر حقوق                                                                                                    | ا ارسال حق بیمه 💾 پنل های وب 🗱 بان | 🔯 169 مادد 🗰 مادد 🕅 🕅 👔         | سامانه ثبت درخواست تسهیلان ( | »       |
|                    | Dashboard                                                       | Y Content Filter                      |                                                                                                    |                                    |                                 |                              | Admin 🔻 |
| $\bigtriangledown$ | Mainterfaces                                                    | Content Rules Applications and Web Ca | tegories HTTPS Filtering Safe We                                                                                                    | b Advanced Settings                |                                 |                              |         |
|                    | Traffic Rules                                                   | Rame                                  | Detected content                                                                                                    | Source                             | Action                          | Valid Time                   |         |
| *                  | 🔘 Intrusion Prevention                                          | Kerio sites                           | 🚯 kerio.com                                                                                                    | Any                                | 🕗 Allow                         |                              |         |
|                    | 🕐 Security Settings                                             |                                       | 🚯 samepage.io                                                                                                    |                                    | 🕂 Additional settings           |                              |         |
| all                | ⇒ Bandwidth Management and QoS                                  | Advertisements and banners            | Ads/banners                                                                                                    | Any                                | 😢 Drop                          |                              |         |
|                    | Y Content Filter                                                | Updates and MS Windows activa         | Automatic Updates                                                                                                    | Any                                | Allow Additional settings       |                              |         |
| -                  | 😥 Proxy Server                                                  | 📝 Kerio Control Web Filter categor 💬  | T Anonymizer                                                                                                    | Any                                | 🔀 Deny                          |                              |         |
|                    | 🖉 Antivirus                                                     |                                       | Botnet<br>Command and Control Centers<br>Compromised<br>Criminal Skills<br>Hacking<br>Malware Call-Home<br>Malware Distribution Point<br>Phishing/Fraud<br>and 3 more |                                    |                                 |                              |         |
|                    | P DHCP Server                                                   |                                       |                                                                                                    |                                    |                                 |                              |         |
|                    | 😢 IPv6 Router Advertisements                                    |                                       |                                                                                                    |                                    |                                 |                              |         |
|                    | 🕂 DNS                                                           |                                       |                                                                                                    |                                    |                                 |                              |         |
|                    | 💺 Routing Table                                                 |                                       |                                                                                                    |                                    |                                 |                              |         |
|                    | Accounting and Monitoring                                       | V Audio and video files               | 💋 Audio files                                                                                                    | Any                                | C Deny                          |                              |         |
|                    | 🍓 Remote Services                                               | Dere be Dere kerffin                  | Video files                                                                                                    |                                    | + Additional settings           |                              |         |
| 0                  | Advanced Options                                                |                                       | Y Peer-to-Peer                                                                                                    | Any                                | 😳 Deny<br>💠 Additional settings |                              |         |
| ntr                | Users and Groups                                                | Allow other traffic                   | Anv                                                                                                    | Anv                                | Allow                           |                              |         |
| OC0                | 🧟 Users                                                         |                                       |                                                                                                    |                                    |                                 |                              |         |
| Kerio              | and Groups                                                      | Add Remove More A                     | Actions -                                                                                                    |                                    |                                 |                              |         |
|                    | 🐅 Domains and User Login                                        |                                       |                                                                                                    |                                    |                                 |                              |         |
|                    | Definitions 🗸                                                   |                                       |                                                                                                    |                                    |                                 | Apply                        | Reset   |

| <b>(</b> ) C | ontent Filter - Kerio Control Administration - Goog | le Chrome                                                                                                    |         |
|--------------|-----------------------------------------------------|----------------------------------------------------------------------------------------------------|---------|
| ÷            | → C A Not secure   bttps://192.168.                 | 1.14:4081/admin/#contentFilter                                                                                                    | ☆ :     |
| ßı           | علمی طب اسلامی 🌄 Google توماسیون اداريMPLS          | سامانه ثبت درخواست تسهیار 🗅 kerio 🥵 اندادی 👔 ماده 169 🤯 ارسال حق بیمه 🗅 بنل های وب 🛲 بانکداری اینترنتی بانک ملت 💩 مالیات بر حقوق 🧱 اتوماسیون اداری 🖞 کسورات 🖞 سایت د | »       |
|              | 🔊 Dashboard                                         | Tontent Filter                                                                                                    | Admin 🕶 |
| $\Diamond$   | 🐜 Interfaces                                        | Content Rules Applications and Web Categories HTTPS Filtering Safe Web Advanced Settings                                                                             |         |
|              | Traffic Rules                                       | Application Awareness                                                                                                    | ]       |
|              | 🔵 Intrusion Prevention                              | Enable application awareness                                                                                                    |         |
|              | 🤭 Security Settings                                 | ⊂ Kerio Control Web Filter                                                                                                    |         |
| ıllı         | ⇒ Bandwidth Management and QoS                      | Enable Kerio Control Web Filter                                                                                                    |         |
| =            | Y Content Filter                                    | Allow authenticated users to report miscategorized URLs (on the Deny page)                                                                                           |         |
| -            | 妃 Proxy Server                                      | http:// Test URL                                                                                                    |         |
|              | 🖉 Antivirus                                         | Kerio Control Web Filter activation failed - Couldn't resolve activation server address.      URL whitelist:                                                         |         |
|              | DHCP Server                                         | URL A Description                                                                                                    |         |
|              | 😥 IPv6 Router Advertisements                        | Nothing to display                                                                                                    |         |
|              | 🕂 DNS                                               |                                                                                                    |         |
|              | 💺 Routing Table                                     |                                                                                                    |         |
|              | Accounting and Monitoring                           |                                                                                                    |         |
|              | 🍖 Remote Services                                   |                                                                                                    |         |
| 0            | Advanced Options                                    |                                                                                                    |         |
| ntr          | Users and Groups                                    |                                                                                                    |         |
| °C           | 💫 Users                                             |                                                                                                    |         |
| Kerio        | a Groups                                            | Add Edit Remove                                                                                                    |         |
| _            | 😓 Domains and User Login                            |                                                                                                    |         |
|              | Definitions                                         | Apply                                                                                                    | Reset   |

| 🜔 Co                         | Content Filter - Kerio Control Administration - Google Chrome |                                                                                                    |         |  |  |  |  |  |
|------------------------------|---------------------------------------------------------------|----------------------------------------------------------------------------------------------------|---------|--|--|--|--|--|
| ÷                            | → C A Not secure   bttps://192.168.1                          | .14:4081/admin/#contentFilter                                                                                                    | ☆ :     |  |  |  |  |  |
| D N                          | علمی طب اسلامی 🚱 Google توماسیون اداريSUPLS انوماسیون ادار    | ساهانه ثبت درخواست تسهیاد 🗈 هاده sms 😡 Kerio 🗈 ماده 169 🥨 ارسال حق بیمه 🖞 پنل های وب 🚧 بانکداري اینترنتي بانک ملت 🧔 هالیات بر حقوق 👹 اتوماسیون اداري 🖞 کسورات 🆞 سایت | »       |  |  |  |  |  |
|                              | Nashboard                                                     | Y Content Filter                                                                                                    | Admin 🔻 |  |  |  |  |  |
| $\overline{\mathbf{\nabla}}$ | 🛤 Interfaces                                                  | Content Rules Applications and Web Categories HTTPS Filtering Safe Web Advanced Settings                                                                             |         |  |  |  |  |  |
|                              | Traffic Rules                                                 | HTTPS decryption                                                                                                    |         |  |  |  |  |  |
| *                            | 힌 Intrusion Prevention                                        | Decrypt and filter HTTPS traffic                                                                                                    |         |  |  |  |  |  |
|                              | 🕐 Security Settings                                           | Show Legal Notice to users                                                                                                    |         |  |  |  |  |  |
| all                          | ⇒ Bandwidth Management and QoS                                | Learn more about HTTPS filtering and how to install certificate on client OS or via Active Directory®.                                                               |         |  |  |  |  |  |
|                              | Y Content Filter                                              | HTTPS Filtering Exceptions                                                                                                    |         |  |  |  |  |  |
| =                            | 🔁 Proxy Server                                                | Exclude specified traffic from decryption                                                                                                    |         |  |  |  |  |  |
|                              | Antivirus                                                     | Traffic to/from IP addresses which belong to: HTTPS exclusions                                                                                                    |         |  |  |  |  |  |
|                              | DHCP Server                                                   | Traffic from the following users: None Select                                                                                                    |         |  |  |  |  |  |
|                              | 😥 IPv6 Router Advertisements                                  |                                                                                                    |         |  |  |  |  |  |
|                              | 🕂 DNS                                                         |                                                                                                    |         |  |  |  |  |  |
|                              | La Routing Table                                              |                                                                                                    |         |  |  |  |  |  |
|                              | Accounting and Monitoring                                     |                                                                                                    |         |  |  |  |  |  |
|                              | Remote Services                                               |                                                                                                    |         |  |  |  |  |  |
| 0                            | Advanced Options                                              |                                                                                                    |         |  |  |  |  |  |
| htr                          | Users and Groups                                              |                                                                                                    |         |  |  |  |  |  |
| Cor                          | R Users                                                       |                                                                                                    |         |  |  |  |  |  |
| Kerid                        | and Groups                                                    |                                                                                                    |         |  |  |  |  |  |
|                              | 😓 Domains and User Login                                      |                                                                                                    |         |  |  |  |  |  |
|                              | Definitions                                                   | Apply                                                                                                    | Reset   |  |  |  |  |  |

| Co    | ontent l                           | Filter - Kerio Control Administration - Goog | e Chrome                                                                                                    |         |  |  |  |  |
|-------|------------------------------------|----------------------------------------------|----------------------------------------------------------------------------------------------------|---------|--|--|--|--|
| ~ ·   | $\rightarrow$ c                    | C A Not secure   bttps://192.168             | 1.14:4081/admin/#contentFilter                                                                                                    | ☆ :     |  |  |  |  |
| Вм    | ريIPLS                             | علمی طب اسلامی 🌄 Google نوهاسیون ادار        | سامانه ثبت درخواست تسهیلا 🖞 sms 🕵 Kerio 🕅 ماده 169 🤯 ارسال حق بیمه 🍐 پنل های وب 🛲 بانکداري اینترنتۍ بانک ملت 💩 مالیات بر حقوق 🤯 اتوماسیون اداري 🖞 کسورات 🖞 سایت                                                                                                    | »       |  |  |  |  |
|       |                                    | A Dashboard                                  | Y Content Filter                                                                                                    | Admin 🔻 |  |  |  |  |
| ♦     |                                    | 🖬 Interfaces                                 | Content Rules Applications and Web Categories HTTPS Filtering Safe Web Advanced Settings                                                                                                    |         |  |  |  |  |
|       |                                    | Traffic Rules                                | SafeSearch                                                                                                    |         |  |  |  |  |
| *     | Ţ                                  | Intrusion Prevention                         | The state of the state of the s |         |  |  |  |  |
|       | (                                  | 🤊 Security Settings                          | Supported search engines are: Google, YouTube, Bing and Yandex. Learn more                                                                                                    |         |  |  |  |  |
| ıll   |                                    | - Bandwidth Management and QoS               | None Select                                                                                                    |         |  |  |  |  |
|       | Content Filter     Forbidden Words |                                              |                                                                                                    |         |  |  |  |  |
| =     | ŧ                                  | Proxy Server                                 | Enable Forbidden words filtering                                                                                                    |         |  |  |  |  |
|       | ¢                                  | ntivirus                                     | Deny pages in their weight reaches. 70                                                                                                    |         |  |  |  |  |
|       |                                    | DHCP Server                                  | Item K Weight Description                                                                                                    |         |  |  |  |  |
|       | (                                  | B IPv6 Router Advertisements                 | B C Pornography                                                                                                    |         |  |  |  |  |
|       |                                    | DNS                                          | Good Warez/Cracks                                                                                                    |         |  |  |  |  |
|       |                                    | 🖢 Routing Table                              |                                                                                                    |         |  |  |  |  |
|       | [                                  | Accounting and Monitoring                    |                                                                                                    |         |  |  |  |  |
|       |                                    | 🚡 Remote Services                            |                                                                                                    |         |  |  |  |  |
| 0     | ž                                  | Advanced Options                             |                                                                                                    |         |  |  |  |  |
| ntr   | Use                                | ers and Groups                               |                                                                                                    |         |  |  |  |  |
| Ō     |                                    | 🔁 Users                                      |                                                                                                    |         |  |  |  |  |
| Kerio | 4                                  | Groups                                       | Add Edit Remove                                                                                                    |         |  |  |  |  |
|       | 2                                  | - Domains and User Login                     |                                                                                                    |         |  |  |  |  |
|       | De                                 | finitions                                    | Apply                                                                                                    | Reset   |  |  |  |  |

| Cor        | ntent Filter - Kerio Control Administration - Goo    | ogle Chrome                                                                                                    |          |  |  |  |  |  |
|------------|------------------------------------------------------|----------------------------------------------------------------------------------------------------|----------|--|--|--|--|--|
| < -        | C A Not secure   bttps://192.16                      | 8.1.14:4081/admin/#contentFilter                                                                                                    | ☆ :      |  |  |  |  |  |
| ВМ         | ىن طب اسلامى 😡 Google توماسيون اداريPLS مى طب اسلامى | سامانه ثبت درخواست تسهیاد 🗅 sms 🕵 Kerio ان اداد 🖞 ارسال حق بیمه 🖒 پنل های وب 🛲 بانکداری اینترنتی بانک ملت 💩 مالیات بر حقوق 🧱 اتوماسیون اداری 🖒 کسورات 🖒 سایت علم           | »        |  |  |  |  |  |
|            | Nashboard                                            | Tontent Filter                                                                                                    | Admin 🔻  |  |  |  |  |  |
| $\Diamond$ | Interfaces                                           | Content Rules Applications and Web Categories HTTPS Filtering Safe Web Advanced Settings                                                                                   |          |  |  |  |  |  |
|            | Traffic Rules                                        | Suspicious connections                                                                                                    |          |  |  |  |  |  |
| *          | 问 Intrusion Prevention                               | Peer-to-peer network activity will be suspected once a certain number of active suspicious connections is reached.                                                         |          |  |  |  |  |  |
|            | 🕐 Security Settings                                  | Consider the following TCP/UDP port numbers as suspicious: 411-413,1214,3531,4661-4665,6345-6348,6881-6889                                                                 |          |  |  |  |  |  |
| Ш          | ⇒ Bandwidth Management and QoS                       | Number of connections: 5                                                                                                    |          |  |  |  |  |  |
|            | Y Content Filter                                     |                                                                                                    |          |  |  |  |  |  |
| =          | 🔁 Proxy Server                                       | Proxy Server                                                                                                    |          |  |  |  |  |  |
|            | 🗳 Antivirus                                          | In case that rend control is thable to determine for certain whether a particular connection is P2F trainic or hot, consider the following services as hot P2F?     So DNS | <b>A</b> |  |  |  |  |  |
|            | DHCP Server                                          | (S) FTP                                                                                                    |          |  |  |  |  |  |
|            | IPv6 Router Advertisements                           |                                                                                                    |          |  |  |  |  |  |
|            | 🕂 DNS                                                | CQ CQ                                                                                                    |          |  |  |  |  |  |
|            | Routing Table                                        | Co IMAP                                                                                                    |          |  |  |  |  |  |
|            | Accounting and Monitoring                            | Control WebAdmin                                                                                                    |          |  |  |  |  |  |
|            | Remote Services                                      | Construction VPN                                                                                                    |          |  |  |  |  |  |
| 19         | Advanced Options                                     |                                                                                                    |          |  |  |  |  |  |
| ntro       | Users and Groups                                     | Sto NTP                                                                                                    |          |  |  |  |  |  |
| Cor        | 🗟 Users                                              | Co POP3                                                                                                    | <b>•</b> |  |  |  |  |  |
| (erio      | 🕰 Groups                                             | Add Remove                                                                                                    |          |  |  |  |  |  |
|            | 🐖 Domains and User Login                             |                                                                                                    |          |  |  |  |  |  |
|            | Definitions                                          | Apply                                                                                                    | Reset    |  |  |  |  |  |

| 📀 Proxy Server - Kerio Control Administration - Google Chrome |               |                                 |                                                                                                    |         |  |  |  |
|---------------------------------------------------------------|---------------|---------------------------------|----------------------------------------------------------------------------------------------------|---------|--|--|--|
| ÷                                                             | $\rightarrow$ | C A Not secure   bttps://1      | 92.168.1.14:4081/admin/#proxyServer                                                                                                    | ☆ :     |  |  |  |
| ß                                                             | MPLS,         | سلامی 🚱 Google اتوماسیون اداريS | ساهانه ثبت درخواست تسهیلا 🖞 sms 🕵 Kerio 🖞 ماده 169 🤯 ارسال حق بیمه 🖞 بنل های وب 🚧 بانکداری اینترنتی بانک ملت 💩 مالیات بر حقوق 🎒 اتوماسیون اداری 🖞 کسورات 🖞 سایت علمی طب ا | >>      |  |  |  |
|                                                               |               | 📉 Dashboard                     | Proxy Server                                                                                                    | Admin 🔫 |  |  |  |
| $\overline{\mathbf{\nabla}}$                                  |               | Interfaces                      | Proxy Server Reverse Proxy HTTP Cache                                                                                                    |         |  |  |  |
|                                                               |               | 🕴 Traffic Rules                 | General                                                                                                    |         |  |  |  |
| *                                                             |               | 힌 Intrusion Prevention          | Enable non-transparent proxy server                                                                                                    |         |  |  |  |
|                                                               |               | 🕐 Security Settings             | Port: 3128                                                                                                    |         |  |  |  |
| Ш                                                             |               | ⇒ Bandwidth Management and Q    | ✓ Allow tunneled connections to all TCP ports         OS                                                                                                    |         |  |  |  |
|                                                               |               | Y Content Filter                | Set the automatic proxy configuration script to:                                                                                                    |         |  |  |  |
| =                                                             |               | 7 Proxy Server                  | Direct access (transparent proxy)                                                                                                    |         |  |  |  |
|                                                               |               | 🚀 Antivirus                     | Kerio Control non-transparent proxy server     Allow browsers to use configuration script automatically via DHCP server in Kerio Control                                  |         |  |  |  |
|                                                               |               | PHCP Server                     |                                                                                                    |         |  |  |  |
|                                                               |               | 😢 IPv6 Router Advertisements    | Parent proxy server                                                                                                    |         |  |  |  |
|                                                               |               | 🕂 DNS                           | Server: : 3128                                                                                                    |         |  |  |  |
|                                                               |               | 💺 Routing Table                 | Parent proxy server requires authentication                                                                                                    |         |  |  |  |
|                                                               |               | Accounting and Monitoring       | Username:                                                                                                    |         |  |  |  |
|                                                               |               | 🍖 Remote Services               | Password:                                                                                                    |         |  |  |  |
| 0                                                             |               | 🚁 Advanced Options              |                                                                                                    |         |  |  |  |
| ntr                                                           | - L           | Users and Groups                |                                                                                                    |         |  |  |  |
| 0 C o                                                         |               | 🧟 Users                         |                                                                                                    |         |  |  |  |
| Keri                                                          |               | and Groups                      |                                                                                                    |         |  |  |  |
|                                                               |               | 🚰 Domains and User Login        |                                                                                                    |         |  |  |  |
|                                                               | 1             | Definitions                     | ✓                                                                                                    | Reset   |  |  |  |

| 0        | roxy Se       | erver - Kerio Control Administration - Google | e Chrome             |                               |                                 |                     |                                                                |         |
|----------|---------------|-----------------------------------------------|----------------------|-------------------------------|---------------------------------|---------------------|----------------------------------------------------------------|---------|
| ÷        | $\rightarrow$ | C A Not secure   bttps://192.168              | 3.1.14:4081/admin/#j | proxyServer                   |                                 |                     |                                                                | ☆ :     |
| ß        | يMPLS         | نلھن طب اسلاھن 🐼 Google                       | ] کسورات 🎦 سایت ع    | بر حقوق 🤯 🛛 اتوماسيون اداري 🖞 | داري اينترنتي بانک ملت 💩 ماليات | ] پڼل های وب 🗯 بانک | ماهانه ثبت درخواست تسهیال 🖞 Kerio 🕅 هاده 169 🧱 ارسال حق بیمه 🖞 | ۵ »     |
|          | į             | A Dashboard                                   | 💎 Proxy Se           | rver                          |                                 |                     |                                                                | Admin 🔫 |
| $\nabla$ |               | Interfaces                                    | Proxy Server Rev     | erse Proxy HTTP Cache         |                                 |                     |                                                                |         |
|          |               | 🕴 Traffic Rules                               | 🔽 Enable Reverse F   | Ргоху                         |                                 |                     |                                                                |         |
|          |               | Intrusion Prevention                          | Reverse Proxy r      | rules                         |                                 |                     |                                                                |         |
| -        |               | 🤭 Security Settings                           | Host                 | Ports                         | Certificate                     | Server              | Description                                                    |         |
| Л        |               | → Bandwidth Management and QoS                | *                    | HTTPS                         | 📇 Use default settings          | 127.0.0.1:4081      | Access to Kerio Control Web Administration                     |         |
|          |               | Y Content Filter                              |                      |                               |                                 |                     |                                                                |         |
| E        | (             | 🖅 Proxy Server                                |                      |                               |                                 |                     |                                                                |         |
|          | )             | Antivirus                                     |                      |                               |                                 |                     |                                                                |         |
|          |               | P DHCP Server                                 |                      |                               |                                 |                     |                                                                | *       |
|          |               | 😢 IPv6 Router Advertisements                  |                      |                               |                                 |                     |                                                                |         |
|          |               | 🕂 DNS                                         |                      |                               |                                 |                     |                                                                |         |
|          |               | 🎍 Routing Table                               |                      |                               |                                 |                     |                                                                |         |
|          | [             | Accounting and Monitoring                     |                      |                               |                                 |                     |                                                                |         |
|          |               | 🗞 Remote Services                             | Add                  | Edit Remove                   | Duplicate                       |                     |                                                                |         |
| 0        | 1             | Moved Options                                 | Settings             |                               |                                 |                     |                                                                |         |
| ontr     | U             | sers and Groups                               | Default certificate  | Default                       | ×                               | Edit                |                                                                |         |
| ioCo     | - 1           | Sers Users                                    |                      |                               |                                 |                     |                                                                |         |
| Ker      |               | Groups                                        |                      |                               |                                 |                     |                                                                |         |
|          |               | 🚰 Domains and User Login                      |                      |                               |                                 |                     | Apply                                                          | Reset   |
|          | D             | efinitions 🗸 🗸                                |                      |                               |                                 |                     | (opp)                                                          |         |
| O Pi                         | Proxy Server - Kerio Control Administration - Go | ogle Chrome                                                                                                    | a X     |
|------------------------------|--------------------------------------------------|----------------------------------------------------------------------------------------------------|---------|
| ÷                            | → C A Not secure   bttps://192.1                 | 168.1.14:4081/admin/#proxyServer                                                                                                    | ☆ :     |
|                              | طب اسلامی 😡 Google توهاسیون اداريMPLS            | ساهانه نبت درخواست تسهیاد 🖞 sms 🕵 Kerio 🖞 هاده 169 👹 ارسال حق بیمه 🌓 بنل های وب 🗯 بانکدارې اینترنتې بانک هلت 💩 هالیات بر حقوق 🧱 اتوماسیون ادارې 🖞 کسورات 🖞 سایت علمی ه | »       |
|                              | 🖂 Dashboard                                      | Proxy Server                                                                                                    | Admin 🕶 |
| $\overline{\mathbf{\nabla}}$ | 🛤 Interfaces                                     | Proxy Server Reverse Proxy HTTP Cache                                                                                                    |         |
|                              | Traffic Rules                                    | General                                                                                                    |         |
| *                            | 힌 Intrusion Prevention                           | Enable cache for direct access to web (transparent proxy)                                                                                                    |         |
| .il                          | 🕐 Security Settings                              | Enable cache on Kerio Control non-transparent proxy server                                                                                                    |         |
|                              | ⇒ Bandwidth Management and QoS                   | HTTP protocol TTL: 1 dav(s) URL Specific Settings                                                                                                    |         |
|                              | Tontent Filter                                   | Cache size: 1024 MB                                                                                                    |         |
| E                            | Proxy Server                                     | Cache status                                                                                                    |         |
|                              | ntivirus 🧳                                       | Used: 0 B (files: 0)                                                                                                    |         |
|                              | DHCP Server                                      | Effectiveness: 0% (hit: 0 / miss: 0)                                                                                                    |         |
|                              | 😢 IPv6 Router Advertisements                     | Clear Cache                                                                                                    |         |
|                              | 🕂 DNS                                            |                                                                                                    |         |
|                              | 💺 Routing Table                                  |                                                                                                    |         |
|                              | Accounting and Monitoring                        |                                                                                                    |         |
|                              | 🧠 Remote Services                                |                                                                                                    |         |
| 0                            | Advanced Options                                 |                                                                                                    |         |
| ontr                         | Users and Groups                                 |                                                                                                    |         |
| °Co                          | Sers Users                                       |                                                                                                    |         |
| Keri                         | aroups                                           |                                                                                                    |         |
| ×                            | 🛃 Domains and User Login                         |                                                                                                    | Deest   |
|                              | Definitions                                      | ▼                                                                                                    | Keset   |

| <b>(</b> ) A | ntivirus - Kerio Control Administration - Google Ch        | irome                                                                                                    |             |  |  |  |  |  |  |  |  |  |  |
|--------------|------------------------------------------------------------|----------------------------------------------------------------------------------------------------|-------------|--|--|--|--|--|--|--|--|--|--|
| ÷            | → C A Not secure   bttps://192.168.                        | .1.14:4081/admin/#antivirus                                                                                                    | ☆ :         |  |  |  |  |  |  |  |  |  |  |
| ß            | علمی طب اسلامی 🎧 Google نوماسیون اداريMPLS آتوماسیون اداري | نېت درخواست تسهيلا 💾 kms 🕵 Kerio ان اندو 169 🧱 ارسال حق بيمه 🗅 پنل های وب 🛲 بانکداري اينترنټي بانک ملت 💩 ماليات بر حقوق 🧱 اتوماسيون اداري 🖞 کسورات 🖞 سايت د<br>- | » سامانه تُ |  |  |  |  |  |  |  |  |  |  |
|              | Dashboard                                                  | ntivirus                                                                                                    | Admin 🔻     |  |  |  |  |  |  |  |  |  |  |
| $\Diamond$   | Interfaces                                                 | Antivirus Engine HTTP, FTP Scanning Email Scanning                                                                                                    |             |  |  |  |  |  |  |  |  |  |  |
|              | Traffic Rules                                              | Antivirus software                                                                                                    |             |  |  |  |  |  |  |  |  |  |  |
|              | 🔘 Intrusion Prevention                                     | Use the integrated antivirus engine                                                                                                    |             |  |  |  |  |  |  |  |  |  |  |
|              | 🤭 Security Settings                                        | No antivirus is running!                                                                                                    |             |  |  |  |  |  |  |  |  |  |  |
| ш            | ⇒ Bandwidth Management and QoS                             | Integrated antivirus engine                                                                                                    |             |  |  |  |  |  |  |  |  |  |  |
| F            | Y Content Filter                                           | Check for update every 0 hours Update Now                                                                                                    | SOPHOS      |  |  |  |  |  |  |  |  |  |  |
|              | 🕫 Proxy Server                                             | Last update check: Failed 7 days ago                                                                                                    |             |  |  |  |  |  |  |  |  |  |  |
|              | 🖉 Antivirus                                                | Virus database version: 4.67.2701124                                                                                                    |             |  |  |  |  |  |  |  |  |  |  |
|              |                                                            | Scanning engine version: 3.65.2.0                                                                                                    |             |  |  |  |  |  |  |  |  |  |  |
|              | 😢 IPv6 Router Advertisements                               | Protocols                                                                                                    |             |  |  |  |  |  |  |  |  |  |  |
|              | 🕂 DNS                                                      | Enable HTTP scanning                                                                                                    |             |  |  |  |  |  |  |  |  |  |  |
|              | 💺 Routing Table                                            | Enable FTP scanning                                                                                                    |             |  |  |  |  |  |  |  |  |  |  |
|              | Accounting and Monitoring                                  | Enable SMTP scanning (for inbound connections only)     SMTP scanning is not compatible with greylisting.                                                        |             |  |  |  |  |  |  |  |  |  |  |
|              | 🍖 Remote Services                                          | Enable POP3 scanning                                                                                                    |             |  |  |  |  |  |  |  |  |  |  |
| 0            | Advanced Options                                           | - Settings                                                                                                    |             |  |  |  |  |  |  |  |  |  |  |
| nt.          | Users and Groups                                           |                                                                                                    |             |  |  |  |  |  |  |  |  |  |  |
| oCo          | 🗟 Users                                                    | Scan only files that are smaller than:                                                                                                    |             |  |  |  |  |  |  |  |  |  |  |
| Keri         | 🙀 Groups                                                   |                                                                                                    |             |  |  |  |  |  |  |  |  |  |  |
|              | 👰 Domains and User Login                                   |                                                                                                    |             |  |  |  |  |  |  |  |  |  |  |
|              | Definitions                                                |                                                                                                    | pply Reset  |  |  |  |  |  |  |  |  |  |  |

| 📀 An                         | tivirus                  | s - Kerio Control Administration - Google C | hrome                                                                                                    |          |  |  |  |  |  |  |  |  |  |  |
|------------------------------|--------------------------|---------------------------------------------|----------------------------------------------------------------------------------------------------|----------|--|--|--|--|--|--|--|--|--|--|
| <i>←</i>                     | <i>&gt;</i> (            | C A Not secure   bttps://192.168            | 3.1.14:4081/admin/#antivirus                                                                                                    | ☆ :      |  |  |  |  |  |  |  |  |  |  |
| ΒM                           | يPLS                     | هی طب اسلامی 🕵 Google 了 اتوماسیون ادار:     | ساهانه ثبت درخواست تسهیلا 🖞 sms 🕵 Kerio 🕅 هاده 169 🤯 ارسال حق بیمه 🌓 پنل های وب 🛲 بانکداری اینترنتی بانک هلت 💩 هالیات بر حقوق 🧱 اتوماسیون اداری 🖞 کسورات 🖞 سایت ع                                                                                                    | »        |  |  |  |  |  |  |  |  |  |  |
|                              | E                        | Sashboard                                   | ntivirus                                                                                                    | Admin 🔻  |  |  |  |  |  |  |  |  |  |  |
| $\overline{\mathbf{\nabla}}$ | )                        | Interfaces                                  | Antivirus Engine HTTP, FTP Scanning Email Scanning                                                                                                    |          |  |  |  |  |  |  |  |  |  |  |
|                              |                          | Traffic Rules                               | If a virus is found                                                                                                    |          |  |  |  |  |  |  |  |  |  |  |
| *                            | (                        | 🔘 Intrusion Prevention                      | Alert the client                                                                                                    |          |  |  |  |  |  |  |  |  |  |  |
|                              |                          | Security Settings                           |                                                                                                    |          |  |  |  |  |  |  |  |  |  |  |
|                              |                          | → Bandwidth Management and QoS              | If a transferred file cannot be scanned (e.g. corrupted or encrypted)                                                                                                    |          |  |  |  |  |  |  |  |  |  |  |
|                              |                          | Y Content Filter                            | Zeny transmission of the file                                                                                                    |          |  |  |  |  |  |  |  |  |  |  |
| =                            | ¢                        | 🔁 Proxy Server                              | Allow transmission of the file                                                                                                    |          |  |  |  |  |  |  |  |  |  |  |
| $\bigcirc$                   | Antivirus Scanning rules |                                             |                                                                                                    |          |  |  |  |  |  |  |  |  |  |  |
|                              |                          | DHCP Server                                 | Type Content Action Description                                                                                                    |          |  |  |  |  |  |  |  |  |  |  |
|                              | -                        | R IPv6 Router Advertisements                | Image: State State         | <b>^</b> |  |  |  |  |  |  |  |  |  |  |
|                              |                          |                                             | Image: Second second second        |          |  |  |  |  |  |  |  |  |  |  |
|                              | -                        |                                             | V 🕅 File type Embedded objects 🛇 Scan                                                                                                    |          |  |  |  |  |  |  |  |  |  |  |
|                              |                          | Routing Table                               | V 🔎 File type System files 📀 Scan                                                                                                    |          |  |  |  |  |  |  |  |  |  |  |
|                              |                          | Accounting and Monitoring                   | Image: Price type     Documents     Image: Scan                                                                                                    |          |  |  |  |  |  |  |  |  |  |  |
|                              |                          | 💦 Remote Services                           | Image Files     Image Scan                                                                                                    |          |  |  |  |  |  |  |  |  |  |  |
|                              |                          |                                             | File type     Mail message files     Scan                                                                                                    |          |  |  |  |  |  |  |  |  |  |  |
| lo                           | 1                        | Advanced Options                            | Image: Image:        |          |  |  |  |  |  |  |  |  |  |  |
| ont                          | Us                       | sers and Groups                             | Filename     Filename     Filename | <b>•</b> |  |  |  |  |  |  |  |  |  |  |
| Ŭ,                           | -                        | 🔀 Users                                     |                                                                                                    | _        |  |  |  |  |  |  |  |  |  |  |
| Keri                         |                          | 🗞 Groups                                    | Add Edit Remove Duplicate                                                                                                    |          |  |  |  |  |  |  |  |  |  |  |
| ×                            |                          | 📯 Domains and User Login                    |                                                                                                    |          |  |  |  |  |  |  |  |  |  |  |
|                              | De                       | efinitions 🗸                                | Apply                                                                                                    | Reset    |  |  |  |  |  |  |  |  |  |  |

| 🜔 Ar               | ntivirus - Kerio Control Administration - Google C       | Chrome                                                                                                    | X    |
|--------------------|----------------------------------------------------------|----------------------------------------------------------------------------------------------------|------|
| ÷                  | C A Not secure   https://192.166                         | 8.1.14:4081/admin/#antivirus                                                                                                    | :    |
| ₿ N                | می طب اسلامی 😡 Google توماسیون اداري۱PLS اتوماسیون اداري | ر<br>ساهانه ثبت درخواست تسهیلا 🖞 sms 🕵 Kerio 🗎 هاده 169 🎆 ارسال حق بیمه 🍐 بنل های وب 🛲 بانکداری اینترنتی بانک ملت 💩 هالیات بر حقوق 🧱 اتوماسیون اداری 🖞 کسورات 🖞 سایت عل                         | **   |
|                    | Dashboard                                                | Antivirus Adm                                                                                                    | in 🔻 |
| $\bigtriangledown$ | Mi Interfaces                                            | Antivirus Engine HTTP, FTP Scanning Email Scanning                                                                                                    |      |
|                    | 🖡 Traffic Rules                                          | If a virus is found                                                                                                    |      |
| *                  | 问 Intrusion Prevention                                   | 1 Note that it is not possible to drop whole email messages. Such an action might have caused problems in communication with the server and disabled sending and receiving legitimate messages. |      |
|                    | 🕐 Security Settings                                      | Prepend message subject with this text:                                                                                                    |      |
| all                | ⇒ Bandwidth Management and QoS                           | **VIRUS**                                                                                                    |      |
|                    | 🝸 Content Filter                                         | TLS connection (cannot be scanned by antivirus)                                                                                                    |      |
| =                  | 🔁 Proxy Server                                           | Allow clients to use encrypted TLS connections                                                                                                    |      |
| $\bigcirc$         | 🖉 Antivirus                                              | This option works even when no antivirus is enabled; you can still block TLS connections if you want to.                                                                                        |      |
|                    | DHCP Server                                              | If an attachment cannot be scanned (e.g. corrupted or encrypted)                                                                                                    |      |
|                    | BIPv6 Router Advertisements                              | K Remove the attachment from the email message                                                                                                    |      |
|                    | 🕂 DNS                                                    | Allow delivery of the attachment                                                                                                    |      |
|                    | 💺 Routing Table                                          |                                                                                                    |      |
|                    | Accounting and Monitoring                                |                                                                                                    |      |
|                    | 🍖 Remote Services                                        |                                                                                                    |      |
| 0                  | Advanced Options                                         |                                                                                                    |      |
| ntr                | Users and Groups                                         |                                                                                                    |      |
| oCo                | 🧟 Users                                                  |                                                                                                    |      |
| Keri               | and Groups                                               |                                                                                                    |      |
| _                  | 🔁 Domains and User Login                                 |                                                                                                    |      |
|                    | Definitions                                              | Apply Reset                                                                                                    |      |

| O DI               | HCP Server - Kerio Control Administration - Google | Chrome                       |                                  |                           |                              |                      |                                |                            |             | 2 🛛                |
|--------------------|----------------------------------------------------|------------------------------|----------------------------------|---------------------------|------------------------------|----------------------|--------------------------------|----------------------------|-------------|--------------------|
| ÷                  | → C A Not secure   bttps://192.168.1               | . <b>14</b> :4081/admin/#dho | pServer                          |                           |                              |                      |                                |                            | ŕ           | 2 :                |
| D N                | ، علمی طب اسلامی 🚱 Google توماسیون اداريMPLS       | ي 🖞 كسورات 🎦 سايت            | مالیات بر حقوق 🤯 اتوماسیون ادار: | ي اينترنتي بانک ملت 🚳     | 🗋 پڼل های وب 🛲 بانکدار       | 🧊 ارسال حق بيمه ا    | sms 👯 مادہ 169                 | د درخواست تسهیان 📋 Kerio 🚱 | سامانه ثبنا | »                  |
|                    | A Dashboard                                        | 📔 DHCP Serv                  | er                               |                           |                              |                      |                                |                            | ļ           | \dmin <del>▼</del> |
| $\bigtriangledown$ | 🐖 Interfaces                                       | Eachie DUCD and an           |                                  |                           |                              |                      |                                |                            |             |                    |
|                    | Traffic Rules                                      | Scopes                       |                                  |                           |                              |                      |                                |                            |             |                    |
| *                  | 🔵 Intrusion Prevention                             | Name 🔺                       | R                                | ange                      |                              |                      |                                |                            |             |                    |
|                    | 🕐 Security Settings                                | 🔲 🍋 MPIs                     | 1                                | 0.139.69.11 - 10.139.69.  | 254                          |                      |                                |                            |             |                    |
| all                | ⇒ Bandwidth Management and QoS                     | 🔲 🍋 local                    | 1                                | 92.168.1.11 - 192.168.1.  | 254                          |                      |                                |                            |             | _                  |
|                    | Y Content Filter                                   |                              |                                  |                           |                              |                      |                                |                            |             |                    |
| =/                 | 🔁 Proxy Server                                     | The DHCP scopes are          | generated based on active inter  | rfaces in the Trusted/Loc | al Interfaces, Guest Interfa | aces and Other Inter | rfaces groups. <u>Click to</u> | configure scopes manually  |             | -                  |
|                    | 🖉 Antivirus                                        | Leases and reserva           | ations                           |                           |                              |                      |                                |                            |             |                    |
|                    | PHCP Server                                        | No scope is selected         |                                  |                           |                              |                      |                                | Filter:                    |             |                    |
|                    | B IPv6 Router Advertisements                       | IP Address 🔺                 | Name                             | MAC Address               | Hostname                     | Status               | User                           |                            |             |                    |
|                    | 🕂 DNS                                              |                              |                                  |                           | Nothing to a                 | display              |                                |                            |             |                    |
|                    | 💺 Routing Table                                    |                              |                                  |                           |                              |                      |                                |                            |             |                    |
|                    | Accounting and Monitoring                          |                              |                                  |                           |                              |                      |                                |                            |             |                    |
|                    | 🍖 Remote Services                                  |                              |                                  |                           |                              |                      |                                |                            |             |                    |
| 0                  | Advanced Options                                   |                              |                                  |                           |                              |                      |                                |                            |             |                    |
| ntr                | Users and Groups                                   |                              |                                  |                           |                              |                      |                                |                            |             |                    |
| ů                  | 🔐 Users                                            |                              |                                  |                           |                              |                      |                                |                            |             | _                  |
| Kerio              | a Groups                                           | Add 🔻                        | Edit Remove                      | Show Host Details         |                              |                      |                                |                            |             |                    |
|                    | 🛃 Domains and User Login                           |                              |                                  |                           |                              |                      |                                |                            |             |                    |
|                    | Definitions                                        |                              |                                  |                           |                              |                      |                                |                            | Apply Res   | et                 |

| IPv                          | /۶ Router Advertisements - Kerio Control Administ          | in - Google Chrome                                                                                                    | X      |
|------------------------------|------------------------------------------------------------|----------------------------------------------------------------------------------------------------|--------|
| <i>←</i>                     | → C A Not secure   https://192.168                         | A:4081/admin/#ipv6RouterAdvertisements                                                                                                    |        |
| ΒM                           | علمی طب اسلامی 😡 Google توماسیون اداريIPLS آتوماسیون اداري | ساهانه ثبت درخواست تسهیلا 🖞 sms 🥵 Kerio 🕅 ماده 169 🎆 ارسال حق بیمه 🍐 پنل های وب 🛲 بانکداري اينترنتي بانک ملت 💩 هاليات بر حقوق 🧱 اتوماسيون اداري 🖞 کسورات 🖞 س                                                                                                    | »      |
|                              | Dashboard                                                  | JIPv6 Router Advertisements                                                                                                    | dmin 🔻 |
| $\overline{\mathbf{\nabla}}$ | 🛤 Interfaces                                               |                                                                                                    |        |
|                              | Traffic Rules                                              | Interfaces Interfaces |        |
| *                            | 问 Intrusion Prevention                                     | D Interface A Prefix Prefix Length                                                                                                    |        |
|                              | 🕐 Security Settings                                        | Nothing to display                                                                                                    |        |
| ш                            | ⇒ Bandwidth Management and QoS                             |                                                                                                    |        |
|                              | Y Content Filter                                           |                                                                                                    |        |
| =/                           | 😥 Proxy Server                                             |                                                                                                    |        |
|                              | 🔗 Antivirus                                                |                                                                                                    |        |
|                              | DHCP Server                                                |                                                                                                    |        |
|                              | 😢 IPv6 Router Advertisements                               |                                                                                                    |        |
|                              | 🕂 DNS                                                      |                                                                                                    |        |
|                              | 💺 Routing Table                                            |                                                                                                    |        |
|                              | Accounting and Monitoring                                  |                                                                                                    |        |
|                              | 🗞 Remote Services                                          |                                                                                                    |        |
| 0                            | Advanced Options                                           |                                                                                                    |        |
| intr                         | Users and Groups                                           |                                                                                                    |        |
| • <b>0</b> 0                 | 🧟 Users                                                    |                                                                                                    |        |
| Keri                         | 🚑 Groups                                                   | Your interfaces settings do not generate any IPVb routed advertisement in automatic mode. <u>Click to configure manually</u>                                                                                                    |        |
|                              | 🚁 Domains and User Login                                   |                                                                                                    |        |
|                              | Definitions 🗸                                              | Apply                                                                                                    | at     |

| O DI                         | NS - Kerio Control Administration - Google Chrome          |                                                                                                    |         |
|------------------------------|------------------------------------------------------------|----------------------------------------------------------------------------------------------------|---------|
| ÷                            | → C A Not secure   bttps://192.168.1                       | 1.14:4081/admin/#dns                                                                                                    | ☆ :     |
| ΒN                           | علمی طب اسلامی 🚱 Google یوماسیون اداريIPLS انوماسیون اداري | ساهانه ثبت درخواست تسهیلا 🖞 sms 🕵 Kerio 🖞 ماده 169 🧖 ارسال حق بیمه 🖞 بنل های وب 🚧 بانکداري اینترنتي بانک ملت 💩 هالیات بر حقوق 🌠 اتوماسیون اداري 🖞 کسورات 🖞 سایت                                                                                                    | >>      |
|                              | Dashboard                                                  | 🕂 DNS                                                                                                    | Admin 🔻 |
| $\overline{\mathbf{\nabla}}$ | 🛤 Interfaces                                               | DNS forwarding                                                                                                    |         |
|                              | Traffic Rules                                              | Enable the DNS forwarding service                                                                                                    |         |
| *                            | 🔘 Intrusion Prevention                                     |                                                                                                    |         |
|                              | 🤭 Security Settings                                        | DNS resolution                                                                                                    |         |
|                              | ⇒ Bandwidth Management and QoS                             | Enable custom DNS forwarding Edit Edit |         |
|                              | Y Content Filter                                           | () All *.tabrizassc.local DNS queries will be forwarded to the domain controller.                                                                                                    |         |
| -                            | 妃 Proxy Server                                             | Lecal DNS lookup                                                                                                    |         |
|                              | 🖉 Antivirus                                                | Before forwarding the query to DNS server, search for it in:                                                                                                    |         |
|                              | DHCP Server                                                | Hosts table Edit                                                                                                    |         |
|                              | 😣 IPv6 Router Advertisements                               | DHCP lease table     The lease table can be viewed in DHCP Server                                                                                                    |         |
|                              | 🚠 DNS                                                      | When resolving a DNS name from the hosts table or the lease table, combine it with the DNS domain below:                                                                                                    |         |
|                              | 💺 Routing Table                                            |                                                                                                    |         |
|                              | Accounting and Monitoring                                  |                                                                                                    |         |
|                              | 🔥 Remote Services                                          |                                                                                                    |         |
| 0                            | Advanced Options                                           |                                                                                                    |         |
| ntr                          | Users and Groups                                           |                                                                                                    |         |
| °C                           | 🧟 Users                                                    |                                                                                                    |         |
| Kerio                        | and Groups                                                 |                                                                                                    |         |
|                              | 🕵 Domains and User Login                                   |                                                                                                    |         |
|                              | Definitions 🗸                                              | Apply                                                                                                    | Reset   |

| 📀 Ro                         | uting Table - Kerio Control Administration - Goo | gle Chrome                 |                       |                     |                        |                          |                                    |                       | - 6   | 83     |  |  |
|------------------------------|--------------------------------------------------|----------------------------|-----------------------|---------------------|------------------------|--------------------------|------------------------------------|-----------------------|-------|--------|--|--|
| ÷ -                          | C A Not secure   bttps://192.168                 | 3.1.14:4081/admin/#routing | JTable                |                     |                        |                          |                                    |                       | ☆     | :      |  |  |
| ΒM                           | لمی طب اسلامی 🚱 Google 🛛 اتوماسیون اداريPLS      | اداري 🗋 كسورات 🎦 سايت عا   | ب بر حقوق 🧖 اتوماسيون | بانک ملت 💩 🛛 مالیات | ۲۰۱۰ بانکداري اينترنتي | ىال حق بيمه 💾 پنل ھاى وب | ىمىنى 🖞 sms 🕵 Kerio 🖿 مادە 169 اوس | سامانه ثبت درخواست تد | >     | >      |  |  |
|                              | Dashboard                                        | 焰 Routing Table            | 9                     |                     |                        |                          |                                    |                       | Admi  | n▼     |  |  |
| $\overline{\mathbf{\nabla}}$ | Interfaces IPv4 Routing Table IPv6 Routing Table |                            |                       |                     |                        |                          |                                    |                       |       |        |  |  |
|                              | Traffic Rules Active routing table               |                            |                       |                     |                        |                          |                                    |                       |       |        |  |  |
| *                            | 🔘 Intrusion Prevention                           | Name                       | Network 🔺             | Mask                | Gateway                | Interface                | Metric                             |                       |       |        |  |  |
|                              | 8 Security Settings                              | System route               | 0.0.0.0               | 0.0.0               | 192.168.10.1           | M Internet               | 0                                  |                       |       |        |  |  |
| al                           |                                                  | 🕑 System route             | 10.139.69.0           | 255.255.255.0       |                        | MPIs                     | 0                                  |                       |       |        |  |  |
|                              | Bandwidth Management and QoS                     | VPN route                  | 172.27.12.0           | 255.255.255.0       |                        | 📜 VPN Server             | 0                                  |                       |       |        |  |  |
|                              | Y Content Filter                                 | System route               | 192.168.1.0           | 255.255.255.0       |                        | in local                 | 0                                  |                       |       |        |  |  |
| Ξ/                           |                                                  | C System route             | 192.168.10.0          | 255.255.255.0       |                        | M Internet               | 0                                  |                       |       |        |  |  |
|                              |                                                  | (> mpls                    | 200.200.201.0         | 255.255.255.0       | 10.139.69.1            | MPIs                     | 1                                  |                       |       |        |  |  |
|                              | 🧳 Antivirus                                      |                            |                       |                     |                        |                          |                                    |                       |       |        |  |  |
|                              | DHCP Server                                      |                            |                       |                     |                        |                          |                                    |                       |       |        |  |  |
|                              | 😢 IPv6 Router Advertisements                     | - Static routes            |                       |                     |                        |                          |                                    |                       |       | י<br>ר |  |  |
|                              | 🕂 DNS                                            | D Name                     | Network 🔺             | Mask                | Gateway                | Interface                | Metric                             |                       |       |        |  |  |
|                              | 🕒 Routing Table                                  | 🔽 🔁 mpls                   | 200.200.201.0         | 255.255.255.0       | 10.139.69.1            | MPIs                     | 1                                  |                       |       |        |  |  |
|                              | Accounting and Monitoring                        |                            |                       |                     |                        |                          |                                    |                       |       |        |  |  |
|                              | 🍖 Remote Services                                |                            |                       |                     |                        |                          |                                    |                       |       |        |  |  |
| ō                            | Advanced Options                                 |                            |                       |                     |                        |                          |                                    |                       |       |        |  |  |
| ntr                          | Users and Groups                                 |                            |                       |                     |                        |                          |                                    |                       |       |        |  |  |
| ē                            | 🔗 Users                                          |                            |                       |                     |                        |                          |                                    |                       |       |        |  |  |
| (erio                        | 🙀 Groups                                         | Add Edi                    | t Remove              |                     |                        |                          |                                    |                       |       |        |  |  |
| <u></u>                      | 🛃 Domains and User Login                         |                            |                       |                     |                        |                          |                                    |                       |       |        |  |  |
|                              | Definitions 🔹                                    |                            |                       |                     |                        |                          |                                    | Apply                 | Reset |        |  |  |

| 📀 Ro   | uting 1         | Table - Kerio Control Administration - Goo | Jle Chrome              |                |                         |                    |                |                           |                        |                              |         |
|--------|-----------------|--------------------------------------------|-------------------------|----------------|-------------------------|--------------------|----------------|---------------------------|------------------------|------------------------------|---------|
| ÷ +    | $\rightarrow$ c | C A Not secure   bttps://192.168           | . <b>1.14</b> :4081/adı | nin/#routingTa | able                    |                    |                |                           |                        |                              | ☆ :     |
| Вм     | ريPLS           | نلھی طب اسلامی 😡 Google توھاسیون ادار      | ررات 💾 سایت :           | يون اداري 📋 کس | ماليات بر حقوق 🄯 اتوماس | ینترنتي بانک ملت 💩 | ب 🛲 بانکداري ا | رسال حق بيمه 💾 پنل های وب | ار 🔯 169 ماده 🕅 ماده ا | سامانه ثبت درخواست تسهیلان 🖺 | »       |
|        | 5               | Dashboard                                  | Rout                    | ing Table      |                         |                    |                |                           |                        |                              | Admin 🕶 |
| $\Box$ |                 | 🖪 Interfaces                               | IPv4 Routing            | Table IPv6 Rou | uting Table             |                    |                |                           |                        |                              |         |
|        | l               | Traffic Rules                              | -Active ro              | iting table    |                         |                    |                |                           |                        |                              |         |
| *      | Ţ               | Intrusion Prevention                       | Name                    |                | Prefix 🔺                | Pi                 | efix Length    | Gateway                   | Interface              | Metric                       |         |
|        | (               | 🦻 Security Settings                        |                         |                |                         |                    |                | Nothing to display        |                        |                              |         |
| ıll    | -               | ← Bandwidth Management and QoS             |                         |                |                         |                    |                |                           |                        |                              |         |
|        |                 | 🍸 Content Filter                           |                         |                |                         |                    |                |                           |                        |                              |         |
|        | Ċ               | Proxy Server                               |                         |                |                         |                    |                |                           |                        |                              |         |
|        | ¢               | ntivirus                                   |                         |                |                         |                    |                |                           |                        |                              |         |
|        | r               | DHCP Server                                |                         |                |                         |                    |                |                           |                        |                              |         |
|        | (               | B IPv6 Router Advertisements               | -Static rou             | tes            |                         |                    |                |                           |                        |                              |         |
|        | ć               | DNS                                        | ☐ Name                  |                | Prefix 🔺                | Pi                 | refix Length   | Gateway                   | Interface              | Metric                       |         |
|        |                 | 🖢 Routing Table                            |                         |                |                         |                    |                | Nothing to display        |                        |                              |         |
|        |                 | Accounting and Monitoring                  |                         |                |                         |                    |                |                           |                        |                              |         |
|        |                 | 🗞 Remote Services                          |                         |                |                         |                    |                |                           |                        |                              |         |
| 0      | ě               | Advanced Options                           |                         |                |                         |                    |                |                           |                        |                              |         |
| ntr    | Use             | ers and Groups                             |                         |                |                         |                    |                |                           |                        |                              |         |
| °      |                 | 🔁 Users                                    |                         |                |                         |                    |                |                           |                        |                              |         |
| Kerio  | 2               | Groups                                     | Add                     | Edit           | Remove                  |                    |                |                           |                        |                              |         |
| _      | 5               | - Domains and User Login                   |                         |                |                         |                    |                |                           |                        |                              |         |
|        | De              | finitions                                  |                         |                |                         |                    |                |                           |                        | Apply                        | Reset   |

| <b>(</b> ) A | ccounting and Monitor | ng - Kerio Control Admini | istration - Google Chrome                                                                                                    |         |
|--------------|-----------------------|---------------------------|----------------------------------------------------------------------------------------------------|---------|
| ÷            | → C ▲ Not se          | cure   bttps://192.168    | 8.1.14:4081/admin/#accountingAndMonitoring                                                                                                    | ☆ :     |
|              | G اتوماسيون اداريVPLS | هی طب اسلامی 😡 Google     | ساهانه ثبت درخواست تسهیاد 👔 Kerio 🗈 ین داده 169 🤯 ارسال حق بیمه 🗅 بنل های وب 🐲 بانکداری اینترنتی بانک ملت 💩 مالیات بر حقوق 🧱 اتوهاسیون اداری 🖞 کسورات 🖞 سایت عل | »       |
|              | 📐 Dashboard           | A                         | Accounting and Monitoring                                                                                                    | Admin 🕶 |
| $\Diamond$   | Interfaces            |                           | Data Gathering Access to Statistics Alert Settings SNMP                                                                                                    |         |
|              | Traffic Rules         |                           | Gather internet usage statistics                                                                                                    |         |
| *            | 🔘 Intrusion Pre       | vention                   | Statistics                                                                                                    |         |
|              | 🕐 Security Sett       | ings                      | Gather user's activity records                                                                                                    |         |
| all          | ⇒ Bandwidth M         | lanagement and QoS        | Delete statistics older than: 24 month(s) Gather group statistics for these groups:                                                                             |         |
| =            | Y Content Filte       | r                         | Delete All Statistics Data                                                                                                    |         |
| =            | 🔁 Proxy Server        |                           | - Accounting periods for statistics and quota                                                                                                    |         |
|              | 🗳 Antivirus           |                           | First day of week: Monday                                                                                                    |         |
|              | DHCP Server           |                           | First day of month:                                                                                                    |         |
|              | 🛞 IPv6 Router         | Advertisements            | C Acounting exceptions                                                                                                    |         |
|              | 👖 DNS                 |                           | Account traffic only in the given time interval:                                                                                                    |         |
|              | 💄 Routing Tab         | e                         | Exclude website statistics for URLs which belong to:                                                                                                    |         |
|              | Accounting a          | and Monitoring            | Exclude traffic to/from IP addresses which belong to:                                                                                                    |         |
|              | 🂫 Remote Serv         | ices                      | Exclude the following users from statistics: None Select                                                                                                    |         |
| -            | Advanced Op           | otions                    |                                                                                                    |         |
| ntr          | Users and Groups      |                           |                                                                                                    |         |
| 0<br>C       | 🙎 Users               |                           |                                                                                                    |         |
| Kerio        | 👰 Groups              |                           |                                                                                                    |         |
| _            | 🚁 Domains and         | User Login                |                                                                                                    |         |
|              | Definitions           | •                         | Apply                                                                                                    | Reset   |

| 🗘 Accounting and Monitoring - Kerio Control Administration - Google Chrome |                                            |                                         |                                                                                                    |                                                                 |                            |                       |                  |            |       |             | 8             |                 |       |             |  |
|----------------------------------------------------------------------------|--------------------------------------------|-----------------------------------------|----------------------------------------------------------------------------------------------------|-----------------------------------------------------------------|----------------------------|-----------------------|------------------|------------|-------|-------------|---------------|-----------------|-------|-------------|--|
|                                                                            | $\rightarrow c$                            | A Not secure   bttps://192.168.1        | 1.14:4081/admin/#ac                                                                                                   | countingAndMonitoring                                           |                            |                       |                  |            |       |             |               |                 | \$    | 8<br>8<br>9 |  |
| ΒM                                                                         | اريIPLS                                    | علمی طب اسلامی 😡 Google و اتوماسیون ادا | ، 🗋 کسورات 🎦 سایت                                                                                                    | یات بر حقوق 🄯 🛛 اتوماسیون اداری                                 | ي اينترنتي بانک ملت 💩 🛛 ما | پنل های وب 🗯 بانگذار؟ | ارسال حق بيمه 💾  | مادە 169 🚺 | 🗰 sms | 🔀 Kerio 🛛 [ | راست تسهیان 🖞 | ساهانه ثبت درخو |       | »           |  |
|                                                                            |                                            | Not Dashboard                           | Accounting                                                                                                    | g and Monitoring                                                |                            |                       |                  |            |       |             |               |                 | Adı   | min 🔻       |  |
| $\bigtriangledown$                                                         |                                            | 🗯 Interfaces                            | Data Gathering Acce                                                                                                   | ess to Statistics Alert Settin                                  | gs SNMP                    |                       |                  |            |       |             |               |                 |       |             |  |
|                                                                            | 1                                          | Traffic Rules                           | Settings                                                                                                    | Settings                                                        |                            |                       |                  |            |       |             |               |                 |       |             |  |
| *                                                                          | ĺ                                          | J Intrusion Prevention                  | Internet usage statis                                                                                                 | tics are available at <u>https://con</u>                        | trol.tabrizassc.local:4081 | 1                     |                  |            |       |             |               |                 |       |             |  |
|                                                                            | (                                          | Security Settings                       | Show user names in t                                                                                                  | Show user names in this format: Smith, John (jsmith@domain.com) |                            |                       |                  |            |       |             |               |                 |       |             |  |
| Ш                                                                          | Default email report language: ■ English ▼ |                                         |                                                                                                    |                                                                 |                            |                       |                  |            |       |             |               |                 |       |             |  |
|                                                                            |                                            | Content Filter                          | () Email messages will be sent via the MyKerio notification service. SMTP server can be configured in Remote Services |                                                                 |                            |                       |                  |            |       |             |               |                 |       |             |  |
| =                                                                          | Ð                                          | Proxy Server                            | Access rights and                                                                                                    | email reports                                                   |                            |                       |                  |            |       |             |               |                 |       |             |  |
|                                                                            | <u>k</u>                                   | Antivirus                               | User 🔺                                                                                                    | Online ac                                                       | tess Data                  |                       | Regular email re | eports     |       |             |               |                 |       |             |  |
|                                                                            | 7                                          | DHCP Server                             | M 📈 Admin                                                                                                    | Allowed                                                         | 🅞 All Data                 |                       |                  |            |       |             |               |                 |       | -           |  |
|                                                                            | 6                                          | IPv6 Router Advertisements              |                                                                                                    |                                                                 |                            |                       |                  |            |       |             |               |                 |       |             |  |
|                                                                            |                                            | L DNS                                   |                                                                                                    |                                                                 |                            |                       |                  |            |       |             |               |                 |       |             |  |
|                                                                            | ļ                                          | 🖕 Routing Table                         |                                                                                                    |                                                                 |                            |                       |                  |            |       |             |               |                 |       |             |  |
|                                                                            |                                            | Accounting and Monitoring               | Add                                                                                                    | Edit Remove                                                     | More Actions               |                       |                  |            |       |             |               |                 |       |             |  |
|                                                                            |                                            | a Remote Services                       | User access                                                                                                    |                                                                 |                            |                       |                  |            |       |             |               |                 |       | _           |  |
| 0                                                                          | ě                                          | Advanced Options                        | Users can access                                                                                                    | their own statistics online                                     |                            |                       |                  |            |       |             |               |                 |       |             |  |
| ntr                                                                        | Use                                        | ers and Groups                          | Users receive their o                                                                                                 | wn individual email reports:                                    |                            |                       |                  |            |       |             |               |                 |       |             |  |
| oCol                                                                       | 5                                          | Users                                   | Daily                                                                                                    | Weekly Month                                                    | ly                         |                       |                  |            |       |             |               |                 |       |             |  |
| Keri                                                                       | 2                                          | Groups                                  |                                                                                                    |                                                                 |                            |                       |                  |            |       |             |               |                 |       |             |  |
|                                                                            |                                            | - Domains and User Login                |                                                                                                    |                                                                 |                            |                       |                  |            |       |             |               |                 |       |             |  |
|                                                                            | Def                                        | finitions 🗸                             |                                                                                                    |                                                                 |                            |                       |                  |            |       |             |               | Apply           | Reset |             |  |

| Ac                           | 💿 Accounting and Monitoring - Kerio Control Administration - Google Chrome |                                                         |                                                                          |                                                               |       |  |  |  |  |  |  |  |
|------------------------------|----------------------------------------------------------------------------|---------------------------------------------------------|--------------------------------------------------------------------------|---------------------------------------------------------------|-------|--|--|--|--|--|--|--|
| ÷                            | → C A Not secure   bttps://192.168.                                        | 1.14:4081/admin/#accountingAndM                         | Monitoring                                                               |                                                               | ☆ :   |  |  |  |  |  |  |  |
| ΒM                           | علمی طب اسلامی 😡 G Google توهاسیون اداريVPLS                               | 🛔 اتوهاسيون اداري 🗎 كسورات 💾 سايت :                     | ينل های وب 🛲 بانکداري اينترنتي بانک ملت 💩 ماليات بر حقوق 🔯               | اهانه ثبت درخواست تسهیاد 📋 Kerio 🕐 هاده 169 🧱 ارسال حق بیعه 🖞 |       |  |  |  |  |  |  |  |
| Dashboard                    |                                                                            |                                                         |                                                                          |                                                               |       |  |  |  |  |  |  |  |
| $\overline{\mathbf{\nabla}}$ | Data Gathering Access to Statistics Alert Settings SNMP                    |                                                         |                                                                          |                                                               |       |  |  |  |  |  |  |  |
|                              | Traffic Rules                                                              | Settings                                                | Settings                                                                 |                                                               |       |  |  |  |  |  |  |  |
| *                            | 问 Intrusion Prevention                                                     | Default language for alerts:                            | 🚍 English 💌                                                              |                                                               |       |  |  |  |  |  |  |  |
|                              | 🕐 Security Settings                                                        | <ol> <li>Email messages will be sent via the</li> </ol> | he MyKerio notification service. <u>SMTP server can be configured in</u> | n Remote Services                                             |       |  |  |  |  |  |  |  |
| all                          | ⇒ Bandwidth Management and QoS                                             | Alerts                                                  |                                                                          |                                                               |       |  |  |  |  |  |  |  |
|                              | Y Content Filter                                                           | User 🔺                                                  | Alerts                                                                   | Valid time                                                    |       |  |  |  |  |  |  |  |
| -                            | 🔁 Proxy Server                                                             | 🕅 🧟 Admin                                               | Configuration backup failed                                              |                                                               |       |  |  |  |  |  |  |  |
|                              | 🖉 Antivirus                                                                |                                                         | Tinternet connectivity changed                                           |                                                               |       |  |  |  |  |  |  |  |
|                              | DHCP Server                                                                |                                                         | <ul> <li>License expiration</li> <li>License quota exhausted</li> </ul>  |                                                               |       |  |  |  |  |  |  |  |
|                              | BIPv6 Router Advertisements                                                |                                                         | Cocal certification authority expiration                                 |                                                               |       |  |  |  |  |  |  |  |
|                              | 🕂 DNS                                                                      |                                                         | New version available                                                    |                                                               |       |  |  |  |  |  |  |  |
|                              | 💺 Routing Table                                                            |                                                         |                                                                          |                                                               |       |  |  |  |  |  |  |  |
|                              | Accounting and Monitoring                                                  |                                                         |                                                                          |                                                               |       |  |  |  |  |  |  |  |
|                              | Remote Services                                                            |                                                         |                                                                          |                                                               |       |  |  |  |  |  |  |  |
| -                            | Advanced Options                                                           |                                                         |                                                                          |                                                               |       |  |  |  |  |  |  |  |
| ntr                          | Users and Groups                                                           |                                                         |                                                                          |                                                               |       |  |  |  |  |  |  |  |
| COI                          | 🧟 Users                                                                    | Add Edit                                                | Remove Duplicate                                                         |                                                               |       |  |  |  |  |  |  |  |
| Kerid                        | aroups                                                                     |                                                         |                                                                          |                                                               |       |  |  |  |  |  |  |  |
| _                            | 🚁 Domains and User Login                                                   |                                                         |                                                                          |                                                               |       |  |  |  |  |  |  |  |
|                              | Definitions 🗸                                                              |                                                         |                                                                          | Арру                                                          | Reset |  |  |  |  |  |  |  |

| Acc    | Accounting and Monitoring - Kerio Control Administration - Google Chrome |                                                                                                    |         |  |  |
|--------|--------------------------------------------------------------------------|----------------------------------------------------------------------------------------------------|---------|--|--|
| < -    | C A Not secure   pttps://192.168                                         | 3.1.14:4081/admin/#accountingAndMonitoring                                                                                                    | ☆ :     |  |  |
| B M    | تلهي طب اسلامي 😡 G Google اتوماسيون اداريPLS                             | سامانه ثبت درخواست تسهیاد 🗈 💦 sms 😡 Kerio 🗎 ماده 169 🎒 ارسال حق بیمه 🍐 بنل های وب 🛲 بانکدارې اینترنټې بانک ملت 🧔 مالیات بر حقوق 🧱 اتوماسیون ادارې 🖞 کسور ات 🖞 سایت عا | »       |  |  |
|        | Nashboard                                                                | Accounting and Monitoring                                                                                                    | Admin 🕶 |  |  |
| $\Box$ | Interfaces                                                               | Data Gathering Access to Statistics Alert Settings SNMP                                                                                                    |         |  |  |
|        | Traffic Rules                                                            | Enable SNMP monitoring                                                                                                    |         |  |  |
| *      | 힌 Intrusion Prevention                                                   | Settings                                                                                                    |         |  |  |
|        | 🤭 Security Settings                                                      | Location:                                                                                                    |         |  |  |
| all    | ⇒ Bandwidth Management and QoS                                           | Version 2c                                                                                                    |         |  |  |
|        | Y Content Filter                                                         | Community: 1                                                                                                    |         |  |  |
| -      | 🔁 Proxy Server                                                           | Version 3                                                                                                    |         |  |  |
|        | 🗳 Antivirus                                                              | Password: 1                                                                                                    |         |  |  |
|        | DHCP Server                                                              |                                                                                                    |         |  |  |
|        | 😣 IPv6 Router Advertisements                                             |                                                                                                    |         |  |  |
|        | 🚠 DNS                                                                    |                                                                                                    |         |  |  |
|        | 💺 Routing Table                                                          |                                                                                                    |         |  |  |
|        | Accounting and Monitoring                                                |                                                                                                    |         |  |  |
|        | 🍓 Remote Services                                                        |                                                                                                    |         |  |  |
| 0      | Advanced Options                                                         |                                                                                                    |         |  |  |
| nti    | Users and Groups                                                         |                                                                                                    |         |  |  |
| oCo    | 🧟 Users                                                                  |                                                                                                    |         |  |  |
| Keri   | and Groups                                                               |                                                                                                    |         |  |  |
|        | 👰 Domains and User Login                                                 |                                                                                                    | Devet   |  |  |
|        | Definitions 🗸                                                            | Арру                                                                                                    | Keset   |  |  |

| 📀 Rei              | mote Services - Kerio Control Administration - Go | ogle Chrome                                                                                                    |         |
|--------------------|---------------------------------------------------|----------------------------------------------------------------------------------------------------|---------|
| < -                | C A Not secure   bttps://192.168.                 | .1.14:4081/admin/#remoteServices                                                                                                    | ☆ :     |
| Вм                 | علمی طب اسلامی 🔂 Google 🖸 اتوماسیون اداريPLS      | ساهانه ثبت درخواست تسهیاد 🖄 kerio 🕅 انوماسیون اداری 🖞 ماده 169 🧖 ارسال حق بیمه 🗅 پنل های وب 🛲 بانکداري اینتر تدي بانک ملت 💩 مالیات بر حقوق 🎆 اتوماسیون اداري 🖞 کسورات 🖞 سایت د | »       |
|                    | Nashboard                                         | Remote Services                                                                                                    | Admin 🔻 |
| $\bigtriangledown$ | Interfaces                                        | MyKerio SMTP Relay Dynamic DNS Configuration Backup                                                                                                    |         |
|                    | Traffic Rules                                     | MyKerio settings                                                                                                    |         |
| *                  | 问 Intrusion Prevention                            | You can use MyKerio to remotely manage all of your Kerio Control appliances, as a notification service, and as a backup service.                                               |         |
|                    | 🕐 Security Settings                               | Concerned about security? Learn more                                                                                                    | erio    |
| all                | ⇒ Bandwidth Management and QoS                    | Disabled. Communication with MyKerio is disabled.                                                                                                    |         |
|                    | Y Content Filter                                  | Connect to MyKerio                                                                                                    |         |
| -                  | 🔁 Proxy Server                                    |                                                                                                    |         |
|                    | 🖉 Antivirus                                       |                                                                                                    |         |
|                    | P DHCP Server                                     |                                                                                                    |         |
|                    | 😢 IPv6 Router Advertisements                      |                                                                                                    |         |
|                    | 🕂 DNS                                             |                                                                                                    |         |
|                    | 💺 Routing Table                                   |                                                                                                    |         |
|                    | Accounting and Monitoring                         |                                                                                                    |         |
|                    | 崎 Remote Services                                 |                                                                                                    |         |
| 0                  | Advanced Options                                  |                                                                                                    |         |
| ntr                | Users and Groups                                  |                                                                                                    |         |
| oCo                | 🧟 Users                                           |                                                                                                    |         |
| Keri               | a Groups                                          |                                                                                                    |         |
|                    | 🛃 Domains and User Login                          |                                                                                                    |         |
|                    | Definitions 🗸                                     | Apply                                                                                                    | Reset   |

| 📀 Re                         | mote Services - Kerio Control Administration - Go  | ogle Chrome                                                                                                    |         |
|------------------------------|----------------------------------------------------|----------------------------------------------------------------------------------------------------|---------|
| < -                          | → C A Not secure   bttps://192.168                 | .1.14:4081/admin/#remoteServices                                                                                                    | ☆ :     |
| ΒM                           | نلمی طب اسلامی 🚱 Google ناداريIPLS اتوهاسیون اداري | سامانه ثبت درخواست تسهیلا 🕒 sms 🕵 Kerio 🗎 ارسال حق بیمه 🕒 بنل های وب 🗯 بانکداري اینترنتۍ بانک ملت 💩 مالیات بر حقوق 🧱 اتوماسیون اداري 🖞 کسورات 🖞 سایت ع | »       |
|                              | Dashboard                                          | Remote Services                                                                                                    | Admin 🔻 |
| $\overline{\mathbf{\nabla}}$ | Interfaces                                         | MyKerio SMTP Relay Dynamic DNS Configuration Backup                                                                                                    |         |
|                              | Traffic Rules                                      | Settings                                                                                                    |         |
| *                            | 问 Intrusion Prevention                             | MyKerio notification service                                                                                                    |         |
|                              | 🤭 Security Settings                                | SMTP server                                                                                                    |         |
| all                          | ⇒ Bandwidth Management and QoS                     | Votifications, reports and alerts will be sent using the specified mail server.                                                                        |         |
|                              | Y Content Filter                                   | SMTP server                                                                                                    |         |
| =                            | 🔁 Proxy Server                                     | Server:                                                                                                    |         |
|                              | Antivirus                                          | ✓ Require SSL-secured connection       SMTP server requires authentication                                                                             |         |
|                              | DHCP Server                                        | Username:                                                                                                    |         |
|                              | R IPv6 Router Advertisements                       | Password:                                                                                                    |         |
|                              | L DNS                                              | Specify sender email address in the "From:" header                                                                                                    |         |
|                              | Routing Table                                      |                                                                                                    |         |
|                              | Accounting and Monitoring                          | Test                                                                                                    |         |
|                              | Remote Services                                    |                                                                                                    |         |
| _                            | Advanced Ontions                                   |                                                                                                    |         |
| itro                         | Users and Groups                                   |                                                                                                    |         |
| Con                          | 🖉 Users                                            |                                                                                                    |         |
| (erio                        | and Groups                                         |                                                                                                    |         |
| X                            | 🖉 Domains and User Login                           |                                                                                                    |         |
|                              | Definitions                                        | Apply                                                                                                    | Reset   |

| 🚺 Rei | mote Services - Kerio Control Administration - G | oogle Chrome                                                                                                    |         |
|-------|--------------------------------------------------|----------------------------------------------------------------------------------------------------|---------|
| ~ ·   | C A Not secure   bttps://192.168                 | 3.1.14:4081/admin/#remoteServices                                                                                                    | ☆ :     |
| Вм    | من طب اسلامی 😡 G Google توماسیون اداريPLS        | سامانه ثبت درخواست تسهیاد 🎦 sms 🕵 Kerio 🗎 ماده 169 🤯 ارسال حق بیمه 🗋 پنل های وب 🛲 بانکداري اینترنتۍ بانک ملت 💩 مالیات بر حقوق 🥨 اتوماسیون اداري 🖞 کسورات 🖞 سایت عا | »       |
|       | Dashboard                                        | 🚓 Remote Services                                                                                                    | Admin 🔻 |
|       | Interfaces                                       | MyKerio         SMTP Relay         Dynamic DNS         Configuration Backup                                                                                        |         |
|       | Traffic Rules                                    | Automatically update dynamic DNS service records with the firewall's IP address                                                                                    |         |
| *     | 问 Intrusion Prevention                           | DDNS service provider                                                                                                    |         |
|       | 🕐 Security Settings                              | Provider: DynDNS V                                                                                                    |         |
| all   | ⇒ Bandwidth Management and QoS                   | Update hostname:                                                                                                    |         |
|       | Y Content Filter                                 | Password:                                                                                                    |         |
| -     | 🔁 Proxy Server                                   | Reported IP address                                                                                                    |         |
|       | 🗳 Antivirus                                      | IP address configured on outgoing Internet interface                                                                                                    |         |
|       | DHCP Server                                      | Detected public IP address                                                                                                    |         |
|       | 😢 IPv6 Router Advertisements                     | 💿 IP address configured on interface: 💓 Internet 🗸                                                                                                    |         |
|       | 🕂 DNS                                            |                                                                                                    |         |
|       | 💺 Routing Table                                  |                                                                                                    |         |
|       | Accounting and Monitoring                        |                                                                                                    |         |
|       | 🍖 Remote Services                                |                                                                                                    |         |
| 0     | Advanced Options                                 |                                                                                                    |         |
| ntr   | Users and Groups                                 |                                                                                                    |         |
| ٥Co   | 🔬 Users                                          |                                                                                                    |         |
| Keri  | 🙀 Groups                                         |                                                                                                    |         |
|       | 🛃 Domains and User Login                         |                                                                                                    | Deat    |
|       | Definitions 🗸 🗸                                  | Арру                                                                                                    | Keset   |

| 📀 Rer                        | Remote Services - Kerio Control Administration - Google Chrome |                                                                                                    |         |  |
|------------------------------|----------------------------------------------------------------|----------------------------------------------------------------------------------------------------|---------|--|
| < -                          | → C A Not secure   bttps://192.168                             | .1.14:4081/admin/#remoteServices                                                                                                    | ☆ :     |  |
| В М                          | لمی طب اسلامی 😡 G Google آتوماسیون اداريIPLS                   | سامانه ثبت درخواست تسهیلا 🕒 sms 😡 Kerio ان اداري 🖞 ارسال حق بیمه 🕒 بنل های وب 🗯 بانکذاري اینترنتي بانک ملت 🧔 مالیات بر حقوق 🥨 اتوماسیون اداري 🖞 کسورات 🖞 سایت ع | »       |  |
|                              | Dashboard                                                      | nemote Services                                                                                                    | Admin 🕶 |  |
| $\overline{\mathbf{\nabla}}$ | Interfaces                                                     | MyKerio SMTP Relay Dynamic DNS Configuration Backup                                                                                                    |         |  |
|                              | Traffic Rules                                                  | Enable automatic daily backup                                                                                                    |         |  |
| *                            | 🔘 Intrusion Prevention                                         | Settings                                                                                                    |         |  |
|                              | 🕐 Security Settings                                            | MyKerio                                                                                                    |         |  |
| all                          | ➡ Bandwidth Management and QoS                                 | Samepage                                                                                                    |         |  |
| =                            | Y Content Filter                                               | Kerio Control unable to backup to MyKerio. Go to MyKerio settings                                                                                               |         |  |
| -                            | 🖅 Proxy Server                                                 | Backup                                                                                                    |         |  |
|                              | 🗳 Antivirus                                                    | Last backup: Never                                                                                                    |         |  |
|                              | DHCP Server                                                    | Location: https://my.kerio.com/app#/backups                                                                                                    |         |  |
|                              | 😢 IPv6 Router Advertisements                                   | Backup now Import configuration                                                                                                    |         |  |
|                              | 🕂 DNS                                                          |                                                                                                    |         |  |
|                              | 🎍 Routing Table                                                |                                                                                                    |         |  |
|                              | Accounting and Monitoring                                      |                                                                                                    |         |  |
|                              | 🗞 Remote Services                                              |                                                                                                    |         |  |
| 0                            | Advanced Options                                               |                                                                                                    |         |  |
| ntr                          | Users and Groups                                               |                                                                                                    |         |  |
| °Co                          | 🗟 Users                                                        |                                                                                                    |         |  |
| Keri                         | 🙀 Groups                                                       |                                                                                                    |         |  |
|                              | 🛃 Domains and User Login                                       |                                                                                                    | Deret   |  |
|                              | Definitions 🔹                                                  | Apply                                                                                                    | Keset   |  |

| 🜔 Ad                                                                | vanced Options - Kerio Control Administration - | Google Chrome                                                                                                    |         |  |  |  |
|---------------------------------------------------------------------|-------------------------------------------------|----------------------------------------------------------------------------------------------------|---------|--|--|--|
| ← → C A Not secure bttps://192.168.1.14:4081/admin/#advancedOptions |                                                 |                                                                                                    |         |  |  |  |
| ВМ                                                                  | لمی طب اسلامی 😡 G Google توهاسیون اداريPLS      | ساهانه ثبت درخواست تسهیلا 🗈 Kerio 🕅 هاده 169 🤯 ارسال حق بیمه 🗅 پنل های وب 🛲 بانکداري اینترنتي بانک ملت 💩 مالیات بر حقوق 🤯 اتوماسیون اداري 🗅 کسورات 🕒 سایت ع | »       |  |  |  |
|                                                                     | A Dashboard                                     | Advanced Options                                                                                                    | Admin 🔻 |  |  |  |
| $\overline{\mathbf{\nabla}}$                                        | Interfaces                                      | System Configuration Web Interface Software Update                                                                                                    |         |  |  |  |
|                                                                     | Traffic Rules                                   | System settings                                                                                                    |         |  |  |  |
| *                                                                   | 问 Intrusion Prevention                          | Kerio Control server name: control                                                                                                    |         |  |  |  |
|                                                                     | 🕐 Security Settings                             | () You can change the hostname when joining a directory service domain. Alternatively, you can change the Web Interface URL.                                |         |  |  |  |
| all                                                                 | =>- Bandwidth Management and QoS                | Date and time settings                                                                                                    |         |  |  |  |
|                                                                     | Y Content Filter                                | Current date and time: 2017-02-20 10:44:58 Change                                                                                                    |         |  |  |  |
| =                                                                   | 🔁 Proxy Server                                  | Keep synchronized with NTP server                                                                                                    |         |  |  |  |
|                                                                     | 🚀 Antivirus                                     | Use semicolons (; ) to separate individual entries.                                                                                                    |         |  |  |  |
|                                                                     | DHCP Server                                     |                                                                                                    |         |  |  |  |
|                                                                     | 😢 IPv6 Router Advertisements                    | Time zone settings                                                                                                    |         |  |  |  |
|                                                                     | 🕂 DNS                                           | Server time zone: (GM1 +03:30) Tehran                                                                                                    |         |  |  |  |
|                                                                     | 💺 Routing Table                                 |                                                                                                    |         |  |  |  |
|                                                                     | Accounting and Monitoring                       |                                                                                                    |         |  |  |  |
|                                                                     | 🌏 Remote Services                               |                                                                                                    |         |  |  |  |
| 0                                                                   | Advanced Options                                |                                                                                                    |         |  |  |  |
| ntr                                                                 | Users and Groups                                |                                                                                                    |         |  |  |  |
| OCOL                                                                | 🧟 Users                                         |                                                                                                    |         |  |  |  |
| Keri                                                                | 🙀 Groups                                        |                                                                                                    |         |  |  |  |
|                                                                     | 🚑 Domains and User Login                        |                                                                                                    |         |  |  |  |
|                                                                     | Definitions 🗸                                   | Apply                                                                                                    | Reset   |  |  |  |

| O Ad       | Advanced Options - Kerio Control Administration - Google Chrome |                                                                                                    |         |  |
|------------|-----------------------------------------------------------------|----------------------------------------------------------------------------------------------------|---------|--|
| < -        | → C A Not secure   bttps://192.168                              | .1.14:4081/admin/#advancedOptions                                                                                                    | ☆ :     |  |
| Вм         | لمی طب اسلامی 🚱 Google 💽 اتوماسیون اداريIPLS                    | سامانه ثبت درخواست تسهیلا 🕒 Kerio 🗈 🙀 ماده 169 🍻 ارسال حق بیمه 🗅 پنل های وب 🛲 بانکداری اینترنتی بانک ملت 💩 مالیات بر حقوق 🌉 اتوماسیون اداری 🗅 کسورات 🕒 سایت د     | »       |  |
|            | Dashboard                                                       | Advanced Options                                                                                                    | Admin 🔫 |  |
| $\Diamond$ | Mi Interfaces                                                   | System Configuration Web Interface Software Update                                                                                                    |         |  |
|            | Traffic Rules                                                   | Web interface                                                                                                    |         |  |
| *          | Intrusion Prevention                                            | Force SSL secured connection (recommended)                                                                                                    |         |  |
|            | 🤭 Security Settings                                             | Use specified hostname:                                                                                                    |         |  |
| all        | ⇒ Bandwidth Management and QoS                                  | Web Interface is accessible at:     https://control.tabrizassc.local:4081/       Administration is accessible at:     https://control.tabrizassc.local:4081/admin |         |  |
|            | Y Content Filter                                                |                                                                                                    |         |  |
| -          | 👽 Proxy Server                                                  | SSL certificate                                                                                                    |         |  |
|            | 🗳 Antivirus                                                     | Default     Default     Default     If you change the certificate, you will need to login again to the Kerio Control Administration.                              |         |  |
|            | DHCP Server                                                     |                                                                                                    |         |  |
|            | IPv6 Router Advertisements                                      | Cogin page customization                                                                                                    |         |  |
|            | 🕂 DNS                                                           | Image: Were custom logo on login page, guest welcome page, denial pages and user alerts         Page title:       Keria Control                                   |         |  |
|            | La Routing Table                                                | Logo (*.png):                                                                                                    |         |  |
|            | Accounting and Monitoring                                       | Kerio Control                                                                                                    |         |  |
|            | 🍓 Remote Services                                               | Change                                                                                                    |         |  |
| 0          | Advanced Options                                                | Recommended sizes are 300px wide and 60px high.                                                                                                    |         |  |
| ntr        | Users and Groups                                                | Favicon (*.ico): 🙀 Change                                                                                                    |         |  |
| oCo        | 🙎 Users                                                         |                                                                                                    |         |  |
| Kerio      | aroups                                                          |                                                                                                    |         |  |
| _          | 🚁 Domains and User Login                                        |                                                                                                    |         |  |
|            | Definitions 🗸                                                   | Apply                                                                                                    | Reset   |  |

| <b>(</b> ) A       | dvanced Options - Kerio Control Administration - (         | Google Chrome                                                                                                    |         |
|--------------------|------------------------------------------------------------|----------------------------------------------------------------------------------------------------|---------|
| ÷                  | → C A Not secure   bttps://192.168.                        | .1.14:4081/admin/#advancedOptions                                                                                                    | ☆ :     |
| Ľ I                | علمن طب اسلامن 😡 Google توهاسيون اداريMPLS آتوهاسيون اداري | ساهانه ثبت درخواست تسهیاد 🗈 Kerio 🕐 هاده 169 🧖 ارسال حق بیمه 🖆 پنل های وب 🛲 بانکداری اینترنتی بانک ملت 🦓 هالیات بر حقوق 🌠 اتوماسیون اداری 🖆 کسورات 🖞 سایت د                                                                                                    | >>      |
|                    | 🔺 📉 Dashboard                                              | Advanced Options                                                                                                    | Admin 🕶 |
| $\bigtriangledown$ | 🛤 Interfaces                                               | System Configuration Web Interface Software Update                                                                                                    |         |
|                    | Traffic Rules                                              | Software update settings                                                                                                    |         |
| *                  | 🔘 Intrusion Prevention                                     | Last update check: 22 days ago. No new version is available.                                                                                                    |         |
|                    | 🕐 Security Settings                                        | Periodically check for new versions Check Now Check Now |         |
| ш                  | ⇒ Bandwidth Management and QoS                             | Check also for beta versions                                                                                                    |         |
|                    | Y Content Filter                                           | Send anonymous usage statistics to Kerio Technologies. <u>View sample data</u>                                                                                                    |         |
| -                  | 🔁 Proxy Server                                             | - Ungrade by uploading binary image file                                                                                                    |         |
|                    | 🖉 Antivirus                                                | Upgrade image file (*.img): Select File                                                                                                    |         |
|                    | DHCP Server                                                |                                                                                                    |         |
|                    | 😢 IPv6 Router Advertisements                               |                                                                                                    |         |
|                    | 🕂 DNS                                                      |                                                                                                    |         |
|                    | 💄 Routing Table                                            |                                                                                                    |         |
|                    | Accounting and Monitoring                                  |                                                                                                    |         |
|                    | 🍖 Remote Services                                          |                                                                                                    |         |
| 0                  | 🔊 Advanced Options                                         |                                                                                                    |         |
| ut,                | Users and Groups                                           |                                                                                                    |         |
| S                  | 🧟 Users                                                    |                                                                                                    |         |
| Kerid              | aroups                                                     |                                                                                                    |         |
|                    | 🤛 Domains and User Login                                   |                                                                                                    |         |
|                    | Definitions                                                | Apply                                                                                                    | Reset   |

| 📀 Use      | rs - Kerio Control Administration - Google Chro | me                                |                                |                                    |                                                                 |                            | 8     |
|------------|-------------------------------------------------|-----------------------------------|--------------------------------|------------------------------------|-----------------------------------------------------------------|----------------------------|-------|
| - →        | C A Not secure   https://192.168                | 3.1.14:4081/admin/#users          |                                |                                    |                                                                 | \$                         | ]:    |
| ВМ         | لمربطب السلامر. 🔽 G Google اتدماسير: إذاري؟     | هاسید: اداری ۹۰ کسدرات ۹۰ سایت عل | انکاملت 🦓 مالیات پر حقوق 📅 اتہ | اً بنا های دی 🗱 بانکراری اینتریتی  | است تسمیلا 🕅 Kerio است تسمیلا 🕅 اد سال حق سعه                   | سامانه ثبت در که           | »     |
|            |                                                 |                                   | an 🐝 can a' na m               |                                    |                                                                 | F                          |       |
|            | Bandwidth Management and QoS                    | 🔛 Users                           |                                |                                    |                                                                 | Ad                         | min 🔻 |
| _          | 🝸 Content Filter                                |                                   | In the discribed and a second  |                                    |                                                                 |                            |       |
| $\Diamond$ | 😨 Proxy Server                                  | Domain: tabrizassc.local          |                                | unts                               | Filter:                                                         |                            |       |
|            | A                                               | Username 🔺                        | Full Name                      | Description                        | Groups                                                          |                            |       |
| - <b>*</b> | 🚀 Antivirus                                     | administrator                     | Administrator                  | Built-in account for administering | Domain Users, Group Policy Creator Owners, Domain Admins, Enter | prise Admins, Schema Admi. |       |
| _          | P DHCP Server                                   | 🧟 A.hedayati                      | Ali Hediyati                   |                                    | Domain Users                                                    |                            |       |
| al         | IDv6 Router Advertisements                      | a.vahedi                          | Abbas Vahedi                   |                                    | Domain Users                                                    |                            |       |
| 1111       |                                                 | B.amirpour                        | Babak Amirpour                 |                                    | Domain Users                                                    |                            |       |
| -          | The DNS                                         | a E.irani                         | Effat Irani                    |                                    | Domain Users                                                    |                            |       |
| E.         | 💁 Routing Table                                 | 🚨 Guest                           | Guest                          | Built-in account for guest access  | Domain Guests, Guests                                           |                            |       |
|            |                                                 | A H.jabbari                       | Hasan Jabbari                  |                                    | Domain Users                                                    |                            |       |
|            | Accounting and Monitoring                       | H.rahbar                          | Hasan Rahbar                   |                                    | Domain Users                                                    |                            |       |
|            | 🐟 Remote Services                               | H.taghizadeh                      | Hossein Taghizadeh             |                                    | Domain Users                                                    |                            |       |
|            | Advanced Ontions                                | J.bagheriyan                      | Jamshid Bagheriyan             |                                    | Domain Users                                                    |                            |       |
|            | Home and Course                                 | J.baknshanden                     | Jamshid Bakhshanden            | June d Dankish                     | Domain Users                                                    |                            |       |
|            | • · · ·                                         | C J. Gagnign                      | Javad Dagnign kiyag            | Javad Dagnign                      | Domain Users                                                    |                            |       |
|            | M Users                                         |                                   | Javau Farajzauen               | Key Distribution Center Service A  | Domain Users                                                    |                            |       |
|            | Groups                                          | A Mahnadinour                     | Mansour Abmadinour             | Key Distribution Center Service A  | Domain Users                                                    |                            |       |
|            | Domains and User Login                          |                                   | Mohammadreza Ghorbani          |                                    | Domain Users, Domain Admins                                     |                            |       |
|            | Definitions                                     | A M.moradi                        | Marvam Moradi                  |                                    | Domain Users                                                    |                            |       |
|            |                                                 | A M.mottaghi                      | Mir Majid Mottaghi             |                                    | Domain Users                                                    |                            |       |
| 0          | SSE Certificates                                | R.pourkhalil                      | Mahmoud Pourkhalil             |                                    | Domain Users                                                    |                            |       |
| ntr        | 📑 IP Address Groups                             | R.soleymanzadeh                   | Naghi Soleymanzadeh            |                                    | Domain Users                                                    |                            |       |
| ē          | C URI Groups                                    | 🧟 R.gholabi                       | Rahimeh Gholabi                |                                    | Domain Users                                                    |                            |       |
| irio       |                                                 | 🧟 R.honarbar                      | Reza Honarbar                  |                                    | Domain Users                                                    |                            | -     |
| Кe         | C Time Ranges                                   | () Number of users in this domain | : 28.                          |                                    |                                                                 |                            |       |
|            | C Services                                      | Add Edit                          | Pomous Mars Artises -          |                                    |                                                                 | Template                   |       |
|            |                                                 |                                   | Remove More Actions            |                                    |                                                                 |                            |       |

| 🧿 Gro             | ups - Kerio Control Administration - Google Chro | ome                             |                                                                                                    |         |
|-------------------|--------------------------------------------------|---------------------------------|----------------------------------------------------------------------------------------------------|---------|
|                   | C A Not secure   bttps://192.168                 | .1.14:4081/admin/#groups        |                                                                                                    | ☆ :     |
| 🗅 MI              | تلهن طب اسلامی 🚱 Google یوماسیون اداريPLS        | رماسيون اداري 🎦 کسورات 💾 سايت ع | ساهانه نبت درخواست تسهیلا 🕒 Kerio 🥼 هاده 169 🧕 ارسال حق بیمه 📋 ینل های وب 🛲 بانکداری اینترنتی بانک هلت 💩 هالیات بر حقوق 🐻 اتر  | »       |
|                   | ⇒ Bandwidth Management and QoS ^                 | Croups                          |                                                                                                    | Admin 🔻 |
|                   | Content Filter                                   |                                 |                                                                                                    |         |
|                   | T concent ritter                                 | Domain: tabrizassc.local        | Y Filter:                                                                                                    |         |
| -                 | 🖓 – Proxy Server                                 | News                            |                                                                                                    |         |
| 142               | 🗳 Antivirus                                      | Name A                          | Description                                                                                                    |         |
| 242 -             |                                                  | Access Control Assistance Op    | Members of this group can remotely query authorization attributes and permissions for resources on this computer.              | î       |
|                   |                                                  | Account Operators               | Administrators have complete and unrestricted access to the computer/domain                                                    |         |
| all               | 😢 IPv6 Router Advertisements                     | Allowed RODC Password Ren       | Members in this group can have their passwords replicated to all read-only domain controllers in the domain                    |         |
|                   | 📥 DNS                                            | Backup Operators                | Backup Operators can override security restrictions for the sole purpose of backing up or restoring files                      |         |
|                   |                                                  | Certificate Service DCOM Acc    | Members of this group are allowed to connect to Certification Authorities in the enterprise                                    |         |
| -                 | Les Routing Table                                | Cert Publishers                 | Members of this group are permitted to publish certificates to the directory                                                   |         |
|                   | 📐 Accounting and Monitoring                      | a Cloneable Domain Controllers  | Members of this group that are domain controllers may be cloned.                                                               |         |
| $\mathbf{\nabla}$ | - Remote Services                                | a Cryptographic Operators       | Members are authorized to perform cryptographic operations.                                                                    |         |
|                   | interiote Services                               | a Denied RODC Password Repli    | Members in this group cannot have their passwords replicated to any read-only domain controllers in the domain                 |         |
|                   | 🐲 Advanced Options                               | a Distributed COM Users         | Members are allowed to launch, activate and use Distributed COM objects on this machine.                                       |         |
|                   | Users and Groups                                 | and DnsAdmins                   | DNS Administrators Group                                                                                                    |         |
|                   | 💫 Users                                          | ansUpdateProxy                  | DNS clients who are permitted to perform dynamic updates on behalf of some other clients (such as DHCP servers).               |         |
|                   | Se Groups                                        | a Domain Admins                 | Designated administrators of the domain                                                                                        |         |
|                   | Goups                                            | a Domain Computers              | All workstations and servers joined to the domain                                                                              |         |
|                   | 🚁 Domains and User Login                         | a Domain Controllers            | All domain controllers in the domain                                                                                           |         |
|                   | Definitions                                      | a Domain Guests                 | All domain guests                                                                                                    |         |
| _                 | SSL Certificates                                 | a Domain Users                  | All domain users                                                                                                    |         |
| Lo I              |                                                  | Enterprise Admins               | Designated administrators of the enterprise                                                                                    |         |
| ont               |                                                  | Enterprise Read-only Domain     | Members of this group are Read-Only Domain Controllers in the enterprise                                                       |         |
| Ŭ                 | 🕵 URL Groups                                     | Event Log Readers               | Members of this group can read event logs from local machine                                                                   |         |
| eri               | ¬ √     Time Ranges                              | Group Policy Creator Owners     | Members in this group can modify group policy for the domain                                                                   |         |
| ×                 |                                                  | Guests                          | Guests have the same access as members of the Users group by default, except for the Guest account which is further restricted | •       |
|                   | 😰 Services                                       | Add Edit                        | Remove                                                                                                    |         |
|                   | · · · · · · · · · · · · · · · · · · ·            |                                 |                                                                                                    |         |

| O Do  | Domains and User Login - Kerio Control Administration - Google Chrome |                                                                                                    |         |  |
|-------|-----------------------------------------------------------------------|----------------------------------------------------------------------------------------------------|---------|--|
| ÷     | → C A Not secure   bttps://192.168.                                   | .1.14:4081/admin/#domainsAndUserLogin                                                                                                    | ☆ :     |  |
| D N   | علمی طب اسلامی 😡 G Google يوماسيون اداريPLS/                          | سامانه ثبت درخواست تسهیلا 🕒 sms 🕵 Kerio 🗎 سامانه ثبت درخواست تسهیلا 🖞 ماندادی 👔 اتوماسیون اداری 🖞 کسورات 🖞 سایت د                                                                           | »       |  |
|       | ⇒ Bandwidth Management and QoS                                        | 💭 Domains and User Login                                                                                                    | Admin 🗸 |  |
|       | T Content Filter                                                      |                                                                                                    |         |  |
| Ø     | Proxy Server                                                          | Authentication Options Security Options Directory Services Guest Interfaces                                                                                                    |         |  |
| 284   | 🖉 Antivirus                                                           | Web authentication         Image: Always require users to be authenticated when accessing web pages                                                                                         |         |  |
| 100   | DHCP Server                                                           | Force non-transparent proxy server authentication                                                                                                    |         |  |
|       | IPv6 Router Advertisements                                            | Each browser session will require user authentication. This is useful in Citrix or Terminal Service environments, where multiple users authenticate to the firewall from the same computer. |         |  |
|       | 🕂 DNS                                                                 | Any Edit Edit                                                                                                    |         |  |
| Ð     | La Routing Table                                                      |                                                                                                    |         |  |
|       | Accounting and Monitoring                                             | Automatic logout                                                                                                    |         |  |
|       | Remote Services                                                       | Automatically logout users if they are inactive<br>Timeout: 0 minute(s)                                                                                                    |         |  |
|       | Advanced Options                                                      |                                                                                                    |         |  |
|       | Users and Groups                                                      | Wi-Fi Authentication (RADIUS server)                                                                                                    |         |  |
|       | 🔒 Users                                                               | Enable WPA2 Enterprise clients authentication in Kerio Control                                                                                                    |         |  |
|       | aroups                                                                | Server certificate: No certificate selected   Edit  Edit  Edit                                                                                                    |         |  |
|       | 🚰 Domains and User Login                                              | KADIOS passivoru.                                                                                                    |         |  |
|       | Definitions                                                           |                                                                                                    |         |  |
| 5     | SSL Certificates                                                      |                                                                                                    |         |  |
| ntro  | 🕞 IP Address Groups                                                   |                                                                                                    |         |  |
| io Ce | 😡 URL Groups                                                          |                                                                                                    |         |  |
| Ker   | Note: Time Ranges                                                     |                                                                                                    |         |  |
|       | C Services                                                            | Apply                                                                                                    | Reset   |  |

| 📀 Do  | 💿 Domains and User Login - Kerio Control Administration - Google Chrome |                                                                                                    |         |  |  |  |  |  |
|-------|-------------------------------------------------------------------------|----------------------------------------------------------------------------------------------------|---------|--|--|--|--|--|
| < -   | C A Not secure   bttps://192.168.                                       | 1.14:4081/admin/#domainsAndUserLogin                                                                                                    | ☆ :     |  |  |  |  |  |
| ВМ    | علمی طب اسلامی 😡 Google توهاسیون اداريIPLS آتوهاسیون اداري              | ساهانه ثبت درخواست تسهيا. 🛐 kerio 🗈 👯 هاده 169 🧱 ارسال حق بيمه 🍐 پنل های وب 🛲 بانکداري اينترنتي بانک هلت 💩 هاليات بر حقوق 🧱 اتوهاسيون اداري 🖞 کسورات 🖞 سايت : | »       |  |  |  |  |  |
|       | ⇒ Bandwidth Management and QoS                                          | 🕋 Domains and User Login                                                                                                    | Admin 🔻 |  |  |  |  |  |
|       | Y Content Filter                                                        | Authentication Ontions Directory Consister Count Interfaces                                                                                                   |         |  |  |  |  |  |
|       | 🔁 Proxy Server                                                          |                                                                                                    |         |  |  |  |  |  |
| *     | 🖉 Antivirus                                                             | Block IP addresses suspicious of password guessing attacks                                                                                                    |         |  |  |  |  |  |
|       | DHCP Server                                                             | Never block this IP address group:                                                                                                    |         |  |  |  |  |  |
| al    | 😢 IPv6 Router Advertisements                                            | Currently there are no blocked IP addresses.                                                                                                    |         |  |  |  |  |  |
|       | 🕂 DNS                                                                   | U Biocking ends arter 5 minutes.                                                                                                    |         |  |  |  |  |  |
| E     | 💺 Routing Table                                                         | 2-Step Verification                                                                                                    |         |  |  |  |  |  |
|       | Accounting and Monitoring                                               | Applies secondary identity verification to remote access (VPN client connections, Kerio Control Statistics and web administration). Learn more                |         |  |  |  |  |  |
|       |                                                                         | Users configure 2-step verification in their <u>account settings</u> .      Require 2-step verification                                                       |         |  |  |  |  |  |
|       | Advanced Options                                                        | ✓       Allow remote configuration (redirect user to their account settings)                                                                                  |         |  |  |  |  |  |
|       | Users and Groups                                                        |                                                                                                    |         |  |  |  |  |  |
|       | 🗟 Users                                                                 |                                                                                                    |         |  |  |  |  |  |
|       | 💫 Groups                                                                |                                                                                                    |         |  |  |  |  |  |
|       | 🛃 Domains and User Login                                                |                                                                                                    |         |  |  |  |  |  |
|       | Definitions                                                             |                                                                                                    |         |  |  |  |  |  |
| -     | SSL Certificates                                                        |                                                                                                    |         |  |  |  |  |  |
| intro | 🔄 IP Address Groups                                                     |                                                                                                    |         |  |  |  |  |  |
| ioCo  | 🕵 URL Groups                                                            |                                                                                                    |         |  |  |  |  |  |
| Ker   | 🖄 Time Ranges                                                           |                                                                                                    |         |  |  |  |  |  |
|       | Services                                                                | Apply                                                                                                    | Reset   |  |  |  |  |  |
|       | *                                                                       |                                                                                                    |         |  |  |  |  |  |

| 📀 Dor        | nains and User Login - Kerio Control Administrati | ion - Google Chrome                                                         |                                                            |                                                         |             |  |  |  |  |
|--------------|---------------------------------------------------|-----------------------------------------------------------------------------|------------------------------------------------------------|---------------------------------------------------------|-------------|--|--|--|--|
| ← -          | C A Not secure   https://192.168.                 | .1.14:4081/admin/#domainsAndUserLogin                                       |                                                            |                                                         | ☆ :         |  |  |  |  |
| ВМ           | علمي طب اسلامي 🚱 Google توهاسيون اداريCL          | ، بر حقوق 🦉 اتوهاسيون اداري 🗋 کسورات 🖞 سايت د                               | فی بیمه 💾 پنل های وب 🐲 بانکداری اینترنتی بانک ملت 💩 مالیات | ساهانه ثبت درخواست تسهیلا 💾 Kerio 🕅 ماده 169 🧱 ارسال حق | »           |  |  |  |  |
|              | ⇒ Bandwidth Management and QoS                    | 🖉 Domains and User Login                                                    |                                                            |                                                         | Admin 🔻     |  |  |  |  |
|              | Y Content Filter                                  | Authentication Ontions Security Ontions Directory Senices Quest Interfaces  |                                                            |                                                         |             |  |  |  |  |
|              | 🔁 Proxy Server                                    | Authentication options Decunity options Directory services Guest Internaces |                                                            |                                                         |             |  |  |  |  |
| *            | 🖉 Antivirus                                       |                                                                             | We this domain                                             |                                                         | Join Domain |  |  |  |  |
|              | PHCP Server                                       | Map user accounts and groups from a directory s                             | service                                                    |                                                         |             |  |  |  |  |
| al           | 🔁 IPv6 Router Advertisements                      | Directory service type:                                                     | Microsoft® Active Directory®                               |                                                         |             |  |  |  |  |
|              | 🕂 DNS                                             | Domain name:                                                                | tabrizassc.local                                           |                                                         |             |  |  |  |  |
|              | 놀 Routing Table                                   | Account with read access to the directory                                   | service                                                    |                                                         |             |  |  |  |  |
|              | Accounting and Monitoring                         | Username:                                                                   | administrator                                              |                                                         |             |  |  |  |  |
|              | 📸 Remote Services                                 | Password:                                                                   |                                                            |                                                         |             |  |  |  |  |
|              | Advanced Options                                  | Connection                                                                  |                                                            |                                                         |             |  |  |  |  |
|              | Users and Groups                                  | Automatically connect to the first directory se                             | war svailabla                                              |                                                         |             |  |  |  |  |
|              | Users                                             | Connect to the specified directory servers:                                 | i ver avaliable                                            |                                                         |             |  |  |  |  |
|              | and Groups                                        | Primary server:                                                             |                                                            |                                                         |             |  |  |  |  |
|              | 🚁 Domains and User Login                          | Secondary server:                                                           |                                                            |                                                         |             |  |  |  |  |
|              | Definitions                                       |                                                                             |                                                            |                                                         |             |  |  |  |  |
| -            | SSL Certificates                                  | Test Connection                                                             |                                                            |                                                         | Advanced    |  |  |  |  |
| intro        | 🕞 IP Address Groups                               |                                                                             |                                                            |                                                         |             |  |  |  |  |
| io <b>Ce</b> | 🕵 URL Groups                                      |                                                                             |                                                            |                                                         |             |  |  |  |  |
| Ker          | 🚫 Time Ranges                                     |                                                                             |                                                            |                                                         |             |  |  |  |  |
|              | C Services                                        |                                                                             |                                                            | Apply                                                   | Reset       |  |  |  |  |

| 📀 Dor | nains and User Login - Kerio Control Administrat | ion - Google Chrome                                                                                                    |         |
|-------|--------------------------------------------------|----------------------------------------------------------------------------------------------------|---------|
| < -   | C A Not secure   https://192.168                 | .1.14;4081/admin/#domainsAndUserLogin                                                                                                    | ☆ :     |
| С М   | علمي طب اسلامي 🚱 Google 😡 اتوماسيون اداريPLS     | ساهانه ثبت درخواست تسهیلا 🗈 🖍 ادوماسیون اداری 🗈 ماده 169 🥨 ارسال حق بیمه 🕒 پنل های وب 🛲 بانکداری اینترنتی بانک ملت 💩 مالیات بر حقوق 🗱 اتوماسیون اداری 🗈 کسورات 🗈 سایت د | »       |
|       | ⇒ Bandwidth Management and QoS                   | Pomains and User Login                                                                                                    | Admin 🔻 |
|       | Y Content Filter                                 | Authentication Ontions Security Ontions Directory Services Quest Interfaces                                                                                             |         |
|       | 🔁 Proxy Server                                   |                                                                                                    |         |
| 386   | 🗳 Antivirus                                      | Customize the welcome page for hosts connected to quest interfaces:                                                                                                    |         |
| 905   | DHCP Server                                      | <strong>Welcome to the guest network.</strong><br><br>Please click Continue to                                                                                          |         |
| all   | 😢 IPv6 Router Advertisements                     | access the Internet.                                                                                                    |         |
| -     | 🕂 DNS                                            |                                                                                                    |         |
| Ð     | 💺 Routing Table                                  |                                                                                                    |         |
|       | Accounting and Monitoring                        |                                                                                                    |         |
|       | nemote Services                                  |                                                                                                    |         |
|       | Advanced Options                                 |                                                                                                    |         |
|       | Users and Groups                                 | () You can format the message in HTML and add a custom logo in the Web Interface section. The result can be seen on the welcome page.                                   |         |
|       | 🗟 Users                                          | Require users to enter password                                                                                                    |         |
|       | 🙀 Groups                                         | Password: Generate Password                                                                                                    |         |
|       | 🛃 Domains and User Login                         |                                                                                                    |         |
|       | Definitions                                      |                                                                                                    |         |
| -     | SSL Certificates                                 |                                                                                                    |         |
| ntro  | 🕞 IP Address Groups                              |                                                                                                    |         |
| 0Co   | 🕵 URL Groups                                     |                                                                                                    |         |
| Keri  | 🚫 Time Ranges                                    |                                                                                                    |         |
|       | 🔞 Services                                       | Apply                                                                                                    | Reset   |

| <b>(</b> ) A                 | tive Hosts - Kerio Control Administration - Googl | le Chrome                                                                                                    |                                                                             |                                           |                                                                                                    |                                                                    |                             |              |
|------------------------------|---------------------------------------------------|----------------------------------------------------------------------------------------------------|-----------------------------------------------------------------------------|-------------------------------------------|----------------------------------------------------------------------------------------------------|--------------------------------------------------------------------|-----------------------------|--------------|
| F←                           | → C A Not secure   bttps://192.168                | 3.1.14:4081/admin/#activeHos                                                                                                    | ts                                                                          |                                           |                                                                                                    |                                                                    |                             | ☆ :          |
|                              | للمی طب اسلامی 🚱 Google نموماسیون اداريIPLS       | يون اداري 📋 كسورات 📋 سايت عا                                                                                                    | ماليات بر حقوق 🦉 اتوماه                                                     | پنل های وب 🐲 بانکداري اينټرنټي بانک ملت 💩 | ارسال حق بيمه 🗎                                                                                              | 🎒 169 ماند 🕅 ماند 🙀                                                | ساهانه ثبت درخواست تسهیلا 📋 | »            |
|                              |                                                   | 👈 Active Hosts                                                                                                    |                                                                             |                                           |                                                                                                    |                                                                    |                             | Admin 🕶      |
| $\overline{\mathbf{\nabla}}$ | active Connections                                |                                                                                                    |                                                                             |                                           |                                                                                                    |                                                                    | -1                          |              |
|                              | PN Clients                                        | 12 items (1 selected)                                                                                                    |                                                                             |                                           |                                                                                                    |                                                                    | Filter:                     |              |
| ð                            | So User Statistics                                | Hostname                                                                                                    | User                                                                        | Current Rx [K Vurren                      | nt Tx [KB                                                                                                    |                                                                    |                             |              |
| **                           |                                                   | 192.168.1.74                                                                                                    | 🔏 Admin                                                                     | 31                                        | 2                                                                                                    |                                                                    |                             | <b>^</b>     |
| ി                            | 🍋 Traffic Charts                                  | 192.168.1.89                                                                                                    | 🔏 Admin                                                                     | 0                                         | 0                                                                                                    |                                                                    |                             |              |
|                              | 🛕 Alert Messages                                  | V Firewall                                                                                                    | 0.415                                                                       | 0                                         | 0                                                                                                    |                                                                    |                             |              |
| _                            | System Haalth                                     | svr-oc.tabrizassc.iocal                                                                                                    | Admin                                                                       | U                                         | 0                                                                                                    |                                                                    |                             |              |
|                              | System Health                                     | 192.168.1.26                                                                                                    | Admin                                                                       | 0                                         | 0                                                                                                    |                                                                    |                             |              |
|                              | X IP Tools                                        | 192.168.1.65                                                                                                    | Admin                                                                       | 0                                         | 0                                                                                                    |                                                                    |                             | -            |
| KerioControl                 |                                                   | GeneralActivityConnectionHost informationHost:192User:AdnLogin time:201Inactivity time:202Traffic informationDownload:27 MUpload:2 MicConnections:0 | Litions Histogram<br>168.1.27<br>in<br>7-02-12 14:12:35<br>18:12<br>IB<br>3 |                                           | IPv4 address:<br>IPv6 address:<br>Authentication typ<br>MAC Address:<br>Current download:<br>Current upload: | 192.168.1.27<br>De: SSL<br>00-17-31-51-72-c2<br>: 0 KB/s<br>0 KB/s |                             |              |
|                              |                                                   |                                                                                                    |                                                                             |                                           |                                                                                                    |                                                                    | V Auto-refresh              | Hide Details |

| 🚺 IP To    | ools - Kerio Control Administration - Google C | Chrome                                                                                                    |         |
|------------|------------------------------------------------|----------------------------------------------------------------------------------------------------|---------|
| € ⇒        | C A Not secure   bttps://192.10                | 68.1.14:4081/admin/#ipTools                                                                                                    | ☆ :     |
| 🗅 MP       | ن طب اسلامی 🕵 Google آنوهاسیون اداريS۔         | ساهانه نبت درخواست تسهیلا 🖞 sms 😡 Kerio 🖞 ماده 169 🤯 ارسال حق بیمه 🍐 ینل های وب 🚧 بانکداري اینترنتي بانک هلت 💩 هالیات بر حقوق 🧖 اتوهاسیون اداري 🖞 کسورات 🖞 سایت علمو | »       |
|            | tive Hosts                                     | X IP Tools                                                                                                    | Admin 🔻 |
| $\Diamond$ | 🛟 Active Connections                           | Ping Traceroute DNS Lookup Whois                                                                                                    |         |
|            | PN Clients                                     | Parameters                                                                                                    |         |
| Ø          | 💫 User Statistics                              | Target:                                                                                                    |         |
|            | 🍇 Traffic Charts                               | Protocol: Automatic                                                                                                    |         |
|            | 🛕 Alert Messages                               | Size: 56                                                                                                    |         |
| E          | 🔄 System Health                                | ☑ Allow fragmentation                                                                                                    |         |
| -          | 🔀 IP Tools                                     |                                                                                                    |         |
|            |                                                | Start                                                                                                    | Stop    |
|            |                                                |                                                                                                    |         |
|            |                                                | Command output Nothing to display                                                                                                    |         |
|            |                                                |                                                                                                    |         |
|            |                                                |                                                                                                    |         |
|            |                                                |                                                                                                    |         |
|            |                                                |                                                                                                    |         |
| 0          |                                                |                                                                                                    |         |
| ontr       |                                                |                                                                                                    |         |
| rioCo      |                                                |                                                                                                    |         |
| Kei        |                                                |                                                                                                    |         |
|            |                                                |                                                                                                    |         |

| אין אין אין אין אין אין אין אין אין אין |                               |                            |                                                     |                                           |                                    |                   |
|-----------------------------------------|-------------------------------|----------------------------|-----------------------------------------------------|-------------------------------------------|------------------------------------|-------------------|
| File Edit View Inventory Admi           | nistration Plug-ins Help      |                            |                                                     |                                           |                                    |                   |
| 💽 💽 🏠 Home 🕨 🚮 Ir                       | nventory 🕨 🗊 Inventory        |                            |                                                     |                                           |                                    |                   |
| र्ष क                                   |                               |                            |                                                     |                                           |                                    |                   |
|                                         |                               |                            |                                                     |                                           |                                    |                   |
| Kerio                                   | Getting Started Summary V     | irtual Machines Resource Δ | location Performance Configuration Local L          | sers & Groups Fvents Permission           | 18                                 |                   |
| SVR-Antivirus                           |                               |                            | istation (Ferronnance) coningulation (course        |                                           |                                    | A Despertion      |
| SVR-FS                                  | naroware                      | Time Configu               | iration                                             |                                           | H                                  | erresn Properties |
| SVR-XP                                  | Health Status                 | General                    |                                                     |                                           |                                    |                   |
|                                         | Processors                    | Date & Time                | 1+:+9 +//                                           | •/T•1V                                    |                                    |                   |
|                                         | Memory                        | NTP Client                 | Running                                             |                                           |                                    |                   |
|                                         | Storage                       | NTP Servers                | ntp.day.ir                                          |                                           |                                    |                   |
|                                         | Storage Adapters              |                            |                                                     |                                           |                                    |                   |
|                                         | Network Adapters              |                            |                                                     |                                           |                                    | =                 |
|                                         | Advanced Settings             |                            |                                                     |                                           |                                    | -                 |
|                                         | Power Management              |                            |                                                     |                                           |                                    |                   |
|                                         |                               |                            |                                                     |                                           |                                    |                   |
|                                         | Software                      |                            |                                                     |                                           |                                    |                   |
|                                         | Licensed Features             |                            |                                                     |                                           |                                    |                   |
|                                         | Time Configuration            |                            |                                                     |                                           |                                    |                   |
|                                         | DNS and Routing               |                            |                                                     |                                           |                                    |                   |
|                                         | Authentication Services       |                            |                                                     |                                           |                                    |                   |
|                                         | Virtual Machine Startup/Shut  | down                       |                                                     |                                           |                                    |                   |
|                                         | Virtual Machine Swapfile Loca | Note: The date             | and time values of the host have been translated in | to the local time of this vSphere Client. |                                    |                   |
|                                         | Security Profile              |                            |                                                     |                                           |                                    | <b>T</b>          |
| <u> </u>                                |                               |                            |                                                     |                                           |                                    | Þ                 |
| Recent Tasks                            |                               |                            |                                                     |                                           | Name, Target or Status contains: - | Clear ×           |
| Name Targe                              | t Status                      | Details Initiated by       | Requested Start Ti 🗸 Start Time                     | Completed Time                            |                                    |                   |
|                                         |                               |                            |                                                     |                                           |                                    |                   |
|                                         |                               |                            |                                                     |                                           |                                    |                   |
|                                         |                               |                            |                                                     |                                           |                                    |                   |
| 8 Tasks                                 |                               |                            |                                                     |                                           |                                    | root //           |

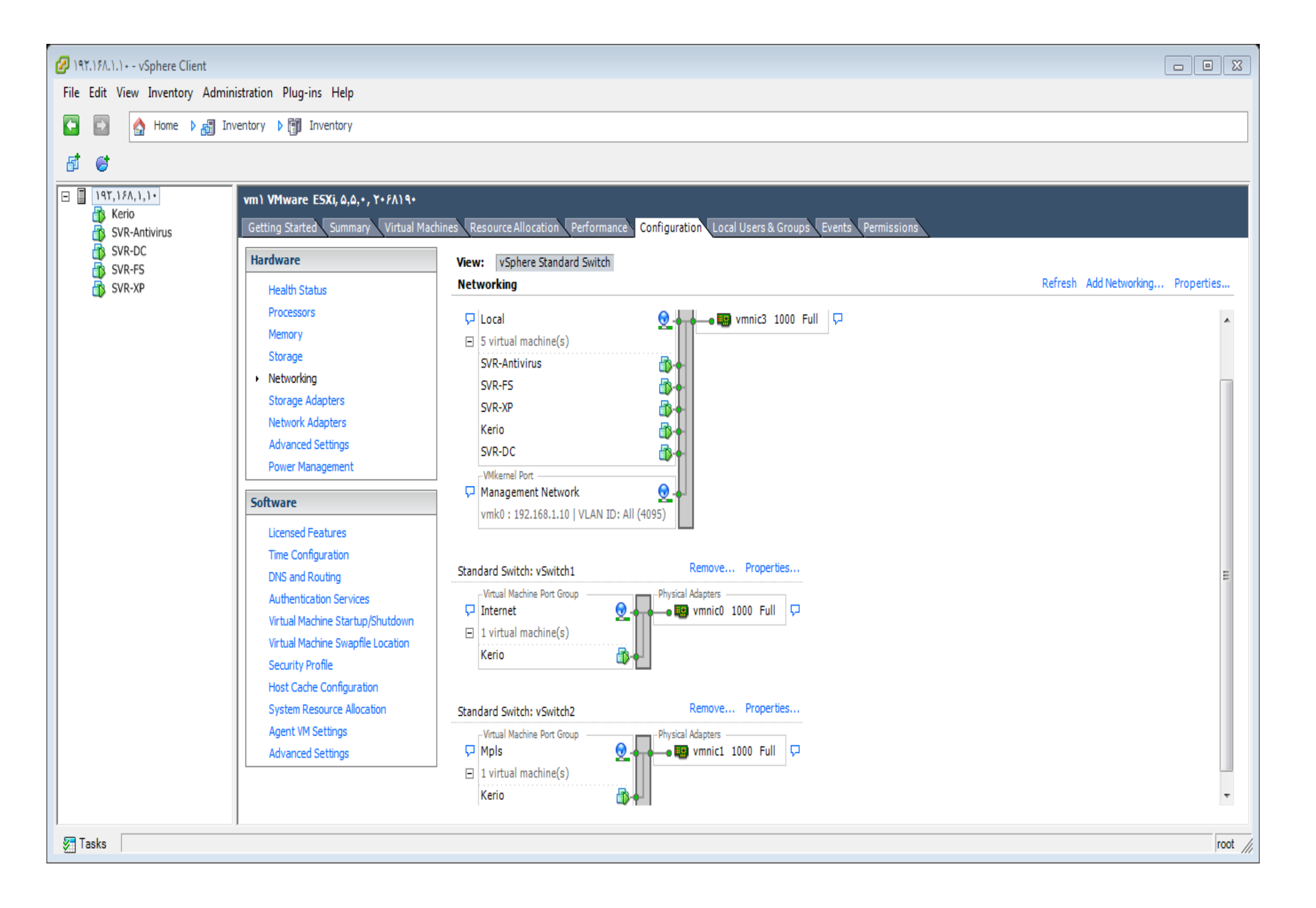

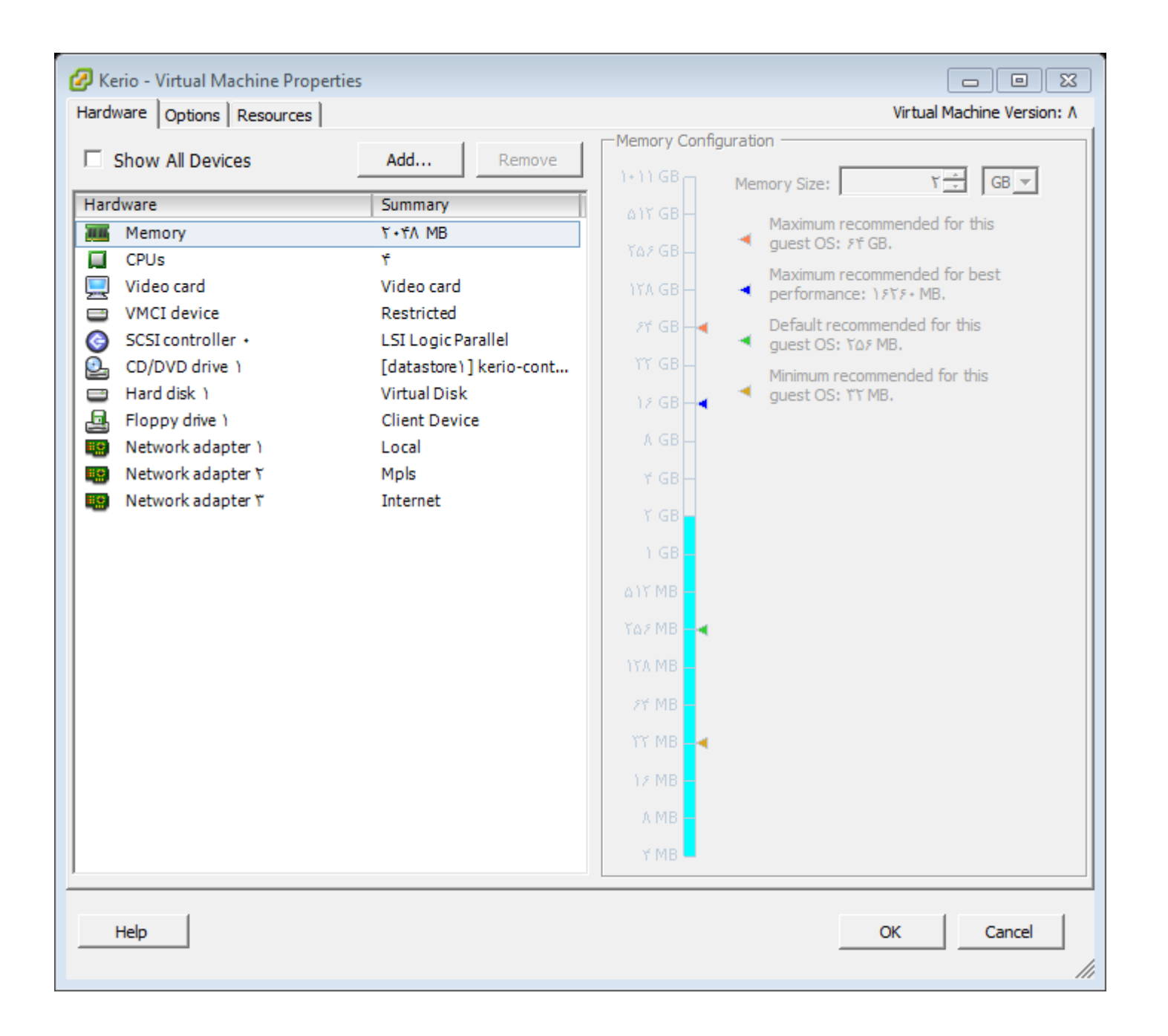

## طریقه راه اندازی NTLM در کریو

دوستان همونطور که می دونید در کریو برای وصل شدن کاربرا به اینترنت ، بدون زدن نام کاربری و رمز عبور از تنظیمات پراکسـی یا NTLM می توان اسـتفاده نمود . تنظیمات پراکسـی که مشـخص هسـت ولی برای تنظیمات NTLM چند کار را باید انجام دهیم:

- ابتدا می بایست کریو جوین به دامین باشد.
- ۲. تنظیمات NTLM در کریو می بایست ، انجام گرفته باشـد به شـکل زیر:
  - ۲-۲ در منوی Administration ، قسمتDomain and User Login
- ۲-۲ تب Authentication Option قسمت Authentication Option وا انتخاب می کنیم.
  - ۳-۲ همچنین گزینه Apply و Rable automatic authentication using NTLM را نیز انتخاب می کنیم . و Apply را می زنیم.

| 👰 Domains ar           | nd User Log                                                       | in                      |                        | Admin 🔫                      |  |  |
|------------------------|-------------------------------------------------------------------|-------------------------|------------------------|------------------------------|--|--|
| Authentication Options | Security Options                                                  | Directory Services      | Guest Interfaces       |                              |  |  |
| - Web authentication   | I                                                                 |                         |                        |                              |  |  |
| Always require user    | Always require users to be authenticated when accessing web pages |                         |                        |                              |  |  |
| Force non-transpar     | ent proxy server aut                                              | nentication             |                        |                              |  |  |
| Each browser sessi     | on will require user                                              | authentication. This is | useful in Citrix or Te | rminal Service environments, |  |  |
| where multiple use     | ers authenticate to th                                            | ne firewall from the sa | me computer.           |                              |  |  |
| Apply only to the      | nese IP addresses:                                                | Any                     |                        | ▼ Edit                       |  |  |
| 🛛 Enable automatic a   | uthentication using I                                             | NTLM                    |                        |                              |  |  |
|                        |                                                                   |                         |                        |                              |  |  |

تا به اینجاNTLM کریو کانفیگ شده است . حالا برای تنظیمات مرورگرها باید اقدام نماییم.

\*نکته : مرورگر Edge تا به امروز از NTLM پشتیبانی نکرده است.

## **Microsoft Internet explorer :**

در مرور گر Explorer شـما باید این گزنیه integrated Windows authentication را فعال نمایید و همچنین اسـم سـایت کریو خود را در Security Setting عضو Trusted siteها نمایید . مراحل به این شـکل می باشـد:

- مرورگر Internet Explorer را باز نمایید.
- از منوی Tools گزنیه Internet Option را انتخاب کنید.
  - تب Advanced را کلیک کنید.

| Internet Options                                         |                                                             |            |              |                 |          |          |    |
|----------------------------------------------------------|-------------------------------------------------------------|------------|--------------|-----------------|----------|----------|----|
| General                                                  | Security                                                    | Privacy    | Content      | Connections     | Programs | Advanced | L. |
| Settings                                                 |                                                             |            |              |                 |          |          |    |
| Empty Temporary Internet Files folder when browser is dc |                                                             |            |              |                 |          |          |    |
|                                                          | Enable Integrated Windows Authentication*                   |            |              |                 |          |          |    |
|                                                          | Enable memory protection to help mitigate online attacks*   |            |              |                 |          |          |    |
|                                                          | Enable native XMLHTTP support     Enable SmartScreen Eilter |            |              |                 |          |          |    |
|                                                          | Check                                                       | for publis | her's certif | icate revocatio | n        |          |    |

Internet Explorer را ریست نمایید. (بسته و مجددا باز نمایید)

تنظیمات NTLM برای مرورگر Explorer انجام گرفته است . در این مرحله کاربران بدون وارد کردن نام کاربری و رمز عبور باید بتوانند به کریو لاگین کرده و پیج باز کنند . اگر این اتفاق نیفتد و NTLM کار نکند ، ممکن است مشکل با اسم کریو باشد که آن را می بایست در Trusted ها اضافه کنیم . به این شکل:

- از منوی Tools گزنیه Internet Option را انتخاب کنید.
  - تبSecurity
  - Local InterAnet.را انتخاب نمایید.
    - دکمهSite
      - •

• در باکسی که مربوط به Local InterAnet هست ، Advancedرا انتخاب نمایید.

| Internet Options                                                                    | Local intranet X                                                                                                    |
|-------------------------------------------------------------------------------------|----------------------------------------------------------------------------------------------------|
| General Security Privacy Content Connections Programs Advanced                      | Use the settings below to define which websites are included in the local intranet zone.                                                                                                    |
| Select a zone to view or change security settings.                                  | <ul> <li>Automatically detect intranet network</li> <li>Include all local (intranet) sites not listed in other zones</li> <li>Include all sites that bypass the proxy server</li> <li>Include all network paths (UNCs)</li> </ul> |
| Local intranet<br>This zone is for all websites that are<br>found on your intranet. | What are intranet settings? Advanced OK Cancel                                                                                                    |

• اسم سرور کریو خودتان را در لیست Trusted Servers اضافه نمایید با این فرمت:

https://server.company.com

https://control.tabrizassc.local

| Local intranet                                                                         | ×                               |
|----------------------------------------------------------------------------------------|---------------------------------|
| You can add and remove websites from thi this zone will use the zone's security settin | is zone. All websites in<br>gs. |
| Add this website to the zone:                                                          |                                 |
| https://keriocontrol.domain.com                                                        | Add                             |
| Websites:                                                                              |                                 |
|                                                                                        | Remove                          |
|                                                                                        |                                 |
|                                                                                        |                                 |
| Require server verification (https:) for all sites in                                  | n this zone                     |
|                                                                                        |                                 |
|                                                                                        | Close                           |

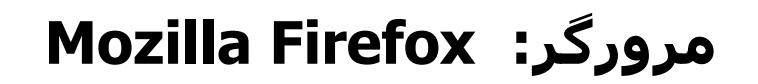

- مرورگر Firefox را باز نمایید.
- در address bar تايپ کنيدaddress bar •
about:config

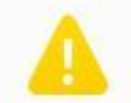

# This might void your warranty!

Changing these advanced settings can be harmful to the stability, security, and performance of this application. You should only continue if you are sure of what you are doing.

✓ Show this warning next time

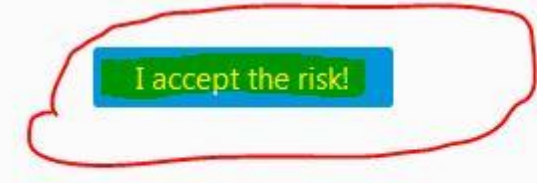

از منوی سـرچ این گزینه را پیدا نمایید

C

network.automatic-ntlm-auth.trusted-uris

| • | Status  | Туре             |
|---|---------|------------------|
|   | default | string           |
|   | •       | ▲ Status default |

- بر روی آن دوبار کلیک کنید.
- در باکسی که برای شما باز می شود ، اسم کریو خود را به این فرمت تایپ کنی*د*:

https://server.company.com

https://control.tabrizassc.local

| Enter str | ring value                              | × |
|-----------|-----------------------------------------|---|
| ?         | network.automatic-ntlm-auth.trusted-uri | 5 |
|           |                                         |   |
|           | https://keriocontrol.domain.com         |   |

مرور گر فایرفاکس در این مرحله از NTLM پشـتیبانی می کند و بدون مشـکل کاربران می توانند از کاربری دامین ، بدون زدن user , pass به کریو لاگین و پیج اینترنتی باز نمایند.

## مرورگر: Chrome

تمامی تنظیماتی که برای مرورگر Internet Explorer انجام شد نیز برای کروم اعمال خواهد شد ، چون اکثر تنظیمات را از این مرورگر می خواند.

#### Troubleshooting :

اگر NTLM کار نکرد و با مشکل مواجه شدید تنظیمات TIME کریو ، DCو کلاینت را بررسـی نمایید ، زیرا کریو به تایم فوق العاده حسـاس می باشـد . برای تغییرات در تنظیمات تایم کریو به این شـکل باید عمل نمایید:

از منوی Advanced Option زبانه System Configuration را انتخاب کنید و تنظیمات تایم را در آنجا بررسای نمایید.

| ndvanced Opti                                                            | ons                                                                                                    | Admin 🔻  |
|--------------------------------------------------------------------------|----------------------------------------------------------------------------------------------------|----------|
| System Configuration Web I                                               | nterface Software Update                                                                                                    |          |
| System settings<br>Kerio Control server name:<br>() You can change the h | <b>control</b><br>ostname when <u>joining a directory service domain</u> . Alternatively, you can <u>change the Web Interfa</u> | ce URL.  |
| Date and time settings                                                   |                                                                                                    |          |
| Current date and time:                                                   | 2016-08-04 16:50:45 Change                                                                                                    |          |
| 📝 Keep synchronized with N                                               | "P server                                                                                                    |          |
| NTP server name:                                                         | 1.kerio.pool.ntp.org;2.kerio.pool.ntp.org;3.kerio.pool.ntp.org                                                                  |          |
|                                                                          | Use semicolons ( ; ) to separate individual entries.                                                                            |          |
| Time zone settings                                                       |                                                                                                    |          |
| Server time zone:                                                        | (GMT +01:00) Amsterdam, Belgrade, Berlin, Brussels, Budapest, Madrid, Paris, Prague, Sto                                        | ckholr 👻 |

#### **Troubleshooting :**

دوستان عزیز اگر با راه هایی که گفته شد نتوانستید از NTLM نتیجه بگیرید ، اگر چه این راه از نظر فنی درست نمی باشد ولی برای رفع مشکل ، می توان از آن استفاده نمود. در این راه شما می بایست به هر طریقی که شده سرور کریو را به پورت ۴۰۸۰ ( اگر تیک SSL را زدید ۴۰۸۱ ) از مرورگرهای خود باز کنید ، ولی از شما در نهایت در هر مرورگری نام کاربری و رمز عبور پرسیده می شود . در نظر داشته باشید که کاربرها به دامین جوین هستند و از طریق نام کاربری که در دامین تعریف شده به سیستم لاگین می کنند ، برای اینکه نام کاربری و رمز عبور آن ها در باکس کریو تایپ نشود به این صورت عمل می کنیم:

## مرورگر: Internet Explorer

- از منوی Tools گزنیه Internet Option را انتخاب کنید.
  - تبSecurity
  - Internet را انتخاب نمایید.
    - دكمهCustom Level

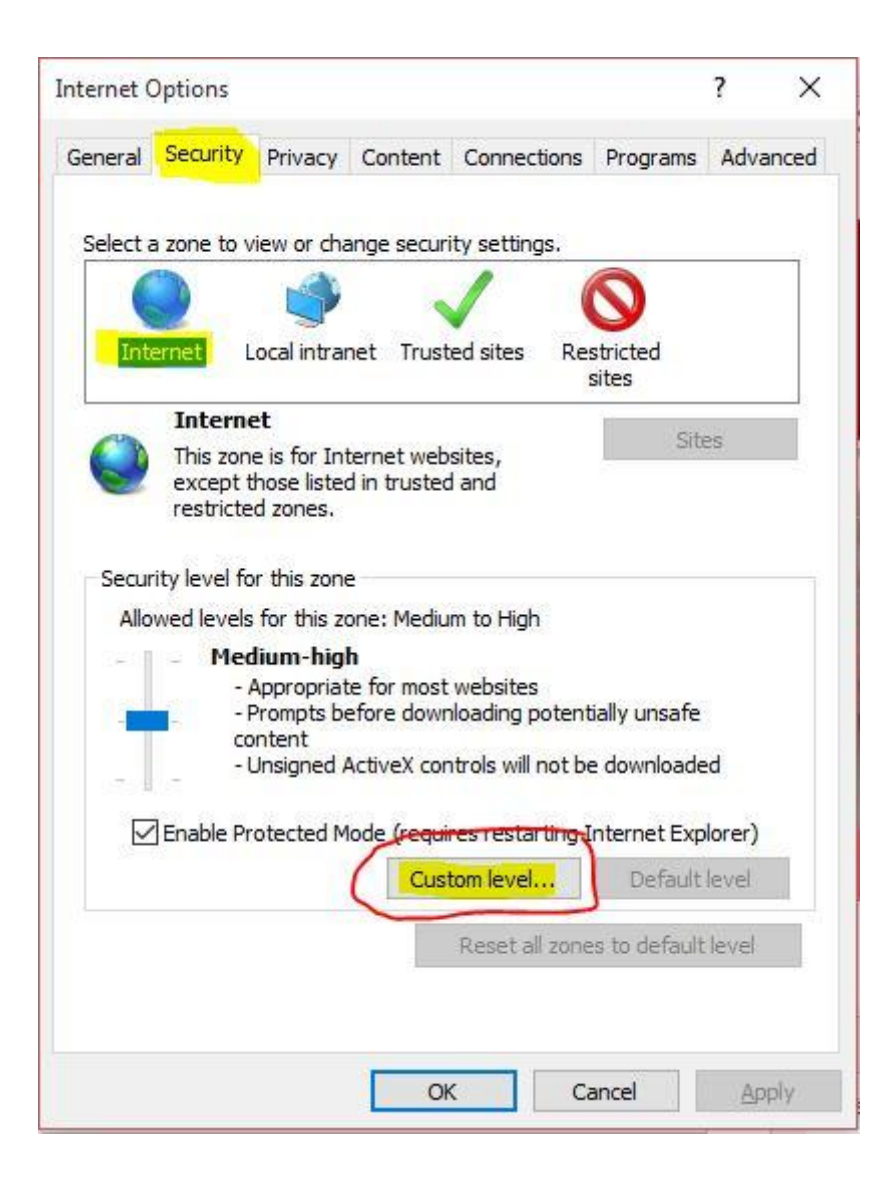

• در قسمت آخر User Authentication گزینه Automatic logon with current username and password را انتخاب کنید.

| ettinas                                                                                                    |                                                                                                    |            |   |
|----------------------------------------------------------------------------------------------------|----------------------------------------------------------------------------------------------------|------------|---|
|                                                                                                    | Diashle                                                                                                    |            |   |
| 2                                                                                                    |                                                                                                    |            | ^ |
| (R) F                                                                                                    | Enable XSS filter                                                                                                    |            |   |
| 2                                                                                                    |                                                                                                    |            |   |
| 0                                                                                                    | Enable                                                                                                    |            |   |
| 5                                                                                                    | Scripting of Java applets                                                                                                    |            |   |
| (                                                                                                    | 🔵 Disable                                                                                                    |            |   |
| 6                                                                                                    | Enable.                                                                                                    |            |   |
| 9                                                                                                    | Ellable                                                                                                    |            |   |
| č                                                                                                    | Prompt                                                                                                    |            |   |
| Se User                                                                                                    | Prompt<br>Authentication                                                                                                    |            |   |
| (<br>Se User                                                                                                    | Prompt<br>Authentication                                                                                                    |            |   |
| (<br>User<br>State<br>(                                                                                                    | Prompt Authentication .ogon Anonymous logon Automatic logon                                                                                                    |            |   |
| (                                                                                                    | Prompt Authentication .ogon Anonymous logon Automatic logon only in Intranet zone Automatic logon with current user name and                                                                                                    | 1 password |   |
| (<br>& User<br>& L<br>(<br>(<br>(<br>(                                                                                                    | <ul> <li>Prompt</li> <li>Authentication</li> <li>ogon</li> <li>Anonymous logon</li> <li>Automatic logon only in Intranet zone</li> <li>Automatic logon with current user name and<br/>Prompt for user name and password</li> </ul>    | d password |   |
| (<br>User<br>User<br>(<br>(<br>(<br>(<br>(                                                                                                    | <ul> <li>Prompt</li> <li>Authentication</li> <li>ogon</li> <li>Anonymous logon</li> <li>Automatic logon only in Intranet zone</li> <li>Automatic logon with current user name and<br/>Prompt for user name and password</li> </ul>    | d password | * |
| (                                                                                                    | <ul> <li>Prompt</li> <li>Authentication</li> <li>ogon</li> <li>Anonymous logon</li> <li>Automatic logon only in Intranet zone</li> <li>Automatic logon with current user name and<br/>Prompt for user name and password</li> </ul>    | d password |   |
| User<br>User<br>User<br>(<br>(<br>(<br>(<br>(<br>(<br>(<br>(<br>(<br>(<br>(<br>(<br>(                                                                                                    | Prompt Authentication .ogon Anonymous logon Automatic logon only in Intranet zone Automatic logon with current user name and Prompt for user name and password fect after you restart your computer                                   | d password | * |
| (<br>User<br>User<br>(<br>(<br>(<br>(<br>(<br>(<br>(<br>(<br>(<br>(<br>(<br>(<br>(                                                                                                    | Prompt Authentication .ogon Anonymous logon Automatic logon only in Intranet zone Automatic logon with current user name and Prompt for user name and password fect after you restart your computer m settings                        | d password | • |
| (<br>User<br>User<br>(<br>(<br>(<br>(<br>(<br>(<br>(<br>(<br>(<br>(<br>(<br>(<br>(                                                                                                    | Prompt Authentication .ogon Anonymous logon Automatic logon only in Intranet zone Automatic logon with current user name and Prompt for user name and password fect after you restart your computer m settings Medium bick (dafault)  | d password |   |
| User     User     User     ((     ((     ((     (*Takes eff eset custo eset to:                                                                                                    | Prompt Authentication .ogon Anonymous logon Automatic logon only in Intranet zone Automatic logon with current user name and Prompt for user name and password fect after you restart your computer om settings Medium-high (default) | d password | • |
| Vuentian and a construction of the set of the set of t | Prompt Authentication .ogon Anonymous logon Automatic logon only in Intranet zone Automatic logon with current user name and Prompt for user name and password fect after you restart your computer om settings Medium-high (default) | d password |   |

- •
- OK یزنید و مرورگر را یکبار بسته و مجددا باز نمایید.

## مرورگر: Mozilla Firefox

• مرورگر Firefox را باز نمایید.

• در address bar تايپ کنيدaddress bar •

| Mozilla Firefox Start Page | + |   |
|----------------------------|---|---|
| + + about:config           |   | C |

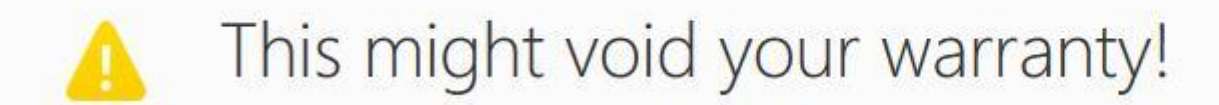

Changing these advanced settings can be harmful to the stability, security, and performance of this application. You should only continue if you are sure of what you are doing.

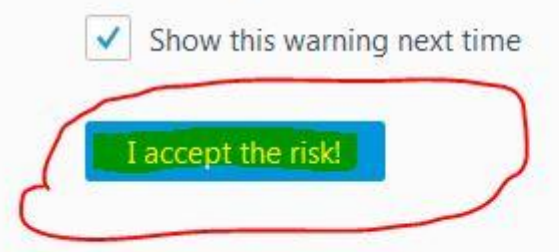

#### از منوی سرچ این گزینه را پیدا نمایید

network.automatic-ntlm-auth.trusted-uris

| ▲ Status | Туре             |
|----------|------------------|
| default  | string           |
|          | ▲ Status default |

بر روی آن دوبار کلیک کنید.

در باکسی که برای شما باز می شود ، اسم کریو خود را به این فرمت تایپ کنید:

http://KerioServer:Σ·Λ· or Https://KerioServer:Σ·Λ)

https://control:ε·Λ) https://control:ε·Λ)

تا به اینجای کار به مرورگر IE و Mozilla, Chrome گفتیم که اگر وب سـایت کریو خواسـت باز شـود و باکس User , pass آمد ، فیلد ها رو با نام کاربری که به سـیسـتم لاگین کرده پر کند . تسـت آن به این شـکل می باشـد که شـما در Browser خود \_ http://KerioServer:٤٠٨٠ or Https://KerioServer:٤٠٨١را تلاش کنید که باز شـود و می بینید که فیلدها پر شـده و صفحه کاربری که مصرف آن را نشـان می دهد ، ظاهر می شـود.

این تنظیمات چند مشکل را برای ما ایجاد می کند:

۱ -مورد اول اینکه اگر ما در منوی Accounting and Monitoring دسترسی کاربران را به دیدن مصرف روزانه ، ماهانه و سـالانه اشـان محدود نکرده باشـیم ، قایل مشـاهده خواهد بود که حالا با تغییر در تنظیمات می توان آن را بسـت.

• مورد بعدی اینکه ، کاربر حتما می بایست مروگر خود را باز ، و اسم سرور کریو را با پورت مورد نظر بنویسد تا NTLM اتفاق بیفتد.

موارد گفته شده ، زیاد بنظر جالب نمیاد که خود کاربر اینکا را انجام دهد . علی رغم اینکه ، فکر کنید یکی از مدیران خودش بخواهد اینکار را انجام دهد . شما می توانید با نوشتن یک Batch File مرورگر مورد نظر را باز ، صفحه لاگین کریو را با پورت نظر وارد و بعد از Delay چند ثانیه آن را ببندید . اگر این Batch File در Startupکپی شود ، می توان به محض لاگین کاربر مروگر باز ، به کریو لاگین و بسته می شود و کاربر چیزی متوجه نمی شود.

برای ساخت Batch File به این شکل عمل می کنیم:

- Notepadرا باز می کنیم.
- در Notepad این مقادیر را می نویسیم:
  - start http://KerioServer:٤٠٨٠
    - timeout /t ٦

TASKKILL /IM chrome.exe /f

#### نکته:

- توجه داشته باشید ، که مرورگر default کاربران چه چیزی می باشد ، اگر Firefox یا مرورگر دیگری بود در خط سوم به جای exe ، چیز دیگری می توانید بنویسید.
  - ضمنا ، کامند Start می تواند جایگزین explorer گردد ، فقط کافیست یک مرورگر با این پورت ها باز و بسته شود ، حالا به هر طریق و با هر کامندی.
    - اگر تیک SSL را زده اید پورت باید ۴۰۸۱ نوشته شود و Https نوشته شود.
- ممکن است به علت سریع باز شدن وب پیج و بسته شدن آن بدرستی کار نکند ، شما می توانید دو خط آخر را پاک کرده و فقط به باز کردن وب پیج بسنده کنید .
- فایل را Save کرده و بعد آن را با پسوند bat. ذخیره می کنیم . اگر تنظیمات و مقادیر درست باشـد ، با دابل کلیک بر روی فایل ، مرورگر دیفالت باز شـده و بعد از Delay کرده و بعد آن را با پسوند bat.
   بعد از ۲ Delay ثانیه (که قابل تغییر می باشـد ) ، مرورگر بسته می شـود و کاربر با NTLM به کریو لاگین میکند.

برای اینکه این فایل به صورت خودکار اجرا شـود آن را در Startup کپی نمایید . برای کاربران هم نیاز نیسـت به پای هر سـیسـتم رفته و به صورت جداگانه تنظیمات IE را انجام دهید . می توانید از طریق پالیسـی تنظیمات IE و Firefox را عوض کرده و در Startup کاربران فایل را قرار دهید.

امیدوارم این مطلب برای شما عزیزان مفید واقع شده باشـه ، در نظر داشـته باشـید دوسـتان این راه آخر برای مواردی گفته شـده اسـت که از کرک اسـتفاده می شـود ، اگر شـما از لایسـنس معتبر اسـتفاده کنید مطمئنا با همان تغییرات در در مراحل اول مشـکل باید حل شـود.

# از اینکه تا به اینجای مطلب

همراه بودید از شما

سپاسگذارم.

منتظر مطالب بعدی باشید.